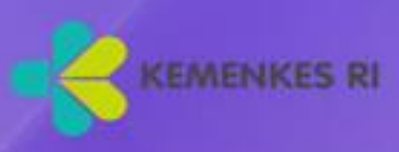

# **PETUNJUK TEKNIS** APLIKASI INDIKATOR NASIONAL MUTU DI FKTP

| Mutu Fasilitas- | Mutu | <b>Fasilitas</b> |  |
|-----------------|------|------------------|--|
|-----------------|------|------------------|--|

Pelayanan Kesehatan

| UserName        | 1        |
|-----------------|----------|
| Password        | <b>a</b> |
| Download Juknis | LOGIN    |

DIREKTORAT MUTU DAN AKREDITASI PELAYANAN KESEHATAN DIREKTORAT JENDERAL PELAYANAN KESEHATAN TAHUN 2021

#### Katalog Dalam Terbitan. Kementerian Kesehatan RI

362.1

р

Ind Indonesia. Kementerian Kesehatan RI. Direktorat Jenderal

Pelayanan Kesehatan

#### Petunjuk Teknis Penggunaan Aplikasi INM Puskesmas.

Jakarta: Kementerian Kesehatan RI. 2021

ISBN 978-623-301-330-7

1. Judul I. MEDICAL INFORMATICS APPLICATIONS II. COMMUNITY HEALTH CENTERS

III. PRIMARY HEALTH CARE

**IV. HEALTH SERVICE** 

## ISBN 978-623-301-330-7

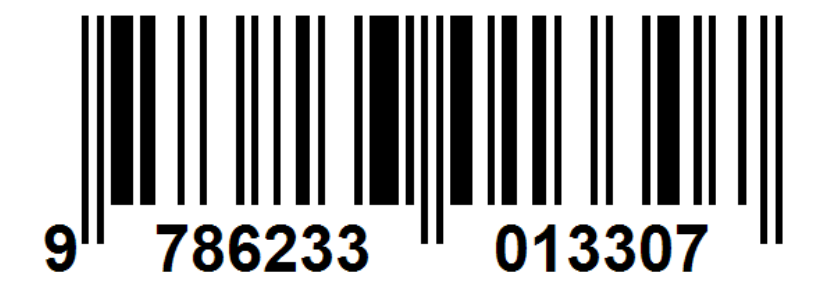

#### SAMBUTAN DIREKTUR JENDERAL PELAYANAN KESEHATAN

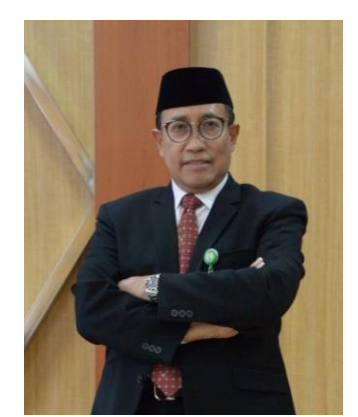

UU Nomor 36 Tahun 2009 tentang Kesehatan menyatakan bahwa Pemerintah bertanggung jawab atas segala bentuk upaya kesehatan yang bermutu, aman, efisien dan terjangkau.

Fasilitas Pelayanan Kesehatan menyelenggarakan upaya pelayanan kesehatan baik promotif, preventif, kuratif maupun rehabilitatif, tentunya harus dilaksanakan sesuai dengan standar pelayanan untuk menjamin mutu pelayanan

yang diterima oleh masyarakat.

Untuk mengukur mutu pelayanan kesehatan pada fasilitas pelayanan kesehatan, tentunya diperlukan tolok ukur yang dapat dijadikan sebagai gambaran mutu. Tolok ukur dalam peningkatan mutu layanan kesehatan salah satunya melalui pengukuran indikator nasional mutu yang bertujuan untuk menilai apakah upaya yang telah dilakukan benar-benar dapat meningkatkan mutu layanan secara berkesinambungan penyelenggaraan mutu pelayanan di Fasilitas Pelayanan Kesehatan.

Saat ini Kementerian Kesehatan RI telah mengembangkan aplikasi untuk pengukuran Indikator Nasional Mutu Pelayanan Kesehatan, yang dilengkapi dengan Petunjuk Teknis Penggunaan Aplikasi Indikator Nasional Mutu Pelayanan Kesehatan. Diharapkan petunjuk teknis ini dapat menjadi acuan bagi pengguna aplikasi sehingga mempermudah dalam melakukan pelaporan bagi Puskesmas, dan memudahkan pemantauan dari Dinas Kesehatan Kabupaten/Kota, Dinas Kesehatan Provinsi dan Kementerian Kesehatan.

Saya harapkan Fasilitas Pelayanan Kesehatan Tingkat Pertama, Dinas Kesehatan Kabupaten/Kota dan Dinas Kesehatan Provinsi dapat memanfaatkan aplikasi ini dengan optimal, agar dapat mendukung upaya peningkatan mutu pelayanan kesehatan di Indonesia.

Direktur Jenderal Pelayanan Kesehatan

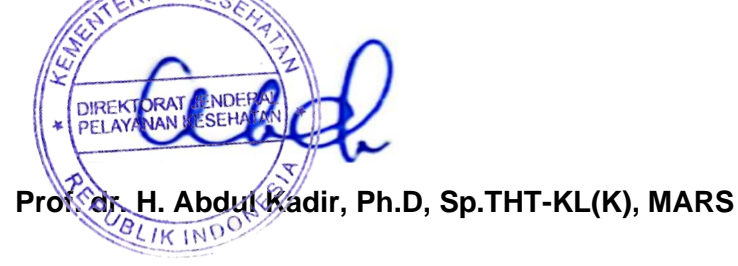

#### **KATA PENGANTAR**

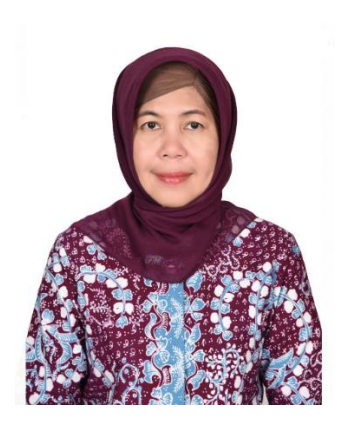

Puji syukur kami panjatkan kepada Allah SWT, Tuhan Yang Maha Esa, atas rahmat dan hidayah-Nya, kami dapat menyelesaikan "Petunjuk Teknis Penggunaan Aplikasi Indikator Nasional Mutu Pelayanan Kesehatan di Puskesmas".

Petunjuk teknis ini disusun dengan maksud memberikan acuan kepada Fasilitas Kesehatan Tingkat Pertama untuk melakukan pelaporan hasil pengukuran Indikator Nasional Mutu, dan bagi dinas kesehatan kabupaten/kota, dinas kesehatan provinsi serta

Kementerian Kesehatan dapat memantau hasil pengukuran Indikator Nasional Mutu sesuai dengan level kewenangannya.

Dengan adanya pengukuran dan pelaporan ini diharapkan Fasilitas Kesehatan Tingkat Pertama dapat melakukan evaluasi dan membuat kebijakan dalam rangka memenuhi dan membangun budaya mutu, sehingga peningkatan mutu dapat terwujud secara berkesinambungan.

Pada kesempatan ini, perkenankan saya menyampaikan ucapan terima kasih dan apresiasi setinggi-tinggnya kepada semua pihak yang terlibat dalam proses penyusunan petunjuk teknis ini. Semoga petunjuk teknis penggunaan aplikasi INM ini memberikan manfaat bagi seluruh pihak dalam upaya peningkatan mutu pelayanan kesehatan.

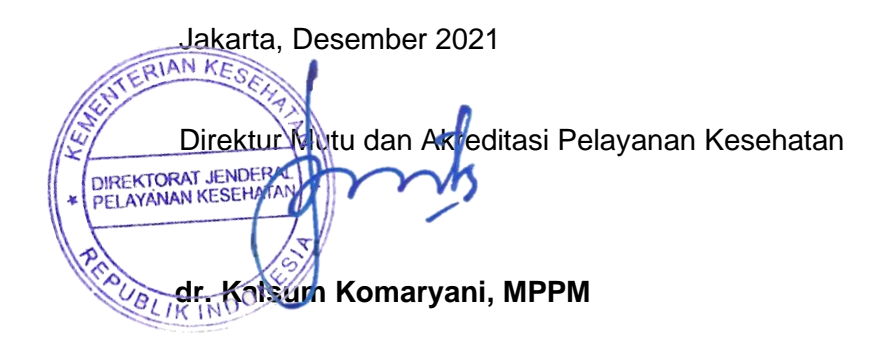

## DAFTAR ISI

| SAME | BUTAN DIREKTUR JENDERAL PELAYANAN KESEHATAN                       |
|------|-------------------------------------------------------------------|
| ΚΑΤΑ | PENGANTAR                                                         |
| DAFT | AR ISIiv                                                          |
| DAFT | AR GAMBARv                                                        |
| BAB  | 1                                                                 |
| PEND | AHULUAN1                                                          |
| 1.1. | LATAR BELAKANG1                                                   |
| 1.2. | DASAR HUKUM                                                       |
| 1.3. | TUJUAN2                                                           |
| 1.4. | SASARAN                                                           |
| 1.5. | MANFAAT                                                           |
| BAB  | I5                                                                |
| ALUR | PELAPORAN INDIKATOR NASIONAL MUTU DI PUSKESMAS                    |
| BAB  | II7                                                               |
| PENG | OPERASIAN APLIKASI INDIKATOR NASIONAL MUTU (INM) TINGKAT<br>ESMAS |
| 3.1  | TAHAPAN LOGIN                                                     |
| BAB  | V                                                                 |
| PENG | OPERASIAN APLIKASI TINGKAT KABUPATEN/KOTA43                       |
| 4.1  | TAHAPAN LOGIN43                                                   |
| 4.2  | TAMPILAN APLIKASI INM44                                           |
| 4.3  | MENU INM TINGKAT KAB/ KOTA46                                      |
| BAB  | <b>V</b> 50                                                       |
| PENG | OPERASIAN APLIKASI TINGKAT PROVINSI                               |
| 5.1  | TAHAPAN LOGIN                                                     |
| 5.2  | TAMPILAN APLIKASI INM                                             |
| 5.3  | MENU INM TINGKAT PROVINSI                                         |
| BAB  | VI57                                                              |
| PENU | TUP                                                               |

## DAFTAR GAMBAR

| Gambar 2. 1 Alur Pelaporan INM Melalui Aplikasi INM                           | 5   |
|-------------------------------------------------------------------------------|-----|
| Gambar 3. 1 Alamat website mutufasyankes                                      | 7   |
| Gambar 3. 2 Tampilan Awal Login Aplikasi                                      | 7   |
| Gambar 3. 3 Tampilan Aplikasi INM                                             | 8   |
| Gambar 3. 4 Tampilan Identitas Puskesmas                                      | 9   |
| Gambar 3. 5 Tampilan Dashboard                                                | 10  |
| Gambar 3. 6 Tampilan Master                                                   | 11  |
| Gambar 3. 7 Tampilan Sub Menu Pasien                                          | 12  |
| Gambar 3. 8 Tampilan Sub Menu Observer                                        | .13 |
| Gambar 3. 9 Tampilan Sub Menu Hitung Sampel                                   | 14  |
| Gambar 3. 10 Tampilan Menu Indikator KKT                                      | 15  |
| Gambar 3. 11 Tampilan Input Indikator KKT                                     | 16  |
| Gambar 3. 12 Tampilan Riwayat Penginputan KKT                                 | 17  |
| Gambar 3. 13 Tampilan Laporan Indikator KKT                                   | 18  |
| Gambar 3. 14 Tampilan Menu Indikator Kepatuhan APD                            | 19  |
| Gambar 3. 15 Tampilan Input Kepatuhan APD                                     | 20  |
| Gambar 3. 16 Tampilan Riwayat Penginputan Kepatuhan Penggunaan APD            | 21  |
| Gambar 3. 17 Tampilan Laporan Kepatuhan Penggunaan APD                        | 21  |
| Gambar 3. 18 Tampilan Menu Indikator Kepatuhan Identifikasi Pasien            | .23 |
| Gambar 3. 19 Tampilan Input Form Kepatuhan Identifikasi Pasien                | .23 |
| Gambar 3. 20 Tampilan Kepatuhan Identifikasi Pasien Berdasarkan Intervensi    | 24  |
| Gambar 3. 21 Tampilan Riwayat Penginputan Kepatuhan Identifikasi Pasien       | 25  |
| Gambar 3. 22 Tampilan Laporan Kepatuhan Identifikasi Pasien                   | 25  |
| Gambar 3. 23 Tampilan Rekap Laporan Kepatuhan Identifikasi Pasien             | 26  |
| Gambar 3. 24 Tampilan Chart Kepatuhan Idetifikasi pasien                      | 26  |
| Gambar 3. 25 Tampilan Rekap kepatuhan Identifikasi Pasien Per Ruangan         | 26  |
| Gambar 3. 26 Tampilan Input Keberhasilan Pengobatan TB Semua Kasus SO         | 27  |
| Gambar 3. 27 Tampilan Input Form TB                                           | 27  |
| Gambar 3. 28 Tampilan Input Upaya Keberhasilan Pengobatan TB SO               | 28  |
| Gambar 3. 29 Tampilan Riwayat Penginputan Keberhasilan Pengobatan TB SO       | 29  |
| Gambar 3. 30 Tampilan Menu Laporan Keberhasilan Pengobatan TB SO              | 29  |
| Gambar 3. 31 Tampilan Rekap Keberhasilan Pengobatan TB SO                     | .30 |
| Gambar 3. 32 Tampilan Chart keberhasilan TB SO                                | .30 |
| Gambar 3. 33 Tampilan Upaya Peningkatan Mutu TB SO                            | 31  |
| Gambar 3. 34 Tampilan Rekap Peningkatan Mutu                                  | 31  |
| Gambar 3. 35 Tampilan Menu Pelayanan ANC Sesuai Standar                       | 32  |
| Gambar 3. 36 Tampilan Input Data Pasien Pelayanan ANC Sesuai Standar          | 32  |
| Gambar 3. 37 Tampilan Add Pasien Baru                                         | .33 |
| Gambar 3. 38 Tampilan Input Tanggal Bersalin                                  | 34  |
| Gambar 3. 39 Tampilan Input Ibu Hamil Memperoleh Pelayanan ANC Sesuai Standar | .35 |
| Gambar 3. 40 Tampilan Riwayat Pelayanan ANC Sesuai Standar                    | 36  |

| c      |
|--------|
| 0      |
| ь<br>– |
| /      |
| 7      |
| 8      |
| 9      |
| 9      |
| 0      |
| 0      |
| 1      |
| 1      |
| 2      |
| 3      |
| 3      |
| 4      |
| 5      |
| 5      |
| 7      |
| 8      |
| 8      |
| 9      |
| 0      |
| 0      |
| 1      |
| 2      |
| 2      |
| 4      |
| 4      |
| 5      |
| 5      |
|        |

## BAB I PENDAHULUAN

#### 1.1. LATAR BELAKANG

Pengukuran indikator mutu dilakukan dengan tujuan untuk menilai apakah upaya-upaya mutu yang telah dilakukan oleh fasyankes benar-benar dapat meningkatkan mutu pelayanan secara signifikan. Selain itu, dengan dilakukan pengukuran indikator mutu dapat memberikan umpan balik pada penyedia layanan kesehatan dan manajemen fasilitas pelayanan kesehatan tentang kualitas pelayanan yang telah diberikan, sebagai bukti transparansi publik, dan dapat menjadi tolok ukur pembanding dalam mengidentifikasi *best practice* untuk pembelajaran bagi fasyankes lainnya.

Saat ini terdapat 6 (enam) Indikator Nasional Mutu Puskesmas (INM) yaitu Kepatuhan Kebersihan Tangan, Kepatuhan Penggunaan APD, Kepatuhan Identifikasi Pasien, Angka Keberhasilan Pengobatan Pasien TB Sensitive Obat (SO), Ibu Hamil yang mendapatkan pelayanan ANC sesuai standar dan Kepuasan Pasien. Keenam INM tersebut wajib dilakukan pengukuran oleh Puskesmas dan hasil pengukuran wajib diinput ke dalam aplikasi INM secara berkala sesuai dengan ketentuan yang tertuang di dalam kamus indikator untuk masing-masing INM.

Kegiatan pengukuran sampai dengan pelaporan hasil capaian INM harus dilakukan dengan cermat dan teliti karena kesalahan dalam pengukuran sampai dengan pelaporan akan mengakibatkan kesalahan dalam pengambilan keputusan baik di tingkat Puskesmas maupun di tingkat Dinas Kesehatan Daerah Kabupaten/Kota, Dinas Kesehatan Daerah Provinsi dan Kementerian Kesehatan. Pelaporan hasil pengukuran INM diperlukan dalam pemantauan dan evaluasi sebagai bahan pertimbangan dalam pengambilan keputusan untuk peningkatan mutu pelayanan di fasyankes.

Pelaporan internal dilakukan secara berjenjang melalui aplikasi INM, dari Puskesmas kepada kepada Dinas Kesehatan Daerah Kabupaten/Kota dan selanjutnya hasil capaian dari Dinas Kesehatan Daerah Kabupaten/Kota disampaikan ke Dinas Kesehatan Daerah Provinsi.

Untuk dapat melakukan pengukuran dan pelaporan secara akurat melalui aplikasi INM Puskesmas ini, maka perlu disusun petunjuk penggunaan Aplikasi Indikator Nasional Mutu Pelayanan Kesehatan di Puskesmas.

## 1.2. DASAR HUKUM

- 1. Undang-Undang Republik Indonesia Nomor 36 Tahun 2009 tentang Kesehatan;
- Peraturan Pemerintah Republik Indonesia Nomor 47 Tahun 2016 tentang Fasilitas Pelayanan Kesehatan;
- Peraturan Presiden Republik Indonesia Nomor 18 Tahun 2020 tentang Rencana Pembangunan Jangka Menengah Nasional 2020-2024;
- Peraturan Menteri Kesehatan Nomor 46 Tahun 2015 tentang Akreditasi Puskesmas, Klinik Pratama, Tempat Praktik Mandiri Dokter dan Tempat Praktik Mandiri Dokter Gigi;
- Peraturan Menteri Kesehatan Nomor 99 Tahun 2015 tentang Perubahan atas Peraturan Menteri Kesehatan Nomor 71 Tahun 2013 tentang Pelayanan Kesehatan Pada Jaminan Kesehatan Nasional;
- 6. Peraturan Menteri Kesehatan Nomor 49 Tahun 2016 tentang Pedoman Teknis Pengorganisasian Dinas Kesehatan Provinsi Dan Kabupaten/Kota;
- Peraturan Menteri Kesehatan Nomor 4 Tahun 2019 tentang Standar Teknis Pemenuhan Mutu Pelayanan Dasar pada Standar Pelayanan Minimal (SPM) Bidang Kesehatan;
- Peraturan Menteri Kesehatan Nomor 43 Tahun 2019 tentang Pusat Kesehatan Masyarakat;
- Peraturan Menteri Kesehatan Nomor 21 Tahun 2020 tentang Rencana Strategis Kementerian Kesehatan Tahun 2020 – 2024.
- Peraturan Menteri Kesehatan Nomor 7 tahun 2021 tentang Perubahan Keempat Peraturan Menteri Kesehatan Nomor 71 tahun 2013 tentang Pelayanan Kesehatan Pada Jaminan Kesehatan Nasional.

## 1.3. TUJUAN

1. Tujuan Umum

Memudahkan bagi setiap pengguna aplikasi dalam melakukan pemantauan upaya peningkatan mutu Puskesmas melalui pelaporan hasil pengukuran INM.

- 2. Tujuan Khusus
  - a. Mengetahui menu pada Aplikasi INM untuk tingkat Puskesmas, Dinas Kesehatan Daerah Kabupaten/ Kota dan Dinas Kesehatan Daerah Provinsi.
  - Mengetahui tata cara penginputan data masing-masing INM ke dalam aplikasi INM Puskesmas.
  - Mengetahui hasil capaian masing-masing INM sesuai dengan tingkat kewenangan baik di level Puskesmas, Dinas Kesehatan Daerah Kabupaten/ Kota dan Dinas Kesehatan Daerah Provinsi.

- d. Mendapatkan umpan balik hasil pengukuran IINM di Puskesmas sebagai bahan tindaklanjut dalam upaya peningkatan mutu pelayanan di Puskesmas.
- 1.4. SASARAN
  - 1. Puskesmas
  - 2. Dinas kesehatan kabupaten/kota
  - 3. Dinas kesehatan daerah provinsi
  - 4. Kementerian Kesehatan

#### 1.5. MANFAAT

- 1. Bagi Puskesmas
  - Mendorong Puskesmas mewujudkan budaya mutu melalui pengukuran mutu dengan cara mengevaluasi upaya pelayanan kesehatan yang dilakukan secara periodik.
  - b. Mendorong Puskesmas untuk menilai keberhasilan upaya peningkatan mutu berkesinambungan.
  - c. Mendapatkan umpan balik hasil pengukuran mutu sebagai bahan pembelajaran untuk upaya peningkatan mutu.
- 2. Bagi dinas kesehatan daerah kabupaten/kota
  - a. Mengetahui gambaran upaya peningkatan mutu di masing-masing Puskesmas.
  - b. Mengetahui kepatuhan Puskesmas dalam melakukan pengukuran INM Puskesmas.
  - c. Memperoleh bahan penyusunan rencana pembinaan mutu Puskesmas di wilayah kerjanya.
- 3. Bagi dinas kesehatan daerah provinsi
  - a. Mengetahui gambaran upaya peningkatan mutu di masing-masing daerah kabupaten/kota.
  - b. Mengetahui upaya Dinas Kesehatan Daerah Kabupaten/Kota dalam mendorong kepatuhan Puskesmas untuk melakukan pengukuran INM.
  - c. Memperoleh bahan penyusunan rencana pembinaan mutu ke Dinas Kesehatan Kabupaten/Kota.
- 4. Bagi Kementerian Kesehatan
  - Mengetahui gambaran upaya peningkatan mutu di masing-masing Provinsi di Indonesia.

- Mengetahui upaya Dinas Kesehatan Daerah Provinsi dalam mendorong Dinas Kesehatan Daerah Kabupaten/Kota untuk memantau kepatuhan Puskesmas dalam pengukuran INM.
- c. Membantu penyusunan dan penetapan kebijakan terkait mutu pelayanan Kesehatan di Puskesmas secara nasional.
- 5. Bagi Masyarakat

Mendapatkan informasi upaya peningkatan mutu di Puskesmas secara transparan dan akuntabel.

## BAB II ALUR PELAPORAN INDIKATOR NASIONAL MUTU DI PUSKESMAS

Aplikasi INM Puskesmas dikembangkan oleh Direktorat Mutu dan Akreditasi Pelayanan Kesehatan Kementerian Kesehatan Republik Indonesia, serta Bagian Program dan Informasi Sekretariat Direktorat Jenderal Pelayanan Kesehatan Kementerian Kesehatan Republik Indonesia. Dalam pengembangannya, aplikasi INM dibuatkan menjadi satu aplikasi yaitu "mutufasyankes", yang isinya terdiri dari beberapa faskes namun untuk mengakses menggunakan username dan password masing-masing faskes.

Terdapat empat tingkatan pengguna Aplikasi Indikator Nasional Mutu di Puskesmas yaitu, yaitu (1) pengguna tingkat Puskesmas, (2) pengguna tingkat dinas kesehatan daerah kabupaten/kota, (3) pengguna tingkat dinas kesehatan daerah provinsi, dan (4) pengguna tingkat Kementerian Kesehatan. Pada Petunjuk Teknis ini akan dijelaskan hanya untuk tiga pengguna pertama. Sebelum masuk pada teknis penggunaan aplikasi INM ini, maka perlu untuk diketahui alur pelaporan INM dari level Puskesmas sampai dengan Kementerian Kesehatan. Alur pelaporan dari aplikasi Indikator Nasional Mutu di Puskesmas Puskesmas dapat digambarkan sebagai berikut:

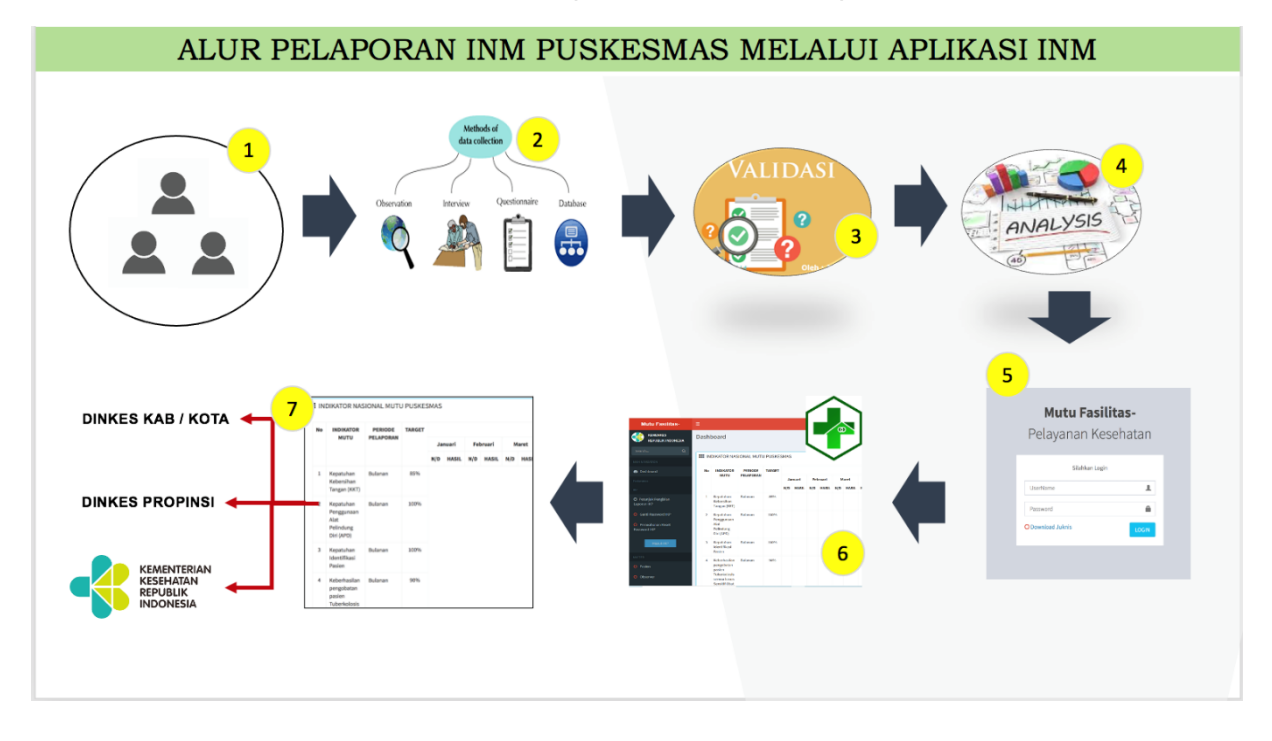

Gambar 2. 1 Alur Pelaporan INM Melalui Aplikasi INM

Dari gambar tersebut terlihat tahapan pengukuran indikator mutu dimulai dari pengumpulan data oleh masing-masing Pj. INM. Dalam melakukan pengumpulan data, metode yang

digunakan harus sesuai dengan yang diuraikan di dalam kamus indikator. Selanjutnya setelah dilakukan pengumpulan data, maka dilakukan validasi oleh petugas lainnya sesuai dengan yang telah ditetapkan oleh Puskesmas guna memastikan bahwa data yang dikumpulkan valid. Jika hasilnya sudah sesuai, tahapan selanjutnya adalah melakukan analisa atas capaian hasil pengukuran INM. Tahapan selanjutnya adalah mengentry data ke dalam aplikasi INM Puskesmas. Hasil pengukuran INM Puskesmas akan terpantau di setiap level, mulai dari tingkat Puskesmas, Dinas Kesehatan Daerah Kabupaten/Kota, Dinas Kesehatan Daerah Provinsi dan Kementerian Kesehatan RI.

#### BAB III PENGOPERASIAN APLIKASI INDIKATOR NASIONAL MUTU (INM) TINGKAT PUSKESMAS

## 3.1 TAHAPAN LOGIN

Pada bagian ini akan dibahas mengenai langkah awal untuk memulai aplikasi INM dengan tahapan sebagai berikut :

a. Sebelum masuk ke dalam aplikasi, setiap pengguna sudah memastikan koneksi dan jaringan internet stabil. Selanjutnya, semua pengguna diminta membuka browser yang di masing-masing computer atau laptop. Selanjutnya tuliskan alamat website yaitu <u>http://mutufasyankes.kemkes.go.id</u> ke dalam browser yang tersedia. Hasilnya seperti gambar berikut:

Gambar 3. 1 Alamat website mutufasyankes

< mutufasyankes.kemkes.go.id — Mutu Fasilitas Pelayanan Kesehatan

b. Tahapan kedua, ketika alamat website sudah "OK", maka akan muncul tampilan yang isinya meminta pengguna aplikasi untuk memasukan *username* dan *password* seperti yang ditunjukkan gambar berikut:

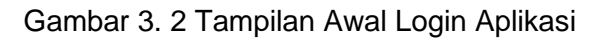

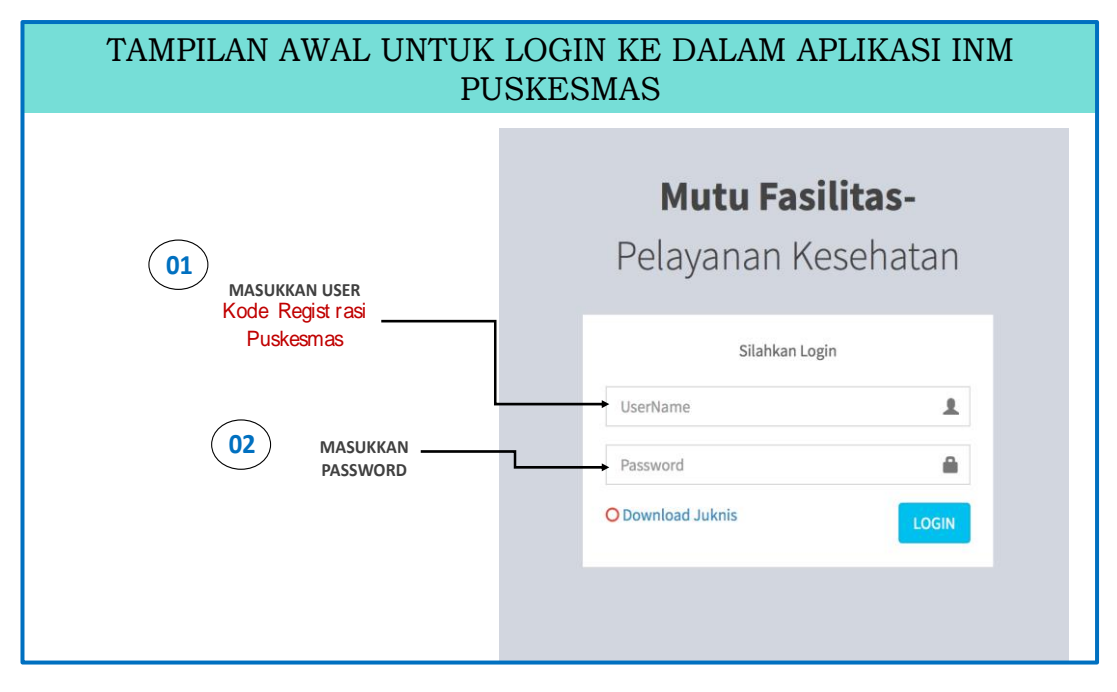

Langkah pertama yang dilakukan untuk dapat login adalah memasukan kode registrasi Puskesmas ke dalam kolom "username" dan selanjutnya adalah memasukan password. Saat ini untuk password awal yang diberikan oleh Kemenkes adalah 1234, selanjutnya Puskesmas bisa melakukan penggantian password setelah mendapatkan arahan dari Kemenkes.

## 3.1.1 TAMPILAN APLIKASI INM PUSKESMAS

Setelah pengguna berhasil login, maka tampilan pertama yang terlihat sebagai berikut:

| Mutu Fasilitas-                                                                 | -    |                                                                               |            |        |     |       |     |       |     |       |      |           |         |       |     |       |      |       |     |        |      |       |     |       |     |       | 1      | 9      |
|---------------------------------------------------------------------------------|------|-------------------------------------------------------------------------------|------------|--------|-----|-------|-----|-------|-----|-------|------|-----------|---------|-------|-----|-------|------|-------|-----|--------|------|-------|-----|-------|-----|-------|--------|--------|
| KEMENKES<br>REPUBLIK INDONESIA                                                  | Dash | iboard                                                                        |            |        |     |       |     |       |     |       | Feed | lback IKI | P Puske | tsmas |     |       |      |       |     |        |      |       |     |       |     | 6     | B Home | > Dash |
| Search Q                                                                        |      |                                                                               |            |        |     |       |     |       |     |       |      |           |         |       |     |       |      |       |     |        |      |       |     |       |     |       |        |        |
|                                                                                 |      | NDIKATOR NASIONAL MUTU PUSKESMAS                                              |            |        |     |       |     |       |     |       |      |           |         |       |     |       |      |       |     |        |      |       |     |       |     |       |        | -      |
| Dashboard                                                                       | No   | INDIKATOR MUTU                                                                | PERIODE    | TARGET |     |       |     |       |     |       |      |           |         |       |     | в     | ulan |       |     |        |      |       |     |       |     |       |        |        |
| Puskesmas                                                                       |      |                                                                               | FEETONAN   |        | Ja  | nuari | Feb | ruari | ,   | Maret | 4    | lpril     |         | Mei   |     | Juni  |      | Juli  | Ag  | justus | Sept | ember | Okt | tober | Nov | ember | Dese   | mber   |
| Intrumen 3                                                                      | )    |                                                                               |            |        | N/D | HASIL | N/D | HASIL | N/D | HASIL | N/D  | HASIL     | N/D     | HASIL | N/D | HASIL | N/D  | HASIL | N/D | HASIL  | N/D  | HASIL | N/D | HASIL | N/D | HASIL | N/D    | HASIL  |
| O INSTRUMEN PEMANTAUAN                                                          | 1    | Kepatuhan Kebersihan Tangan (KKT)                                             | Bulanan    | 85%    |     |       |     |       |     |       |      |           |         |       |     |       |      |       |     |        |      |       |     |       |     |       |        |        |
| 4 )                                                                             | 2    | Kepatuhan Penggunaan Alat Pelindung Diri (APD)                                | Bulanan    | 100%   |     |       |     |       |     |       |      |           |         |       |     |       |      |       |     |        |      |       |     |       |     |       |        |        |
|                                                                                 | 3    | Kepatuhan Identifikasi Pasien                                                 | Bulanan    | 100%   |     |       |     |       |     |       |      |           |         |       |     |       |      |       |     |        |      |       |     |       |     |       |        |        |
| <ul> <li>Ganti Password IKP</li> </ul>                                          | 4    | Keberhasilan pengobatan pasien Tuberkolosis semua<br>kasus Sensitif Obat (SO) | Bulanan    | 90%    |     |       |     |       |     |       |      |           |         |       |     |       |      |       |     |        |      |       |     |       |     |       |        |        |
| <ul> <li>Permohonan Reset</li> <li>Password IKP</li> </ul>                      | 5    | Ibu Hamil yang mendapatkan pelayanan ante natal care<br>(ANC) sesuai standar  | Bulanan    | 100%   |     |       |     |       |     |       |      |           |         |       |     |       |      |       |     |        |      |       |     |       |     |       |        |        |
| Masuk IKP                                                                       | 6    | Kepuasan Pasien                                                               | Semesteran | 76,61  |     |       |     |       |     |       |      |           |         |       |     |       |      |       |     |        |      |       |     |       |     |       |        |        |
| 5                                                                               |      |                                                                               |            |        |     |       |     |       |     |       |      |           |         |       |     |       |      |       |     |        |      |       |     |       |     |       |        |        |
| O Pasien                                                                        |      |                                                                               |            |        |     |       |     |       |     |       |      |           |         |       |     |       |      |       |     |        |      |       |     |       |     |       |        |        |
| O Observer                                                                      |      |                                                                               |            |        |     |       |     |       |     |       |      |           |         |       |     |       |      |       |     |        |      |       |     |       |     |       |        |        |
| O Hitung Sample                                                                 |      |                                                                               |            |        |     |       |     |       |     |       |      |           |         |       |     |       |      |       |     |        |      |       |     |       |     |       |        |        |
| Indikator Nasional Mutu                                                         |      |                                                                               |            |        |     |       |     |       |     |       |      |           |         |       |     |       |      |       |     |        |      |       |     |       |     |       |        |        |
| O Petunjuk Pengislan                                                            |      |                                                                               |            |        |     |       |     |       |     |       |      |           |         |       |     |       |      |       |     |        |      |       |     |       |     |       |        |        |
| 약) Kepatuhan Kebersihan Tangan<br>(KKT)                                         |      |                                                                               |            |        |     |       |     |       |     |       |      |           |         |       |     |       |      |       |     |        |      |       |     |       |     |       |        |        |
| 연i Kepatuhan Penggunaan c APD                                                   |      |                                                                               |            |        |     |       |     |       |     |       |      |           |         |       |     |       |      |       |     |        |      |       |     |       |     |       |        |        |
| 😢 Kepatuhan identifikasi 🧠                                                      |      |                                                                               |            |        |     |       |     |       |     |       |      |           |         |       |     |       |      |       |     |        |      |       |     |       |     |       |        |        |
| 🖄 Keberhasilan Pengobatan 🧠                                                     |      |                                                                               |            |        |     |       |     |       |     |       |      |           |         |       |     |       |      |       |     |        |      |       |     |       |     |       |        |        |
| (2) Pelayanan ANC c<br>Sesual Standar                                           |      |                                                                               |            |        |     |       |     |       |     |       |      |           |         |       |     |       |      |       |     |        |      |       |     |       |     |       |        |        |
| 오 Kepuasan Paslen <                                                             |      |                                                                               |            |        |     |       |     |       |     |       |      |           |         |       |     |       |      |       |     |        |      |       |     |       |     |       |        |        |
| O Unload dokumen Unava                                                          |      |                                                                               |            |        |     |       |     |       |     |       |      |           |         |       |     |       |      |       |     |        |      |       |     |       |     |       |        |        |
| Sesual Standar «<br>C2: Kepuasan Paslen «<br>UPCOLO<br>O Upload dokumen Upaya 7 |      |                                                                               |            |        |     |       |     |       |     |       |      |           |         |       |     |       |      |       |     |        |      |       |     |       |     |       |        |        |

Gambar 3. 3 Tampilan Aplikasi INM

## Keterangan:

| Nomor 1 | : | Identitas Puskesmas                                                   |
|---------|---|-----------------------------------------------------------------------|
| Nomor 2 | : | Tampilan Dashboard                                                    |
| Nomor 3 | : | Instrumen pemantauan dan evaluasi                                     |
| Nomor 4 | : | Aplikasi pelaporan Insiden Keselamatan Pasien (IKP)                   |
| Nomor 5 | : | Master yang isinya terdiri atas menu "pasien", "observer" dan "hitung |
|         |   | sampel"                                                               |
| Nomor 6 | : | Aplikasi Indikator Nasional Mutu Puskesmas                            |
| Nomor 7 | : | Upload dokumen komitmen upaya peningkatan mutu                        |
|         |   |                                                                       |

Berdasarkan keterangan di atas, isi aplikasi mutu ini terdiri dari beberapa fungsi. Khusus perhitungan INM, pengguna aplikasi cukup fokus pada nomor 1, nomor 2, nomor 4, nomor 5, dan nomor 6.

Berikut adalah penjelasan dari setiap menu berdasarkan nomor yang tertera pada gambar di atas.

a. Identitas Puskesmas

Setelah masuk ke aplikasi INM, pengguna akan melihat tampilan dengan gambar orang seperti yang ditunjukkan pada gambar nomor 1. Jika diklik gambar tersebut maka akan muncul gambar sebagai berikut:

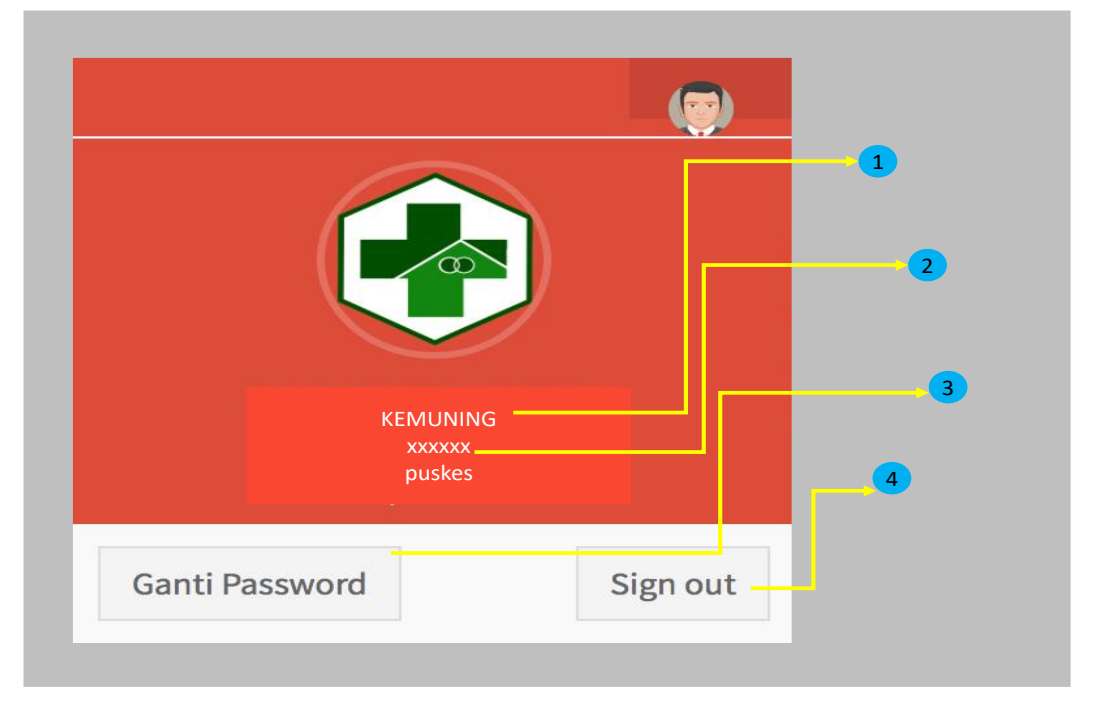

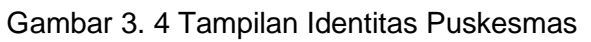

## Keterangan:

- Nomor 1 : nama puskesmas
- Nomor 2 : kode registrasi puskesmas
- Nomor 3 : ganti password, menu ini digunakan bagi Puskesmas untuk mengganti password guna keamanan data. Diharapkan Puskesmas sudah memastikan ketika penggantian password, maka sudah terinformasi kepada semua petugas yang bisa mengakses aplikasi INM ini.
- Nomor 4 : *sign out*, apabila petugas sudah selesai menggunakan aplikasi INM, untuk keluar dari aplikasi klik tulisan "*sign out*" seperti yang ditunjukkan pada angka 4.

## b. Tampilan Dashboard

Tampilan selanjutnya yang ada di dalam aplikasi INM adalah tampilan *dasdboard*. Pada tampilan *dashboard* ini akan menyajikan data hasil capaian semua INM sesuai periode penginputan data yang dilakukan oleh masing-masing penanggungjawab seperti pada gambar berikut:

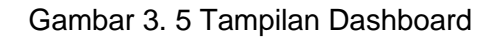

| Mutu Fasilitas-                                            |     |                                                                                                    |            |        |          |      |       |     |       |       |          |        |       |       |       |        |     |           |     |        |        |       |          | (      | ) 4         |
|------------------------------------------------------------|-----|----------------------------------------------------------------------------------------------------|------------|--------|----------|------|-------|-----|-------|-------|----------|--------|-------|-------|-------|--------|-----|-----------|-----|--------|--------|-------|----------|--------|-------------|
| KEMENKES<br>REPUBLIK INDONESIA                             | Das | shboard                                                                                            |            |        |          |      |       |     |       | Feedb | iack IKP | Puskes | mas   |       |       |        |     |           |     |        |        |       | 6        | B Home | > Dashboard |
| Search Q                                                   |     |                                                                                                    |            |        |          |      |       |     |       |       |          |        |       |       |       |        |     |           |     |        |        |       |          | _      |             |
| MAIN NAVISATION                                            |     | INDIKATOR NASIONAL MUTU POSKESMAS                                                                  |            |        |          |      |       |     |       |       |          |        |       |       |       |        |     |           |     |        |        |       |          |        |             |
| 📾 Dashboard                                                |     | No INDIKATOR MUTU                                                                                  | PERIODE    | TARGET |          |      |       |     |       |       |          |        |       |       | Bula  | n      |     |           |     |        |        |       |          |        |             |
| Puskesmas                                                  |     | 1                                                                                                  | 2          | 3      | Januari  | Febr | uari  | Mai | ret   | Ар    | ril      | М      | ei    | Jur   | ni    | Juli   |     | Agustus   | Sep | tember | Oktobe | r I   | November | Dese   | mber        |
| Intrumen                                                   | -   |                                                                                                    |            |        | N/D HASI | N/D  | HASIL | N/D | HASIL | N/D   | HASIL    | N/D    | HASIL | N/D I | IASIL | N/D HA | SIL | N/D HASIL | N/D | HASIL  | N/D HA | SIL N | /D HASIL | N/D    | HASIL       |
| O INSTRUMEN PEMANTAUAN<br>DAN EVALUASI                     | -   | Kepatuhan Kebersihan Tangan (KKT)     Kenatuhan Benerupaan Alat Belindung Diri (ADD)               | Bulanan    | 85%    |          |      |       |     |       |       |          |        | _     | 4     |       |        |     |           |     |        |        |       |          |        |             |
| 12                                                         |     | 3 Kepatuhan Identifikasi Pasien                                                                    | Bulanan    | 100%   |          |      |       |     |       |       |          |        |       |       |       |        |     |           |     |        |        |       |          |        |             |
| Ganti Password IKP                                         |     | <ol> <li>Keberhasilan pengobatan pasien Tuberkolosis semua<br/>kasus Sensitif Obat (SO)</li> </ol> | Bulanan    | 90%    |          |      |       |     |       |       |          |        |       |       |       |        |     |           |     |        |        |       |          |        |             |
| <ul> <li>Permohonan Reset</li> <li>Password IKP</li> </ul> |     | 5 Ibu Hamil yang mendapatkan pelayanan ante natal care<br>(ANC) sesuai standar                     | Bulanan    | 100%   |          |      |       |     |       |       |          |        |       |       |       |        |     |           |     |        |        |       |          |        |             |
| Masuk IKP                                                  | L   | 6 Kepuasan Pasien                                                                                  | Semesteran | 76,61  |          |      |       |     |       |       |          |        |       |       |       |        |     |           |     |        |        |       |          |        |             |
| MASTER                                                     |     |                                                                                                    |            |        |          |      |       |     |       |       |          |        |       |       |       |        |     |           |     |        |        |       |          |        |             |
| O Pasien                                                   |     |                                                                                                    |            |        |          |      |       |     |       |       |          |        |       |       |       |        |     |           |     |        |        |       |          |        |             |
| O Observer                                                 |     |                                                                                                    |            |        |          |      |       |     |       |       |          |        |       |       |       |        |     |           |     |        |        |       |          |        |             |
| O Hitung Sample                                            |     |                                                                                                    |            |        |          |      |       |     |       |       |          |        |       |       |       |        |     |           |     |        |        |       |          |        |             |
| Indikator Nasional Mutu                                    |     |                                                                                                    |            |        |          |      |       |     |       |       |          |        |       |       |       |        |     |           |     |        |        |       |          |        |             |

#### Keterangan:

Dalam menu dashboard, terdapat tampilan yang terdiri dari 4 bagian besar.

Nomor 1 : indikator mutu

pada gambar ini menunjukkan nama 6 Indikator Nasional Mutu (INM) yaitu:

- 1) Kepatuhan Kebersihan Tangan (KKT);
- 2) Kepatuhan penggunaan Alat Pelindung Diri (APD);
- 3) Kepatuhan identifikasi pasien;
- Keberhasilan pengobatan pasien TB semua kasus sensitif obat;
- 5) Ibu hamil yang mendapatkan pelayanan ANC sesuai standar;
- 6) Kepuasan pasien.

#### Nomor 2 : periode pelaporan

dalam tampilan *dashboard* juga dilengkapi dengan waktu pelaporan masing-masing INM sesuai dengan kamus indikator.

Nomor 3 : target INM selain periode pelaporan, di dalam dashboard juga dilengkapi dengan target masing-masing INM sebagai dasar bagi petugas untuk memantau capaian dengan target INM.
 Nomor 4 : hasil pengukuran

Setiap hasil pengukuran INM langsung otomatis akan tampil di menu *dashboard* menurut bulan dan data capaian ini akan *update* setiap saat sesuai dengan hasil entry. Dalam tampilan ini data yang muncul terdiri atas data numerator, denomerator dan data capaian.

c. Master

Pada menu master terdapat 3 sub menu seperti yang tampil pada gambar berikut:

|                 | FORM T    | AMBAH PASIEN             |           |             |                                           |                |           |
|-----------------|-----------|--------------------------|-----------|-------------|-------------------------------------------|----------------|-----------|
| MASTER          | 1         | Rekam Medis/Nomor Kohort |           |             | Tanggal Lahir                             | 4              |           |
|                 | Nama<br>2 | Lengkap                  |           |             | Jenis Kelamin<br>② Laki-Laki () Perempuan | 5              |           |
| O Pasien        | NIK       |                          |           |             |                                           |                |           |
| O Observer      |           |                          |           |             |                                           |                | 6 Simp    |
| O Hitung Sample |           |                          |           |             |                                           | Search:        |           |
|                 | No        | Nomor Rekam Medis        | J↑ NIK J↑ | Nama Pasier | Tanggal Lahir                             | 1 Jenis Kelami | n ↓† Aksi |

Gambar 3. 6 Tampilan Master

d. Master

Pada menu master terdapat 3 sub menu yaitu

1) Pasien

Untuk menu pasien ini diperuntukkan untuk 2 INM yaitu:

- a) keberhasilan pengobatan pasien TB SO, dan;
- b) ibu hamil bersalin yang mendapatkan pelayanan ANC sesuai standar
   Data yang diinput untuk INM TB adalah pasien TB yang telah dinyatakan sembuh pada bulan dilakukan penginputan, begitu juga dengan ibu hamil

yang telah bersalin, yang diinput adalah semua ibu hamil yang **telah** bersalin di wilayah kerja puskesmas pada bulan dilakukan penginputan.

Baik data TB maupun ibu bersalin, yang diinput adalah data yang sudah dikurangi dengan "kriteria eksklusi" jika dalam periode pelaporan ditemukan sampel yang memenuhi kriteria eksklusi.

Contoh:

Pada bulan Desember, sesuai dengan data di laporan TB terdapat 4 pasien TB yang harusnya selesai pengobatan. Setelah dilihat catatan laporan, dari 4 pasien TB ada 1 yang memenuhi kritera eksklusi misal pasien meninggal sebelum masa pengobatan selesai, maka data yang dientry ke dalam menu pasien ini sebanyak 3 orang.

Berikut adalah langkah melakukan penginputan data pasien sesuai dengan gambar di bawah:

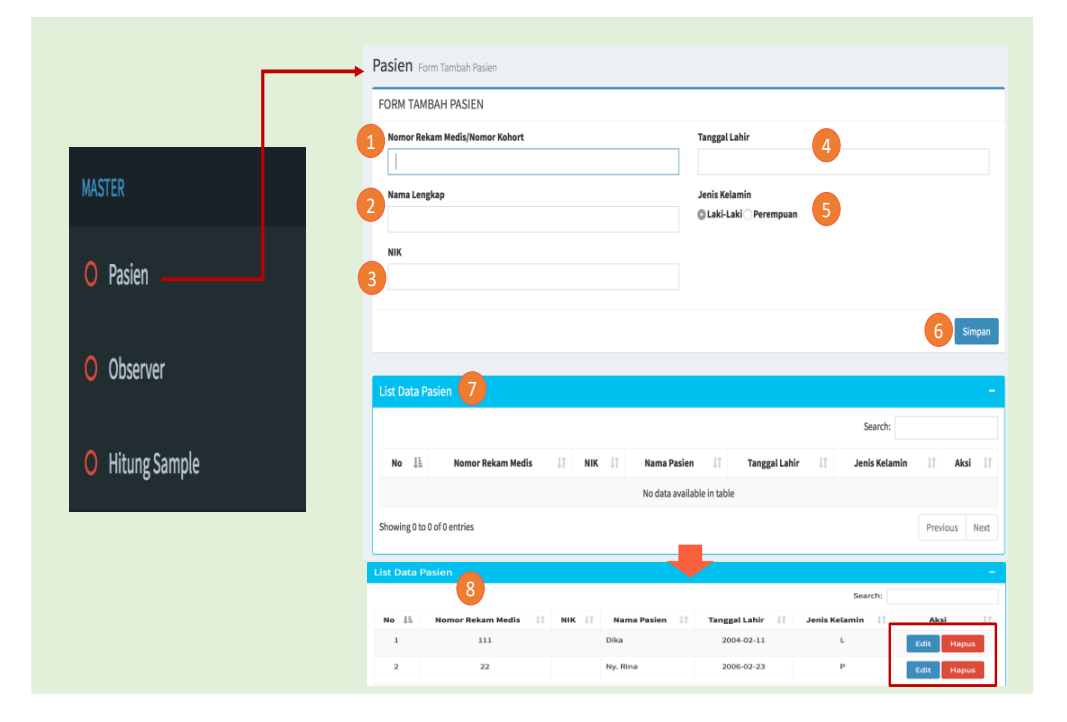

Gambar 3. 7 Tampilan Sub Menu Pasien

#### Langkah 1:

Masukan nomor rekam medis (untuk pasien TB), sedangkan untuk ibu hamil yang telah bersalin menggunakan nomor kohort sesuai dengan data yang tertera di masing-masing sumber data.

Langkah 2:

Masukan nama lengkap sesuai dengan data yang tertera di dalam laporan. Langkah 3: Masukan NIK sesuai dengan nama lengkap yang sudah dientry sebelumnya. Langkah 4: Masukan data tanggal lahir pada menu "tanggal lahir" Langkah 5 Klik jenis kelamin sesuai dengan data dalam laporan Langkah 6 Klik "simpan" jika semua data sudah dientry dan sebelum klik simpan, pastikan bahwa data sudah sesuai. Langkah 7 Untuk melihat hasil entrian data, dapat dilihat pada "list data pasien" yang berada di bawah menu "simpan". Hasil entrian data ditunjukkan pada nomer "8". Pada hasil entrian data,

Hasil entrian data ditunjukkan pada nomer "8". Pada hasil entrian data, terdapat aksi "edit" dan "hapus". Kedua menu ini digunakan oleh petugas jika terdapat data yang tidak sesuai saat dilakukan pengentrian.

2) Observer

Pada submenu observer ini diperuntukan 3 INM yaitu Kepatuhan Kebersihan Tangan (KKT), Kepatuhan Penggunaan APD dan Kepatuhan Identifikasi Pasien.

Dasar mengentry data pada submenu ini adalah surat penunjukkan dari Puskesmas kepada petugas untuk menjadi observer. Pada menu ini nama observer tidak dibagi per INM.

|                  | Observer Form Tar   | mbah Observer    |       |            |
|------------------|---------------------|------------------|-------|------------|
|                  | FORM TAMBAH OBS     | SERVER           |       |            |
| MASTER           | Nama Observer       |                  |       |            |
| O Pasien         | Litt Data Observari |                  |       | 2 Simpan   |
| O Illiuna Cample | No                  | Nama Observer    | Aktif | Aksi       |
| • Hitung Sample  | 1                   | Risma            | т     | Edit Hapus |
|                  | 2                   | Santi Khairunisa | Т     | Edit Hapus |
|                  | 3                   | Budi Sudiarto    | Т     | Edit Hapus |

Gambar 3. 8 Tampilan Sub Menu Observer

Langkah-langkah untuk menginput data observer ke dalam sub menu observer sebagai berikut:

Langkah 1

Masukan nama-nama petugas yang sudah ditunjuk menjadi observer sesuai dengan Sura Keputusan Kepala Puskesmas.

Langkah 2

Klik "simpan" jika nama sudah selesai diinput.

Langkah 3

Hasil penginputan data nama observer bisa dilihat pada tampilan di bawahnya yaitu pada list data observer.

Dalam tampilan "list data observer" ada aksi "edit" dan "hapus" yang dapat digunakan petugas jika ada data yang ternyata setelah diinput tidak sesuai, sehingga perlu dikoreksi apakah cukup diedit atau dihapus.

3) Hitung Sampel

Hitung sampel ini diperuntukkan bagi INM kepatuhan APD dan Identifikasi. Sesuai dengan kamus indikator, apabila sampel lebih dari 30 maka perhitungan sampel menggunakan rumus slovin yang telah diakomodir di dalam aplikasi INM.

| ritung Sample (Cara i                                                         | itung Rumus Slovin)           |       |
|-------------------------------------------------------------------------------|-------------------------------|-------|
| FORM Hitung Sample                                                            |                               |       |
| Masukan Populasi                                                              | Hasil                         |       |
|                                                                               |                               |       |
|                                                                               |                               | 2 Hit |
| Hitung Sample Hitung Sample (Cara H                                           | tung Rumus Slovin)            | 2 H   |
| Hitung Sample Hitung Sample (Cara H<br>FORM Hitung Sample                     | tung Rumus Slovin) 3          | 2 #   |
| Hitung Sample Hitung Sample (Cara H<br>FORM Hitung Sample<br>Masukan Populasi | tung Rumus Slovin) 3<br>Hasil | 2 1   |

Gambar 3. 9 Tampilan Sub Menu Hitung Sampel

Untuk menghitung sampel, langkah pertama adalah memastikan bahwa data sudah sesuai dengan ketentuan yang ada di dalam aplikasi.

Langkah 1

Masukan data ke dalam "masukan populasi"

Langkah 2

Klik "hitung" untuk mengetahui hasil perhitungan slovin.

Hasil perhitungan bisa dilihat pada nomor"3". Contoh Puskesmas "A" akan melakukan observasi tingkat kepatuhan penggunaan APD. Jumlah pegawai di Puskesmas A sebanyak 50 orang, maka ketik angka 50 ke dalam menu "masukan populasi" setelah itu klik "hitung", maka muncul hasilnya sebanyak 44. Nilai 44 ini lah yang akan dijadikan sampel untuk diobservasi tingkat kepatuhan penggunaan APD sesuai dengan periode saat dilakukan perhitungan sampel.

- e. Aplikasi Indikator Nasional Mutu (INM)
  - 1) Kepatuhan Kebersihan Tangan (KKT)

Untuk memulai Indikator ini maka langkah yang dilakukan adalah :

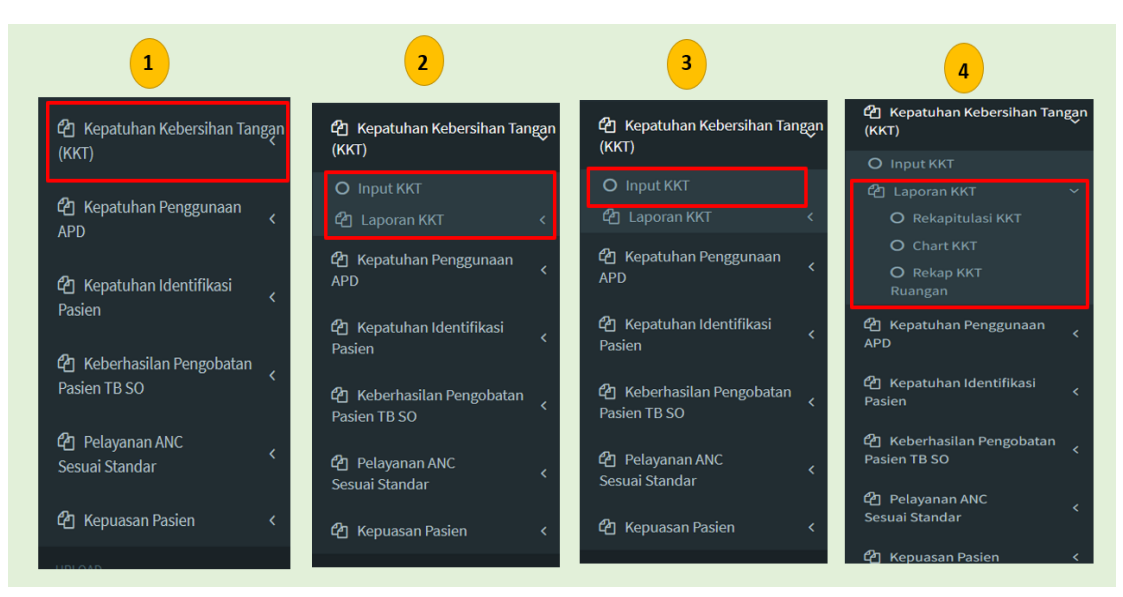

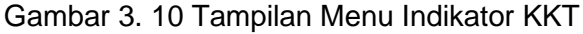

#### Keterangan:

- Nomor 1 : Untuk masuk ke menu INM Kepatuhan Kebersihan Tangan (KKT) klik tanda panah ke kiri yang ada tulisan Kepatuhan Kebersihan Tangan (KKT).
  - Nomor 2 : Ketika sudah diklik akan keluar tulisan: Input KKT dan Laporan KKT
- Nomor 3 : Input KKT: Untuk melakukan penginputan data Kepatuhan Kebersihan Tangan (KKT).
- Nomor 4 : Laporan KKT: Untuk melihat data rekapitulasi KKT, chart KKT, rekapitulasi KKT per ruangan.

#### a) Input Kepatuhan Kebersihan Tangan (KKT)

Gambar di bawah ini adalah menu input Kepatuhan Kebersihan Tangan (KKT).

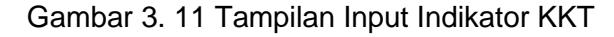

| M OBSEKVASI KEPATUHAN KEBERSIHAN TANGAN (KKT)                                                                                                    |                                                            |                                   |                   |                 |
|----------------------------------------------------------------------------------------------------|------------------------------------------------------------|-----------------------------------|-------------------|-----------------|
| nggal Pengumpulan Data                                                                                                    | Observer 3                                                 |                                   |                   |                 |
| 30-12-2021                                                                                                    | -Pilih Observer-                                           |                                   |                   |                 |
| Unit 2                                                                                                    | Petugas                                                    | 4                                 |                   |                 |
| -Pilih Ruangan-                                                                                                    | ~                                                          |                                   |                   |                 |
| M OBSERVASI KEPATUHAN KEBERSIHAN TANGAN (KKT)                                                                                                    |                                                            |                                   |                   |                 |
| M OBSERVASI KEPATUHAN KEBERSIHAN TANGAN (KKT)<br>Indikasi                                                                                                    | Tindakan Keber                                             | rsihan tangan                     |                   |                 |
| M OBSERVASI KEPATUHAN KEBERSIHAN TANGAN (KKT)<br>Indikasi                                                                                                    | Tindakan Kebe<br>Sesi yang harus dilakukan dalam 20 menit  | rsihan tangan<br>HR               | HW                | Tidak Dilakukan |
| M OBSERVASI KEPATUHAN KEBERSIHAN TANGAN (KKT)<br>Indikasi<br>elum kontak dengan pengguna layanan/spesimen                                                                                                    | Tindakan Kebel<br>Sesi yang harus dilakukan dalam 20 menit | rsihan tangan<br>HR               | HW                | Tidak Dilakukan |
| M OBSERVASI KEPATUHAN KEBERSIHAN TANGAN (KKT) Indikasi elum kontak dengan pengguna layanan/spesimen elum Tindakan Aseptik                                                                                           | Tindakan Keber<br>Sesi yang harus dilakukan dalam 20 menit | rsihan tangan                     | HW                | Tidak Dilakukan |
| M OBSERVASI KEPATUHAN KEBERSIHAN TANGAN (KKT) Indikasi Ium kontak dengan pengguna layanan/spesimen Ium Tindakan Aseptik Iah kena cairan tubuh pengguna layanan/spesimen                                             | Tindakan Keber<br>Sesi yang harus dilakukan dalam 20 menit | sihan tangan<br>HR<br>0<br>0      | HW<br>O<br>O      | Tidak Dilakukan |
| M OBSERVASI KEPATUHAN KEBERSIHAN TANGAN (KKT) Indikasi Ium kontak dengan pengguna layanan/spesimen Ium Tindakan Aseptik Iah kena cairan tubuh pengguna layanan/spesimen Iah kontak dengan pengguna layanan/spesimen | Tindakan Keber<br>Sesi yang harus dilakukan dalam 20 menit | sihan tangan<br>HR<br>O<br>O<br>O | HW<br>0<br>0<br>0 | Tidak Dilakukan |

#### Keterangan:

- Nomor 1 : Diisi tanggal di lakukan pengukuran/tanggal pengamatan/ tanggal pengumpulan data Kepatuhan Kebersihan Tangan (KKT).
- Nomor 2 : Nama ruangan otomatis keluar sesuai dengan kriteria Puskesmas masing-masing menurut data Pusdatin, Kementerian Kesehatan. Tinggal di klik di ruangan mana dilakukan pengukuran/pengamatan.
- Nomor 3 : Diisi nama observer yang sudah diinput di menu master "observer". Tinggal di Klik nama yang melakukan pengukuran/pengamatan.
- Nomor 4 : Diisi nama petugas yang diamati. Input nama lengkap Petugas yang diamati agar mudah dilakukan penelusuran jika ingin melakukan intervensi perbaikan.
- Nomor 5 : Pada kolom-kolom tersebut, tinggal di klik peluang-peluang yang tertangkap oleh pengamatan yang dilakukan maksimal 20 menit (rerata 10 menit).
- Nomor 6 : Diisi dengan tindakan kebersihan tangan yang dilakukan menggunakan air mengalir (cuci tangan) atau *handrubs* (*handsanitizer*) atau tidak dilakukan kebersihan tangan. Tinggal

klik kolom yang dimaksud sesuai dengan data yang ada pada instrument pengambilan data atau Form Kepatuhan Kebersihan Tangan (KKT)

Nomor 7 : Setelah semua data terisi, maka klik Simpan.

Selanjutnya bisa dilihat riwayat penginputan INM Kepatuhan Kebersihan Tangan (KKT) seperti gambar di bawah ini:

| No | Tgl Create             | Unit                                | Observer            | Petugas     | Tanggal    | Indikasi                                               | Tindakar                                       | Kebersil | nan Tanj | gan                | Aksi     |
|----|------------------------|-------------------------------------|---------------------|-------------|------------|--------------------------------------------------------|------------------------------------------------|----------|----------|--------------------|----------|
|    | 1                      |                                     |                     |             | 2          |                                                        | Sesi yang harus<br>dilakukan dalam<br>20 menit | HR       | HW       | Tidak<br>Dilakukan |          |
| 1  | 2021-10-27<br>14:02:00 | Ruang pendaftaran dan<br>rekammedis | Vidiana<br>Andika P | Sri sumarmi | 2021-02-12 | Sebelum kontak dengan<br>pengguna layanan/spesimen     | 1                                              | Tidak    | Ya       | Tidak              | Edit Hap |
|    |                        |                                     |                     |             |            | Sebelum Tindakan Aseptik                               |                                                |          |          |                    |          |
|    |                        |                                     |                     |             |            | Setelah kena cairan tubuh<br>pengguna layanan/spesimen |                                                |          |          |                    |          |
|    |                        |                                     |                     |             |            | Setelah kontak dengan<br>pengguna layanan/spesimen     |                                                |          |          |                    |          |
|    |                        |                                     |                     |             |            | Setelah kontak lingkungan                              | 1                                              | Ya       | Tidak    | Tidak              |          |
| 2  | 2021-10-27<br>14:04:00 | Ruang pendaftaran dan<br>rekammedis | Vidiana<br>Andika P | Mitra Fadly | 2021-01-15 | Sebelum kontak dengan<br>pengguna layanan/spesimen     | 1                                              | Tidak    | Ya       | Tidak              | Edit Hap |
|    |                        |                                     |                     |             |            | Sebelum Tindakan Aseptik                               |                                                |          |          |                    |          |
|    |                        |                                     |                     |             |            | Setelah kena cairan tubuh<br>pengguna layanan/spesimen |                                                |          |          |                    |          |
|    |                        |                                     |                     |             |            | Setelah kontak dengan<br>pengguna layanan/spesimen     |                                                |          |          |                    |          |
|    |                        |                                     |                     |             |            | Setelah kontak lingkungan                              | 1                                              | Ya       | Tidak    | Tidak              |          |

Gambar 3. 12 Tampilan Riwayat Penginputan KKT

Pada gambar diatas kita bisa melihat hasil penginputan data pengukuran INM Kepatuhan Kebersihan Tangan (KKT). Yang perlu ditekankan pada gambar tersebut adalah:

Nomor 1 : Tanggal Create;

Tanggal ini otomatis akan muncul sesuai dengan tanggal di lakukan penginputan data pengukuran INM KKT ke aplikasi.

Nomor 2 : Tanggal;

Yaitu tanggal dilakukan pengukuran/pengumpulan data/ tanggal pengumpulan data yang diinput ketika awal melakukan penginputan data.

Pada gambar diatas juga bisa dilihat ada menu untuk melakukan edit, jika ada data pengukuran INM KKT yang mau diedit, dan juga ada menu hapus jika memang ada data pengukuran INM KKT yang mau di hapus.

#### b) Laporan Kepatuhan Kebersihan Tangan (Kkt)

Langkah awal untuk melihat laporan pada indicator ini adalah :

|                                                                                                    | <b>්ථ</b> Ке<br>(ККТ)          | patuhan         | Kebers   | ihan T | angan    |                                                               |           |         |      |       |       |
|----------------------------------------------------------------------------------------------------|--------------------------------|-----------------|----------|--------|----------|---------------------------------------------------------------|-----------|---------|------|-------|-------|
|                                                                                                    | O Int                          | put KKT         |          |        |          |                                                               |           |         |      |       |       |
|                                                                                                    | Con Lo                         | noran Ki        | кт       |        | ~        |                                                               |           |         |      |       |       |
|                                                                                                    |                                | porarrit        |          |        |          |                                                               |           |         |      |       |       |
|                                                                                                    | 0                              | Rekapit         | ulasi Kl | кт     |          |                                                               |           |         |      |       |       |
|                                                                                                    | 0                              | <b>G</b> hart K | кт       |        |          |                                                               |           |         |      |       |       |
|                                                                                                    | 0                              | Rekan k         | (KT      |        |          |                                                               |           |         |      |       |       |
|                                                                                                    | Ru                             | langan          |          |        |          |                                                               |           |         |      |       |       |
|                                                                                                    |                                |                 |          |        |          |                                                               |           |         |      |       |       |
|                                                                                                    |                                | 2               |          |        |          |                                                               |           |         |      |       |       |
|                                                                                                    | KKT repetutor toberships (ect) |                 |          |        |          | DT                                                            | ≯(3)      |         |      |       |       |
| KKI Lattite Inspirate Republic Republic Republic Republic                                                       | 107                            |                 |          |        |          | 1017                                                          |           |         |      |       | _     |
| Kepatuhan Keberahan Tangan                                                                                      | Sea and                        |                 |          |        |          | the                                                           |           |         |      |       |       |
| She                                                                                                    |                                |                 |          |        |          |                                                               |           |         |      |       | -     |
| 6 .=                                                                                                    |                                |                 |          |        | Cer.     |                                                               |           |         |      |       | 94    |
| a de la companya de la companya de la companya de la companya de la companya de la companya de la companya de l |                                |                 |          |        |          | NASIL ENTRE DATA                                              |           |         |      |       |       |
|                                                                                                    |                                |                 |          |        |          | Rangan/Unit                                                   | Balan     | (henum) | Ren. | *     | Teget |
| Kontrus of -                                                                                                    | n                              |                 |          |        |          | Putry Farman                                                  | Nervari   | 2       | 2    | 100   |       |
|                                                                                                    |                                |                 |          |        |          | Barr Exchange de Anton                                        | Street.   |         |      |       |       |
|                                                                                                    |                                |                 |          |        |          | Ruang Reschatur, gigi dan mulut                               | 24        | 5       | 5    | 100   |       |
|                                                                                                    |                                |                 |          |        |          | Ruang KH, N3-dan Imunitani                                    | interf    |         | 40   | 84    |       |
|                                                                                                    |                                |                 |          |        |          | Puang KD, XD-dan Investord                                    | Art       |         | 28   | 91.00 |       |
|                                                                                                    | Janual .                       | Educat          | Taret    |        |          | Rung Kit, KS dan Inuritani<br>Runa kolevalini dan adalari XVI | All Ideal |         |      | 100   |       |
|                                                                                                    |                                |                 |          |        | Prechart |                                                               |           |         |      |       |       |
|                                                                                                    | HASIL ENTRI DATA               |                 |          |        |          |                                                               |           |         |      |       |       |
|                                                                                                    |                                |                 |          |        |          |                                                               |           |         |      |       |       |
|                                                                                                    | Bulan                          | (Senum)         | kun      |        | Target   |                                                               |           |         |      |       |       |
|                                                                                                    | Januari                        | 67              | 9        | 85.37  | 10       |                                                               |           |         |      |       |       |
|                                                                                                    | Februari                       | 37              | 3        | 75.68  | 15       |                                                               |           |         |      |       |       |
|                                                                                                    | Red                            | 5               | 5        | 100    | 6        |                                                               |           |         |      |       |       |
|                                                                                                    | Jul                            | 81              | 8        | \$2.59 | 5        |                                                               |           |         |      |       |       |
|                                                                                                    | 24                             | 50              |          | 8      | 5        |                                                               |           |         |      |       |       |
|                                                                                                    |                                |                 |          |        | test     |                                                               |           |         |      |       |       |
|                                                                                                    |                                |                 |          |        | _        |                                                               |           |         |      |       |       |
|                                                                                                    |                                |                 |          |        |          |                                                               |           |         |      |       |       |
|                                                                                                    |                                |                 |          |        |          |                                                               |           |         |      |       |       |

Gambar 3. 13 Tampilan Laporan Indikator KKT

Seperti sudah dijelaskan sebelumnya, untuk masuk ke menu laporan, pilih INM Kepatuhan Kebersihan Tangan lalu klik laporan KKT lalu akan muncul seperti gambar diatas. Pada gambar diatas, bisa dilihat bahwa untuk menu laporan INM Kepatuhan Kebersihan Tangan (KKT) terdiri dari:

Nomor 1 : Rekapitulasi Kepatuhan Kebersihan Tangan (KKT);

Pada menu Rekapitulasi KKT terdapat data hasil inputan pengukuran INM KKT. Untuk tanggal yang dilakukan pengukuran akan muncul jumlah tindakan kebersihan tangan yang dilakukan dengan benar pada numerator dan jumlah peluang kebersihan tangan yang seharusnya dilakukan dalam periode observasi pada numerator. Untuk tanggal yang tidak dilakukan pengukuran akan terisi nol.

Untuk melihat jumlah peluang minimal 200, bisa dilihat pada total denominator tiap bulannya.

Hasil rekapitulasi tersebut bisa didownload (unduh) dalam bentuk excel dengan mengklik tulisan excel di paling bawah pada menu rekapitulasi KKT.

Nomor 2 : Chart Kepatuhan Kebersihan Tangan (KKT);

Pada menu chart KKT akan terlihat chart capaian hasil pengukuran INM KKT dalam bentuk runchart. Chart tersebut disertai dengan menu print chart, dimana bisa dilakukan print dan hasil entri data yang dilengkapi dengan menu excel yang bisa di *download* (unduh).

- Nomor 3 : Rekap Kepatuhan Kebersihan Tangan per ruangan; Pada menu ini bisa dilihat hasil input KKT per ruangan yang dilengkapi dengan menu excel yang bisa di download (unduh).
- 2) Kepatuhan Penggunaan Alat pelindung Diri (APD)

Langkah awal untuk melihat menu pada indicator ini adalah :

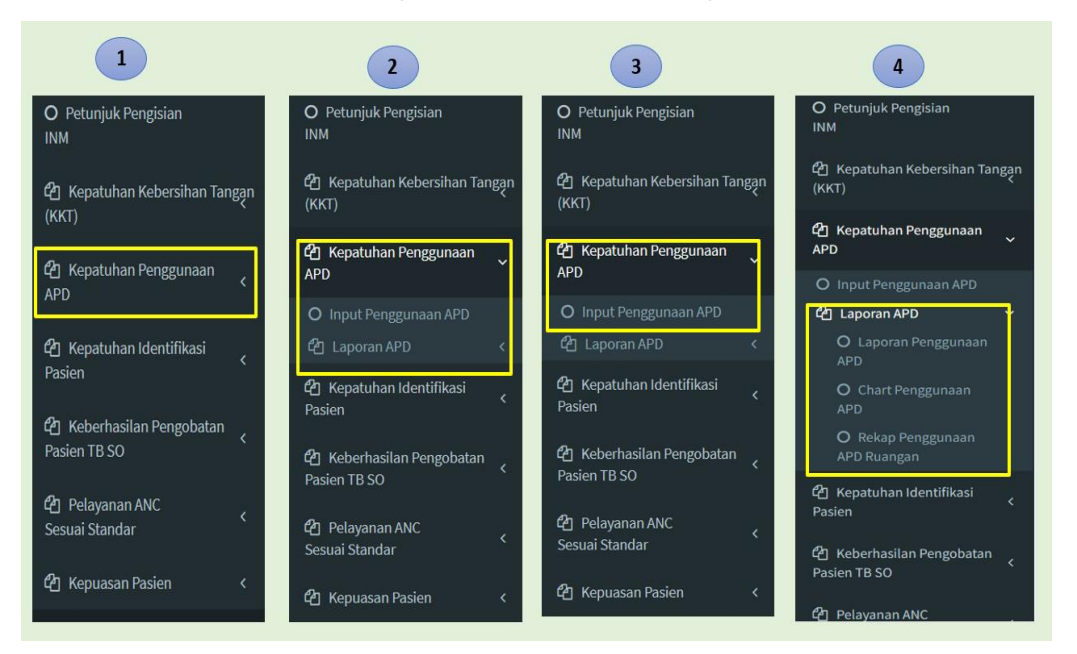

Gambar 3. 14 Tampilan Menu Indikator Kepatuhan APD

#### Keterangan:

- Nomor 1 : Untuk masuk ke menu INM Kepatuhan Penggunaan Alat Pelindung Diri (APD) klik tanda panah ke kiri yang ada tulisan Kepatuhan Penggunaan APD.
- Nomor 2 : Ketika sudah diklik akan keluar tulisan: Input Penggunaan APD dan Laporan APD
- Nomor 3 : Input Penggunaan APD: Untuk melakukan penginputan data Kepatuhan Penggunaan APD.
- Nomor 4 : Laporan APD: Untuk melihat laporan penggunaan APD, chart Penggunaan APD dan rekap penggunaan APD ruangan.

Gambar di bawah ini adalah menu input INM Kepatuhan Penggunaan APD :

Gambar 3. 15 Tampilan Input Kepatuhan APD

#### Keterangan:

- Nomor 1 : Diisi tanggal dilakukan pengumpulan data/pengukuran data/pengamatan.
- Nomor 2 : Nama ruangan otomatis keluar sesuai dengan kriteria Puskesmas masing-masing menurut data Pusdatin, Kementerian Kesehatan. Tinggal di klik di ruangan mana dilakukan pengukuran/pengamatan.
- Nomor 3 : Diisi nama observer yang sudah diinput di menu master "observer". Tinggal di Klik nama yang melakukan pengukuran/pengamatan
- Nomor 4 : Diisi nama petugas yang diamati. Input nama lengkap petugas yang diamati agar mudah dilakukan penelusuran jika ingin melakukan intervensi perbaikan.
- Nomor 5 : Diisi sesuai dengan data yang di peroleh pada saat pengamatan. Jika petugas yang diamati menggunakan APD lengkap sesuai indikasi maka klik "Ya". Jika petugas yang diamati tidak menggunakan APD lengkap sesuai indikasi maka klik "Tidak" Setelah data terinput maka klik Simpan untuk menyimpan hasil pengukuran.

Selanjutnya bisa dilihat, hasil penginputan data pengukuran INM Kepatuhan Penggunaan APD.

| No | Unit/Ruangan                     | Tanggal    | Nama Observer       | Nama Petugas          | Penggunaan APD Lengkap Sesuai INDIKASI | Jumlah Petugas Yang DiAmati |            |
|----|----------------------------------|------------|---------------------|-----------------------|----------------------------------------|-----------------------------|------------|
| 1  | Ruang pendaftaran dan rekammedis | 2021-05-07 | Vidiana Andika P    | sri sumarni           | Ya                                     | 1                           | Edit Hapus |
| 2  | Ruang pendaftaran dan rekammedis | 2021-05-07 | Vidiana Andika P    | agung retno p         | Ya                                     | 1                           | Edit Hapus |
| 3  | Ruang pendaftaran dan rekammedis | 2021-05-07 | Vidiana Andika P    | mitra fadly           | Ya                                     | 1                           | Edit Hapus |
| 4  | Ruang pemeriksaanumum            | 2021-05-07 | Vidiana Andika P    | dr. agus budi susanto | Ya                                     | 1                           | Edit Hapus |
| 5  | Ruang pemeriksaanumum            | 2021-05-07 | Vidiana Andika P    | novi indriyani        | Ya                                     | 1                           | Edit Hapus |
| 6  | Ruang pemeriksaanumum            | 2021-05-07 | Vidiana Andika P    | muflih rofi           | Tidak                                  | 1                           | Edit Hapus |
| 7  | Ruang tindakan dan gawatdarurat  | 2021-05-07 | Agustinah Widiyanti | ida damayanti         | Ya                                     | 1                           | Edit Hapus |
| 8  | Ruang tindakan dan gawatdarurat  | 2021-05-07 | Agustinah Widiyanti | yekti p               | Ya                                     | 1                           | Edit Hapus |
| 9  | Ruang tindakan dan gawatdarurat  | 2021-05-07 | Agustinah Widiyanti | helina m              | Ya                                     | 1                           | Edit Hapus |
| 10 | Ruang KIA, KB dan imunisasi      | 2021-05-08 | Yuli Puriwati       | vidianan andika p     | Ya                                     | 1                           | Edit Hanus |

Gambar 3. 16 Tampilan Riwayat Penginputan Kepatuhan Penggunaan APD

Dari gambar diatas bisa dilihat riwayat dilakukan penginputan data pengukuran kepatuhan penggunaan APD. Jika petugas yang diamati menggunakan APD lengkap sesuai indikasi maka akan tertulis "Ya", jika petugas yang diamati tidak menggunakan APD lengkap sesuai indikasi maka akan tertulis "tidak". Pada riwayat penginputan juga dilengkapi dengan menu edit, jika masih ada data yang perlu diperbaiki dan juga menu hapus, jika data tersebut mau dihapus. Seperti sudah dijelaskan sebelumnya, untuk masuk ke menu laporan, pilih INM Kepatuhan Penggunaan APD lalu klik laporan APD selanjutnya akan muncul seperti gambar berikut :

Gambar 3. 17 Tampilan Laporan Kepatuhan Penggunaan APD

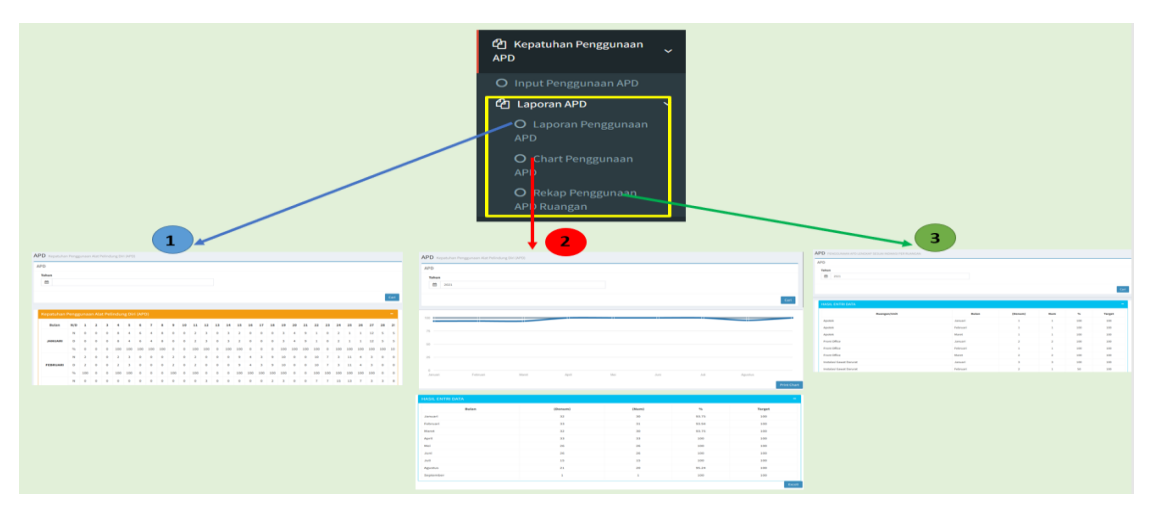

Pada gambar diatas, bisa dilihat bahwa untuk menu laporan INM Kepatuhan Penggunaan APD terdiri dari:

#### Nomor 1 : Laporan Penggunaan APD;

Pada menu laporan penggunaan APD terdapat data hasil inputan pengukuran. Pada setiap tanggal di lakukan pengukuran, akan muncul jumlah petugas yang menggunakan APD lengkap sesuai indikasi pada numerator dan jumlah petugas yang diamati pada denumerator.

Untuk melihat jumlah sampel yang dilakukan pengukuran di bulan tersebut bisa dilihat pada total ditiap bulannya.

Hasil rekapitulasi tersebut bisa didownload (unduh) dalam bentuk excel dengan mengklik tulisan excel di paling bawah pada menu laporan penggunaan APD.

Nomor 2 : Chart Penggunaan APD;

Pada menu chart penggunaan APD akan terlihat chart capaian hasil pengukuran INM kepatuhan penggunaan APD dalam bentuk *runchart*. Chart tersebut disertai dengan menu *print chart*, dimana bisa dilakukan print dan hasil entri data yang dilengkapi dengan menu excel yang bisa di *download* (unduh).

- Nomor 3 : Rekap Penggunaan APD ruangan; Pada menu ini bisa dilihat hasil input INM kepatuhan penggunaan APD per ruangan yang dilengkapi dengan menu excel yang bisa di download (unduh).
- 3) Kepatuhan Identifikasi Pasien

Menu ini terdiri dari dua sub menu yaitu input kepatuhan identifikasi dan laporan identifikasi. Langkah pertama adalah klik input kepatuhan identifikasi maka tahapan berikutnya sesuai tampilan berikut :

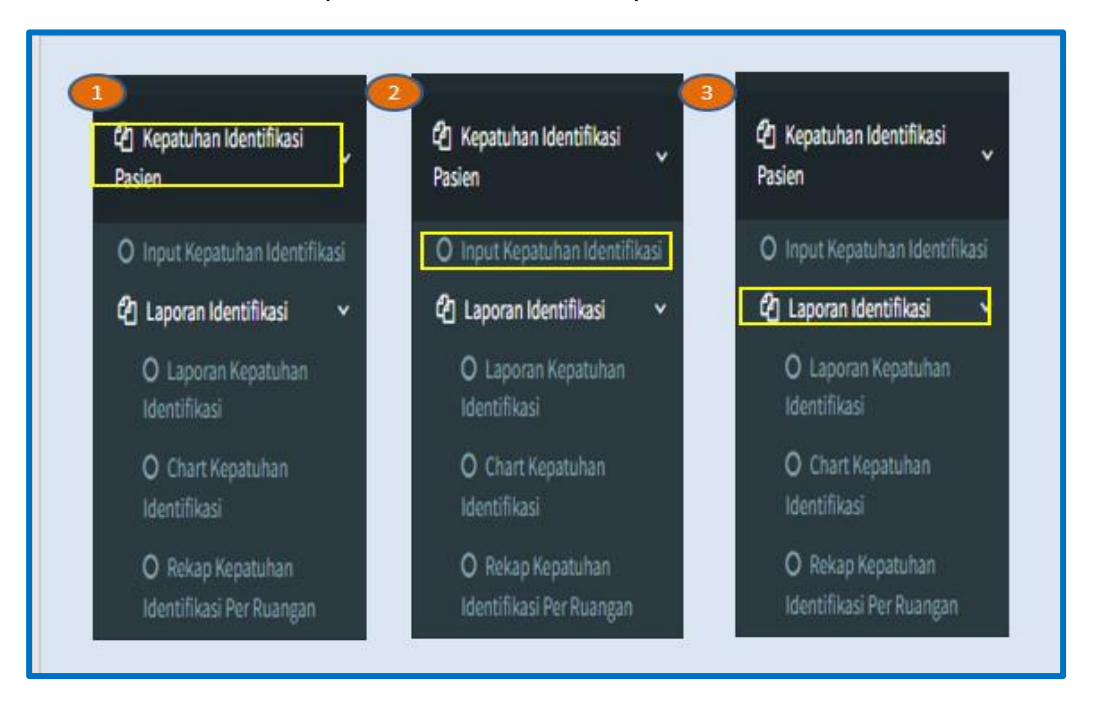

Gambar 3. 18 Tampilan Menu Indikator Kepatuhan Identifikasi Pasien

Langkah-langkah yang harus dilakukan adalah :

- Nomor 1 : Klik kepatuhan identifikasi pasien
- Nomor 2 : Klik Input kepatuhan pasien, maka selanjutnya akan muncul form kepatuhan pasien.
- a) Input Kepatuhan Identifikasi Pasien

| Gambar 3. 19 Tampilan Input Form Kepatuhan Identifikasi Pasi | en |
|--------------------------------------------------------------|----|
|--------------------------------------------------------------|----|

| 1                                                     | •      |
|-------------------------------------------------------|--------|
| Kepatuhan Identifikasi Pasien Kontepatro testika Pase |        |
| Form Republican Identifikasi Plosen                   |        |
| teggi Pepapalaha 1<br>8 3120283<br>Daerer 2           | Pega 3 |
| Hirdsone                                              | v      |

Langkah-langkah yang dilakukan untuk melakukan penginputan adalah :

| Nomor 1 | : | Tanggal   | penginputa   | an       |             |                 |
|---------|---|-----------|--------------|----------|-------------|-----------------|
|         |   | Lakukan   | pengisian    | tangga   | ıl pengumpu | lan data, yaitu |
|         |   | tanggal   | dimana       | dilakul  | kan pengan  | natan kepada    |
|         |   | petugas   |              |          |             |                 |
| Nomor 2 | : | Observe   | er           |          |             |                 |
|         |   | Input     | observer     | yang     | melakukan   | pengamatan      |
|         |   | kepatuh   | an idetifika | asi pasi | en          |                 |
| Nomor 3 | : | Petugas   |              |          |             |                 |
|         |   | Terahir I | nput petug   | as yang  | g diamati   |                 |

Berikutnya adalah mengisi data kepatuhan identifikasi pasien sesuai dengan intervensi yang dilakukan dengan tampilan sebagai berikut :

Gambar 3. 20 Tampilan Kepatuhan Identifikasi Pasien Berdasarkan Intervensi

| Tindakan Intervensi Pasien                                         | ló: | rtifiasi | Ták Ala Interiersi |
|--------------------------------------------------------------------|-----|----------|--------------------|
|                                                                    | 1   | Tidak    |                    |
| Penberlan dut:                                                     | 0   | 0        | 0                  |
| Penterian Caisos Intervena                                         | 0   | 0        | 0                  |
| Prosedur tindakun di ruang tindakan dan gawat darurat              | 0   | 0        | 0                  |
| Prosedur tindakan di ruang kesehatan Ibu dan KB,anak dan imunisasi | 0   | 0        | 0                  |
| Prosedur tindakan di nang pelapanan gigi                           | 0   | 0        | 0                  |
| Prosedur pergandulan sample                                        | 0   | 0        | 0                  |

Langkah-langkah yang dilakukan adalah sebagai berikut :

- Nomor 1 : Tuliskan kepatuhan indentifikasi yang dilakukan oleh petugas berdasarkan intervensi yang dilakukan oleh petugas yang diamati
- Nomor 2 : Selanjutnya klik simpan sehingga data yang diinput akan terekam dalam riwayat penginputan sebagaimana tampilan berikut :

| RINAG | T Kepatuhan       | Identifikasi P | sien   |           |                               |                             |                                                          |                                                                        |                                              |                                |                              |               |
|-------|-------------------|----------------|--------|-----------|-------------------------------|-----------------------------|----------------------------------------------------------|------------------------------------------------------------------------|----------------------------------------------|--------------------------------|------------------------------|---------------|
| Konor | Targai            | Pasien         | Prtups | Observer  | Penberian Cairan<br>Intervena | Prosedur<br>penyerahan obat | Proxibir tindakan di ruang tindakan<br>dan gawat darurat | Prosebur tindakan di ruang kesehatan Ibu dan<br>Kituanak dan imunisasi | Prezekur tindakan di ruang<br>pelayanan gigi | Prosedur pengambilan<br>sample | Juniah Peluang<br>Internensi | Asi           |
| 1     | 20141-0<br>1930-0 | Eradi          | Kima   | 81.000    | μ                             |                             |                                                          |                                                                        |                                              |                                | 1                            | Bilt<br>Repus |
| 2     | 22141-8           | Juniari        | 16mg   | Abdilland | р                             |                             |                                                          |                                                                        |                                              |                                | 1                            | 5R            |

Gambar 3. 21 Tampilan Riwayat Penginputan Kepatuhan Identifikasi Pasien

#### Ketarangan :

Nomor 1 : Apabila dalam penginputan data terdapat kesalahan maka Puskesmas dapat melakukan edit ataupun menghapus data yang salah dengan cara klik edit atau hapus

#### b) Laporan Kepatuhan Identifikasi Pasien

Langkah selanjutnya untuk dapat memperoleh laporan hasil penginputan maka dilakukan dengan cara Klik laporan dengan tampilan sebagai berikut:

Gambar 3. 22 Tampilan Laporan Kepatuhan Identifikasi Pasien

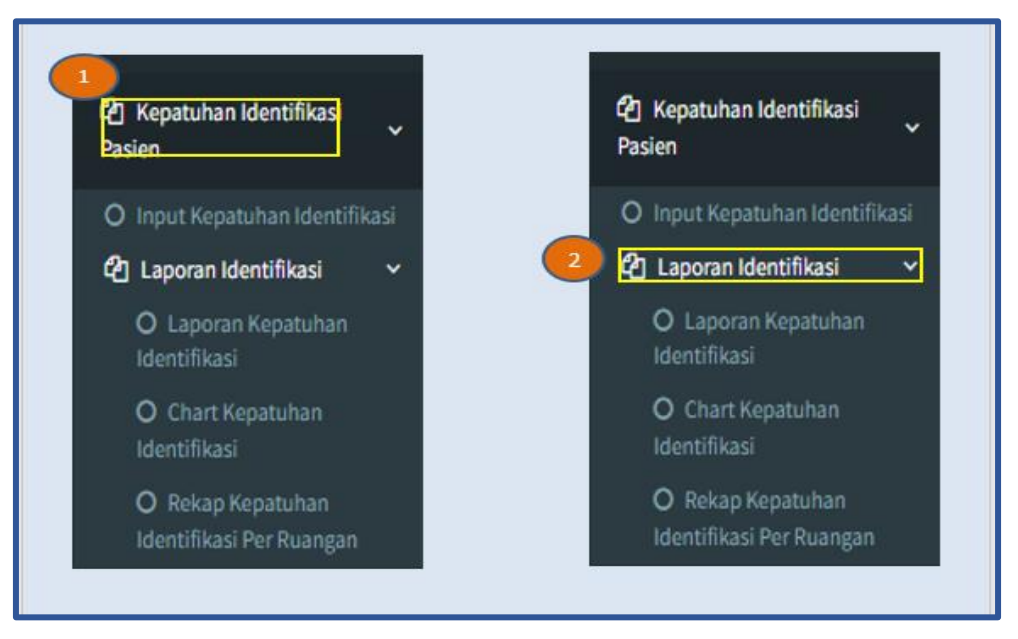

Adapun tampilan laporan adalah sebagai berikut :

a. Laporan Kepatuhan Identifikasi Pasien

Gambar 3. 23 Tampilan Rekap Laporan Kepatuhan Identifikasi Pasien

b. Chart kepatuhan identifikasi pasien

Gambar 3. 24 Tampilan Chart Kepatuhan Idetifikasi pasien

|                                   |                                                                                                    |       |   |                 | •    |
|-----------------------------------|----------------------------------------------------------------------------------------------------|-------|---|-----------------|------|
| Kepatuhan Identifikasi            | Kpt.har.Kpt.har.BertSkailPalet                                                                                                    |       |   |                 |      |
| Decise                            | Republic Berlins Pain                                                                                                    |       |   |                 |      |
| rasieli                           |                                                                                                    |       |   |                 |      |
|                                   | 1.4                                                                                                    |       |   |                 |      |
| O Input Kepatuhan Identifikasi    |                                                                                                    |       |   |                 |      |
|                                   |                                                                                                    |       |   |                 |      |
| Caporan Identifikasi v            |                                                                                                    |       |   |                 |      |
|                                   |                                                                                                    |       |   |                 |      |
| O Laboran Kepatuhan               |                                                                                                    |       |   |                 |      |
| Identificant.                     |                                                                                                    |       |   |                 |      |
| IDentitikasi                      |                                                                                                    |       |   |                 |      |
| 0.0                               |                                                                                                    |       |   |                 |      |
| O Chart Kepatuhan                 |                                                                                                    |       |   |                 |      |
| Identifikasi                      |                                                                                                    |       |   |                 | 1400 |
|                                   |                                                                                                    |       |   |                 |      |
| O Rekan Kenatuhan                 |                                                                                                    |       |   |                 |      |
| Contrady independent              |                                                                                                    |       |   |                 |      |
| Index and Print Read Research and | No.                                                                                                    | (max) | - |                 | -    |
| Identifikasi Per Ruangan          |                                                                                                    |       |   |                 | -    |
| Identifikasi Per Ruangan          |                                                                                                    |       |   |                 |      |
| Identifikasi Per Ruangan          |                                                                                                    |       |   | *               | -    |
| Identifikasi Per Ruangan          | ine internet internet |       |   | -               | -    |
| Identifikasi Per Ruangan          |                                                                                                    |       |   |                 | -    |
| Identifikasi Per Ruangan          |                                                                                                    |       |   |                 |      |
| ldentifikasi Per Ruangan          |                                                                                                    |       |   | * * * * * * * * |      |

c. Rekap kepatuhan identifikasi pasien per ruangan

Gambar 3. 25 Tampilan Rekap kepatuhan Identifikasi Pasien Per Ruangan

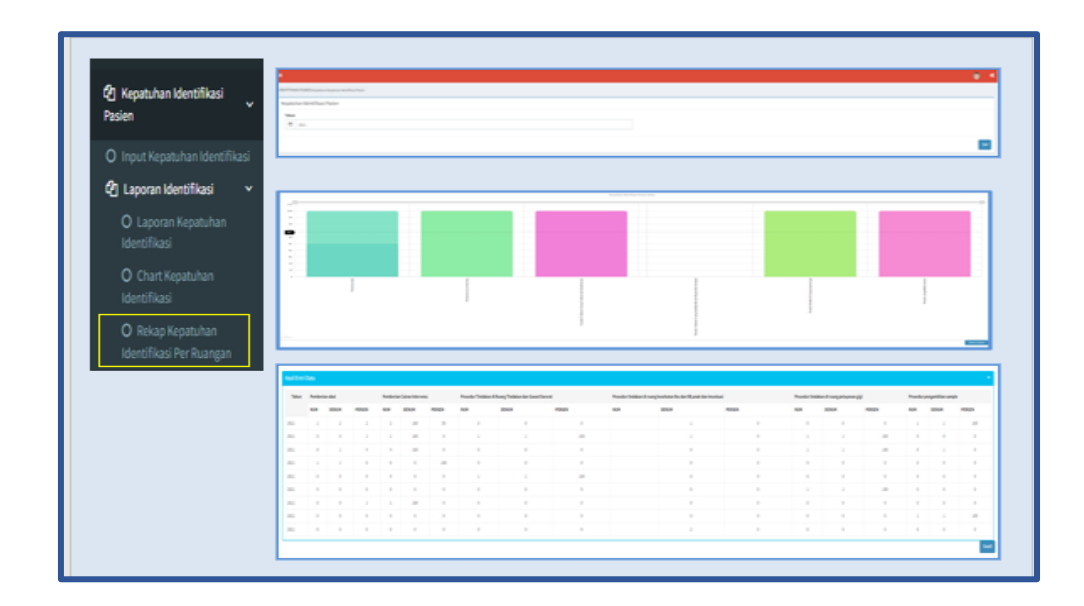

## 4) Keberhasilan Pengobatan TB semua kasus Sensitif Obat (SO)

Menu pada indikator ini terdiri dari yaitu input laporan dan laporan TBC dengan tampilan sebagai berikut:

Gambar 3. 26 Tampilan Input Keberhasilan Pengobatan TB Semua Kasus SO

| 1 | பி Kepatuhan Kebersihan Tan<br>(KKT)      | <sub>gq</sub> n                         |  |
|---|-------------------------------------------|-----------------------------------------|--|
|   | ඳී Kepatuhan Penggunaan<br>APD            |                                         |  |
|   | 🕑 Kepatuhan Identifikasi<br>Pasien        | Keberhasilan Pengobatan<br>Pasien TB SO |  |
|   | 년 Keberhasilan Pengobatan<br>Pasien TB SO | < O Input Laporan                       |  |
|   | C Pelayanan ANC<br>Sesuai Standar         | Cal Laporan TBC <                       |  |
|   | C Kepuasan Pasien                         | <                                       |  |

Langkah awal yang harus dilakukan adalah memastikan bahwa data pasien sudah diinput dalam sub menu pasien di menu master, setelah menu input terbuka terlihat dalam gambar berikut :

Gambar 3. 27 Tampilan Input Form TB

| Keberhasilan Pengob<br>Pasien TB SO | atan 🗸 | Keehalan Pegatan 1950 metersionepon 10             |                                          |        |
|-------------------------------------|--------|----------------------------------------------------|------------------------------------------|--------|
| O Input Laporan                     |        | 210                                                | 1.12.                                    |        |
| 🙆 Laporan TBC                       | <      |                                                    |                                          |        |
|                                     |        | 1 1211 (2)                                         |                                          |        |
|                                     | •3     | FORM EDIT PASIEN<br>Nomor Rekam Medis/Nomor Kohort | Tanggal Lahir                            |        |
|                                     |        | Nama Lengkap<br>NiK                                | Jenis Kelamin<br>@ Laki-Laki O Perempuan |        |
|                                     |        | Kehaar                                             |                                          | Simpan |

#### Nomor 1 : Nomor rekam medis

Input nomor rekam medis pasien, apabila sudah diinput pada menu pasien di master maka nama pasien akan muncul secara otomatis, namun jika belum maka harus dilakukan penginputan awal mulai dilangkah ke 3.

 Nomor 2 : Tanggal selesai pengobatan Input tanggal selesai pengobatan pasien TB sensitif obat
 Nomor 3 : Add pasien baru digunakan untuk menginput data pasien (jika belum diinput dalam sub menu pasien) terdiri dari nomor rekam

medis, nama lengkap, NIK, Jenis Kelamin dan Tanggal lahir) kemudian simpan

Pastikan bawa data pasien TB SO yang sudah menyelesaikan pengobatan sudah tersedia yaitu yang tercantum dalam Form TB, selanjutnya mulai melakukan penginputan data pasien TB SO yang telah menyelesaikan pengobatan sesuai dengan tampilan berikut :

| Pa                                          | Kebe<br>sien T                    | erhasilan Pe<br>B SO                                                                         | ingobat                                                              | tan 、                                             | ~                                    |              |                                     |                                |                               |                                      |                                |                         |                                         |                                            |                                               |                                          |                                 |                            |                                        |                                            |                                                    |                         |                              |                                                                                                    |
|---------------------------------------------|-----------------------------------|----------------------------------------------------------------------------------------------|----------------------------------------------------------------------|---------------------------------------------------|--------------------------------------|--------------|-------------------------------------|--------------------------------|-------------------------------|--------------------------------------|--------------------------------|-------------------------|-----------------------------------------|--------------------------------------------|-----------------------------------------------|------------------------------------------|---------------------------------|----------------------------|----------------------------------------|--------------------------------------------|----------------------------------------------------|-------------------------|------------------------------|----------------------------------------------------------------------------------------------------|
| 0                                           | Innu                              | t Lanoran                                                                                    |                                                                      |                                                   |                                      |              |                                     |                                |                               |                                      |                                |                         |                                         |                                            |                                               |                                          |                                 |                            |                                        |                                            |                                                    |                         |                              |                                                                                                    |
| 0                                           | 1.1.44                            | TOC                                                                                          |                                                                      |                                                   | ,                                    |              |                                     |                                |                               |                                      |                                |                         |                                         |                                            |                                               |                                          |                                 |                            |                                        |                                            |                                                    |                         |                              |                                                                                                    |
| (e)                                         | ) Lap                             | oran HSC                                                                                     |                                                                      |                                                   |                                      |              |                                     |                                |                               |                                      |                                |                         |                                         |                                            |                                               |                                          |                                 |                            |                                        |                                            |                                                    |                         |                              |                                                                                                    |
|                                             |                                   |                                                                                              | _                                                                    |                                                   |                                      |              |                                     |                                |                               |                                      |                                |                         |                                         |                                            |                                               |                                          |                                 |                            |                                        |                                            |                                                    |                         |                              |                                                                                                    |
|                                             |                                   |                                                                                              |                                                                      |                                                   |                                      |              |                                     |                                |                               |                                      |                                | _ 1                     |                                         |                                            |                                               |                                          |                                 |                            |                                        |                                            |                                                    |                         |                              |                                                                                                    |
| 14.4.4                                      |                                   |                                                                                              | • TB                                                                 | - 1 1 1 1 1                                       | - []                                 | date         | 1501                                |                                |                               |                                      |                                |                         |                                         |                                            |                                               |                                          |                                 |                            |                                        |                                            |                                                    |                         |                              |                                                                                                    |
| Keberhasil                                  | lan pen<br>Penerik                | gobatan pasier<br>saan Duhak Yang Y                                                          | n TB semi<br>Teget Dan B                                             | uð kásu<br>letar                                  | us Sensit                            | el Oba       | t (50)<br>10                        | PEN                            | BERAN                         | 0647 5                               | esuw                           | ļ                       | PDW                                     | etapas F                                   | PENGOBAT                                      | AN DAN D                                 | FEX SAMP                        | 986                        |                                        | PENC                                       | 1.1.1.00                                           | NAS                     | L AKHER                      |                                                                                                    |
| Keberhasil                                  | lan pen<br>Pemerik                | gobatan pasier<br>Isaan Dahak Yang T                                                         | n TB sents<br>Tepat Dan B<br>DukGNOSIS                               | ua kasu<br>Ienar                                  | us Sensit                            | ef Oba       | t (SO)<br>10                        | PEN<br>REGIM                   | BERIAN<br>EN & DO<br>(78      | 0847 S<br>5/5 YA0<br>141)            | ESUN<br>NG TEPN                | ,                       | PEN                                     | NTAGAN P                                   | PENGOBAT                                      | AN DAN ()                                | FEX SAMP                        | 186                        | a Tauan                                | PENCO                                      | CACAN<br>MEDIS<br>Tidak                            | NASI<br>PENG            | Langkap                      | Re.                                                                                                    |
| Keberhasi<br>Penerik<br>terdup              | lan pen<br>Pemerik<br>18          | gobatan pasier<br>xaan bahak Yang T<br>Permahan<br>pemerika<br>Lakterike                     | n TB semi<br>Tepat Dan B<br>DuedaxOSiS<br>tan<br>tan<br>tan          | ua kasu<br>lenar<br>S<br>Pemel<br>TCH(1           | us Sensit<br>Risaan<br>Xpert         | ef Oba       | t (50)<br>10                        | PEM<br>REGIM<br>TAHAP<br>AMAL  | 80RAN<br>(N & DO<br>(78<br>54 | OBAT S<br>SIS YAU<br>HELD<br>WAP LA  | ESUN<br>IG TEPH<br>INJUTA      | r<br>x Akhir            | PENA<br>PEN<br>bulan ke 2               | ATAQAN P<br>CRIXSAAN<br>Akhir bi           | PENGOBAT<br>I ULANIG D<br>Wan ke S            | AN DAN ()<br>ANAX<br>Akhir bu            | FEK SAMP<br>dan ke 6            | PENG<br>E<br>SAU           | NTADAN<br>FEK<br>IPING                 | PENCA<br>REXAM<br>Langkap<br>dan<br>Benar  | Catan<br>HEDIS<br>Tidak<br>Lengkap<br>dan<br>Benar | NASI<br>PENG<br>Sembuh  | LAXXII<br>OBATAN<br>Langkap  | Re of Contract of Contract of |
| Keberhasi<br>Penerik<br>terdep<br>Dilakukan | lan pen<br>Pemerik<br>18<br>18    | gobatan pasier<br>saan bahak Yang I<br>Permahan<br>pemerikaa<br>baharilag<br>Tarkarmadi      | n TB semi<br>Tepat Dan B<br>DAGROSIS<br>Ian<br>Jan<br>Jis<br>Kegarif | ua kasu<br>Ienar<br>S<br>Pemer<br>TO()<br>Pesitif | us Sensit<br>Raan<br>Xaet<br>Regulit | el Oba<br>Pa | t (SO)<br>to                        | PEN<br>REGINI<br>TANAP<br>ABAL | 0CRAN<br>(N & DO<br>(73<br>54 | 0847 S<br>515 YA0<br>H41()<br>HAP-LA | ESUN<br>IG TEPH<br>INJUTA<br>3 | r<br>x Akhir<br>4 Pauki | PEN<br>PEN<br>bulan ke 2                | artagaa P<br>CRIRSAAA<br>Abbir b<br>Peekif | PENGOBAT<br>NULAWG D<br>Water he S<br>Negatif | AN DAN ()<br>ANAX<br>Akhir bi<br>Pusht   | FEX SAMP<br>dan ke S<br>Nagatif | PENG<br>PENG<br>SAU<br>ada | atapan<br>FEX<br>IPING                 | PERCI<br>RELUX<br>Longkap<br>dan<br>Benar  | Tidak<br>Lengkap<br>dan<br>Benar                   | NAS<br>PENG<br>Sembah   | LAXXER<br>IOBATAN<br>Langkap | 2                                                                                                    |
| Keberhasi<br>Penerik<br>terdepi             | lan pen<br>Pemerik<br>18<br>Tidak | gobatan pasie<br>saan bahak tang t<br>Permahan<br>pametika<br>bakening<br>Terkanfernad<br>TB | n TB sem<br>Tepat Dan B<br>DvsGxGSGS<br>aan<br>gis<br>Kegatif        | ua kaso<br>Ienar<br>Pemel<br>Toki<br>Peski        | iksaan<br>Xaart<br>Kegatif           | ef Oba<br>Pa | t (50)<br>to<br>tidak<br>ada<br>0 ( | PEN<br>REGIM<br>TANAP<br>AIRAL | BERAN<br>(1)<br>14            | 0647 5<br>5/5 140<br>645)<br>0409 C/ | eson<br>esten<br>esten<br>a    | r<br>x JAN<br>4 Puell   | PENA<br>PENa<br>bulan ke 2<br>r Segatif | ATAGAN F<br>CRIXSAAN<br>Abbir b<br>Peolog  | PENGOBAT<br>NULAWS D<br>Water he S<br>Negatif | AN DAN ()<br>ANAX<br>Akhir bu<br>Pusiki? | FEX SLOP<br>dan ke 5<br>Regatif | 0%5<br>PDMA<br>t<br>SW     | ntauan<br>FEX<br>shoug<br>sidak<br>ada | PENCI<br>REXXII<br>Longhap<br>dan<br>Benar | CATAN<br>HEDIS<br>Tidak<br>Lengkap<br>dan<br>Benar | nt5<br>FENC<br>Sentbalt | LAXXER<br>IOBATAN<br>Langkap | Re                                                                                                    |

Gambar 3. 28 Tampilan Input Upaya Keberhasilan Pengobatan TB SO

- Nomor 1 : Data keberhasilan pengobatan TB Input data upaya peningkatan mutu keberhasilan pengobatan TB mulai dari :
  - a. Pemeriksaan Dahak yang tepat dan Benar
  - b. Pengawas Minum Obat

|         |   | c. Pemberian Obat sesuai regimen dan dosis obat yang |
|---------|---|------------------------------------------------------|
|         |   | Tepat                                                |
|         |   | d. Pemantauan Pengobatan dan Efek Samping obat       |
|         |   | e. Pencatatan Rekam Medis                            |
| Nomor 2 | : | Simpan                                               |
|         |   | Langkah ini dilakukan untuk menyimpan hasil          |
|         |   | penginputan data keberhasilan pengobatan.            |
|         |   |                                                      |

Hasil penginputan dapat dilihat pada tampilan berikut :

Gambar 3. 29 Tampilan Riwayat Penginputan Keberhasilan Pengobatan TB SO

| In | legi     | kolsie |        | 1   | eriarbii        | q'ata    | der |               |   | ¢ | 10404 | area | 100 | 4392 | 967   | en |          | THE? | unte   | 0.000                                      | SPI |          | 100  | the second | 10   | 1895<br>3678 | EDING,A<br>REGIS | kinage |   |
|----|----------|--------|--------|-----|-----------------|----------|-----|---------------|---|---|-------|------|-----|------|-------|----|----------|------|--------|--------------------------------------------|-----|----------|------|------------|------|--------------|------------------|--------|---|
|    |          |        | Indust | ráφ |                 | 312      | 85  |               |   |   |       |      |     |      |       |    |          | 068  | LKIN   |                                            | 0   | NCLIN TO | inje | Takingle   | 5000 | inje         |                  |        |   |
|    |          |        | 1      |     | tulanei<br>Mole | 1.<br>1. | N/H | ekartet<br>TX |   |   | 34    | as.  |     | 1693 | 8.178 |    | aisteri. | 855  | leks : | ani si si si si si si si si si si si si si |     | Pare .   |      |            |      |              |                  |        |   |
|    |          |        | likin  | 164 | Velna 1         | ψ        | ы   | ¥             | * | - | 4     | 1    | 1   | 1    | 1     | 4  | hi lişi  | ы    | ¥      | hi hi                                      | 8   | 55.0     |      |            |      |              |                  |        |   |
| F  | 200<br>E | 358    | 1      |     | T               |          | -t  |               | 1 |   | 1     | 1    | X   | I.   | 1     | 1  | - 1      |      | 1      | 1                                          | 1   |          | 1    |            | 1    | 1            | 98               |        |   |
| 1  | 200<br>2 | 678    | 1      |     | Ĩ               |          | ž   |               | 1 |   | Ĩ     | 3    | X   | 1    | 1     | 1  | 1        |      | r.     | î,                                         | T   |          | 1    |            | 1    | ŝ.           | 1                |        | 2 |
| ŧ  | 211      | 86     | 1      |     | a.              |          | ÷   |               | 1 |   | 1     | 1    | 1   | 1    | 1     | 1  | - 1      |      | r.     | 1                                          | 7   |          | 1    |            | 1    |              | 11               |        |   |

Langkah selanjutnya seperti tampilan berikut :

Gambar 3. 30 Tampilan Menu Laporan Keberhasilan Pengobatan TB SO

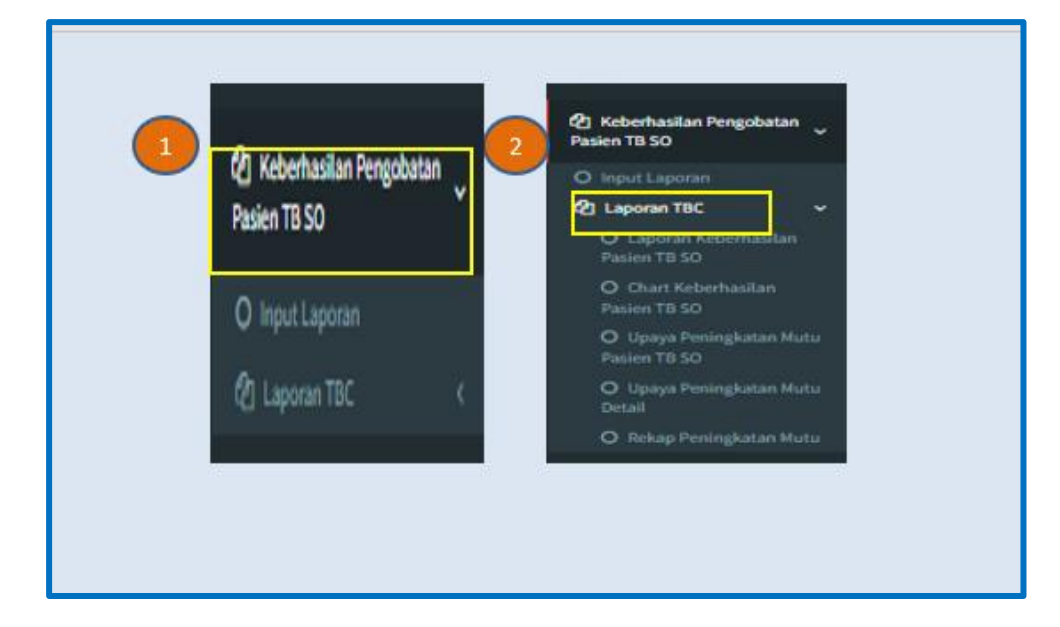

Tampilan laporan keberhasilan pengobatan TB SO akan terlihat sebagai berikut :

a. Laporan keberhasilan TB SO

| Pasien TB S                         | asilan Peng<br>50                                       | joba                             | tan                  |                                    |                              | TBC                  |                              |                                                                |                    |                   |                |              |                     |              |              |             |              |              |              |            |           |               |                |              |                |                            |          |
|-------------------------------------|---------------------------------------------------------|----------------------------------|----------------------|------------------------------------|------------------------------|----------------------|------------------------------|----------------------------------------------------------------|--------------------|-------------------|----------------|--------------|---------------------|--------------|--------------|-------------|--------------|--------------|--------------|------------|-----------|---------------|----------------|--------------|----------------|----------------------------|----------|
| O Input L                           | aporan<br>m TBC                                         |                                  |                      |                                    |                              | TBC                  |                              |                                                                |                    |                   |                |              |                     |              |              | _           |              |              |              |            |           |               |                |              |                |                            |          |
| O Lap<br>Pasien                     | oran Keber<br>TB SO                                     | hasil                            | lan                  |                                    |                              | 1                    | u .                          |                                                                |                    |                   |                |              |                     |              |              |             |              |              |              |            |           |               |                |              |                |                            |          |
| O Cha<br>Pasien                     | rt Keberhar<br>TB SO                                    |                                  |                      |                                    |                              |                      | 12                           |                                                                |                    |                   |                |              |                     |              |              |             |              |              |              |            |           |               |                |              |                |                            |          |
| O Upa                               | iya Peningk                                             |                                  | Mut                  |                                    |                              | 1.0                  |                              |                                                                |                    |                   |                |              |                     |              |              |             |              |              |              |            |           |               |                |              |                |                            |          |
|                                     |                                                         |                                  |                      |                                    |                              |                      |                              |                                                                |                    |                   |                |              |                     |              |              |             |              |              |              |            |           |               |                |              |                |                            |          |
| Pasien<br>O Upa<br>Detail           |                                                         |                                  |                      |                                    |                              |                      |                              |                                                                |                    |                   |                |              |                     |              |              |             |              |              |              |            |           |               |                |              |                |                            | _        |
| Pasien<br>O Upa<br>Detail<br>O Rek  | TB SO<br>nya Peningk<br>ap Peningk                      | atan<br>atan                     | Mut<br>Mut           | tu                                 |                              | -                    |                              |                                                                |                    |                   |                |              |                     |              |              |             |              |              |              |            |           |               |                |              |                |                            | Gi       |
| Pasien<br>O Upa<br>Detail<br>O Rek  | TB SO<br>iya Peningk<br>ap Peningk                      | atan                             | Mut                  | tu<br>tu                           |                              |                      |                              |                                                                |                    |                   |                |              |                     |              |              |             |              |              |              |            |           |               |                |              |                |                            | (si      |
| Pasien<br>O Upa<br>Detail<br>O Rek  | TB SO<br>iya Peningk<br>ap Peningk<br>Anja keleha       | atan<br>atan                     | Mut<br>Mut           | tu<br>tu                           | ien TB:                      | semual               | kasus S                      | Sensitif O                                                     | bat (50            | 8                 |                |              |                     |              |              |             |              |              |              |            |           |               |                |              |                |                            | Gi<br>-  |
| Pasien<br>O Upa<br>Detail<br>O Rek  | TB SO<br>iya Peningk<br>ap Peningk<br>Aglakbeha<br>blas | atan<br>atan<br>silan pe         | n Mut                | tu<br>tu<br>an pasi                | ien 18:<br>4 5               | seтиа і<br>6 1       | kasus S                      | Sensitif O<br>9 28                                             | 6at (50            | 8)                | 13             | 24           | 25 24               | 17           | 28           | 25 2        | 21           | 22           | 23           | 24 2       | 5 26      | 27            | 28             | 29           | 30             | 21 Tet                     | ()<br>-  |
| Pasien'<br>O Upa<br>Detail<br>O Rek | TB SO<br>aya Peningk<br>ap Peningk<br>Anga kebeha<br>Ma | atan<br>atan<br>silan pe<br>si   | Mut<br>Mut<br>ngolat | tuu<br>tuu<br>an pasi<br>a         | ien 18:<br>4 5<br>0 0        | Semus 1              | kasus S<br>7 #               | iensitif ()<br>9 24<br>0 2                                     | bat (50<br>11<br>0 | 8                 | 13<br>0        | 34<br>0      | 25 24<br>0 0        | 17           | 18<br>0      | 29 2<br>0 0 | 21           | 22           | 23           | N 2<br>0 0 | 5 26<br>0 | 27            | <b>28</b><br>0 | 29<br>0      | <b>30</b><br>0 | 31 Teta<br>0 3             | (2)<br>- |
| Pasien<br>O Upa<br>Detail<br>O Rek  | TB SO<br>nya Peningk<br>Agu keteta<br>Mas<br>soutas     | atan<br>silan pe<br>KD<br>X<br>D | 1 Mut                | cu<br>cu<br>an pesi<br>a<br>a<br>a | len TB.<br>4 5<br>0 0<br>0 0 | Semual<br>6 2<br>0 0 | kasus 5<br>7 <b>8</b><br>9 0 | <mark>iensiti<sup>r</sup>O</mark><br>9 <b>18</b><br>0 1<br>0 1 | bor (SO<br>11<br>0 | N<br>22<br>0<br>0 | <b>13</b><br>0 | 34<br>0<br>0 | 25 34<br>0 0<br>0 0 | 27<br>0<br>0 | 38<br>0<br>0 | 19 2<br>0 0 | 21<br>0<br>0 | 22<br>2<br>2 | 23<br>0<br>0 | N 2<br>0 0 | 5 26      | 277<br>0<br>0 | 28<br>0        | 29<br>0<br>0 | <b>30</b><br>0 | 31 <b>36</b><br>0 3<br>0 3 | 9<br>-   |

Gambar 3. 31 Tampilan Rekap Keberhasilan Pengobatan TB SO

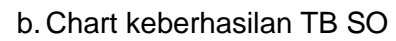

Gambar 3. 32 Tampilan Chart keberhasilan TB SO

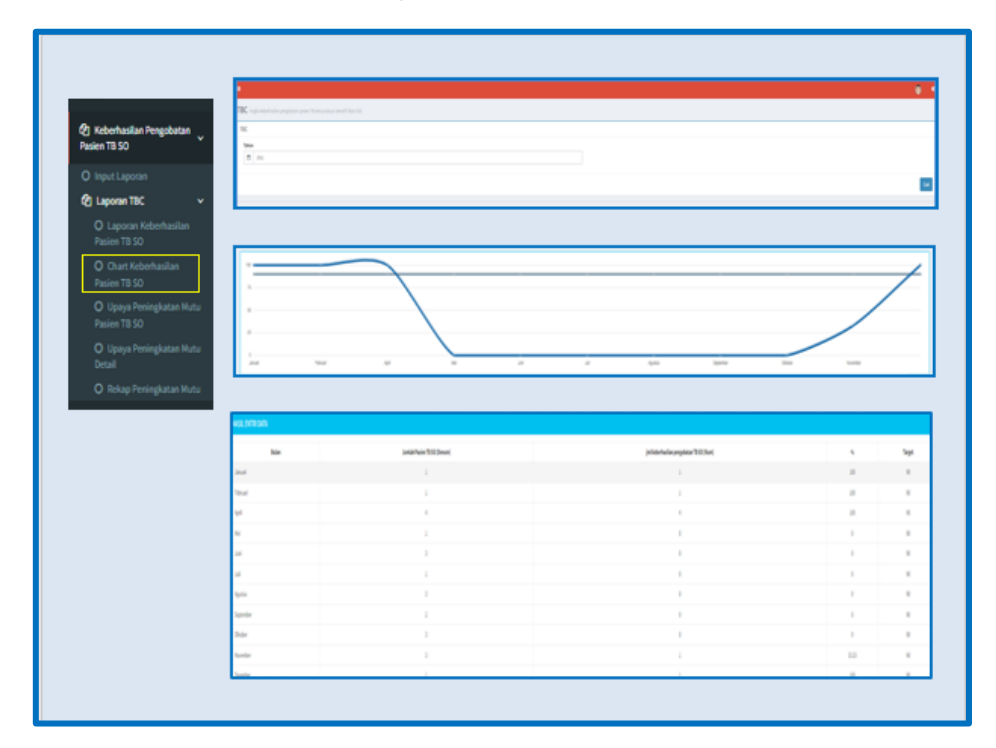

## c. Upaya peningkatan mutu TB SO

Gambar 3. 33 Tampilan Upaya Peningkatan Mutu TB SO

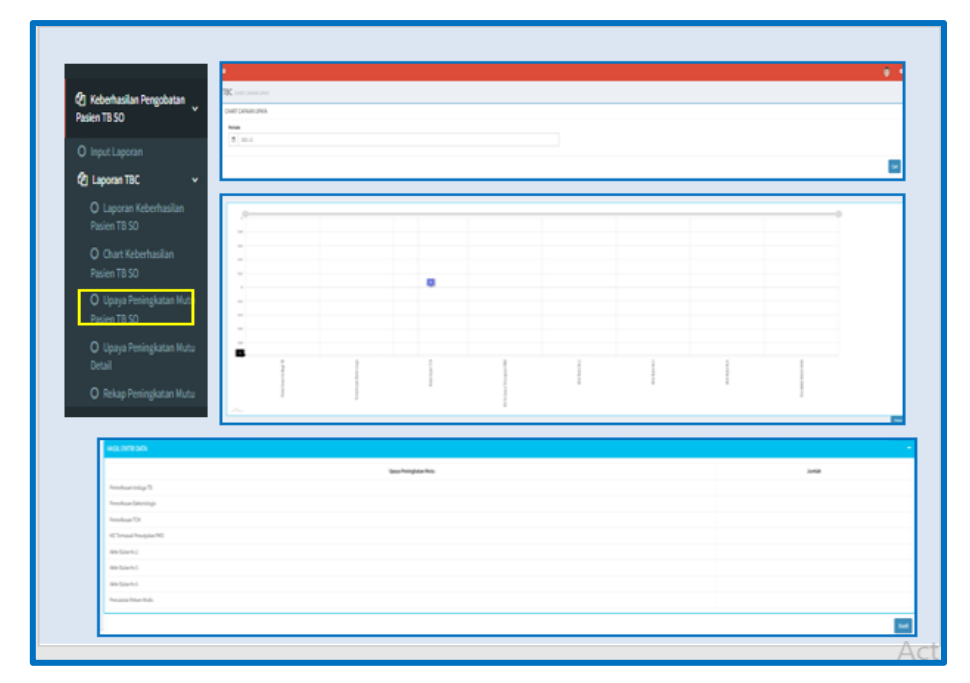

d. Rekap peningkatan mutu

Gambar 3. 34 Tampilan Rekap Peningkatan Mutu

| Dating TB 50                               | and observed to be a server of the server of the server of       |                                                   |                                                                      |          |
|--------------------------------------------|----------------------------------------------------------------------------------------------------|---------------------------------------------------|----------------------------------------------------------------------|----------|
|                                            | TK.                                                                                                    |                                                   |                                                                      |          |
| O Input Laporan                            | 244                                                                                                    |                                                   |                                                                      |          |
| (2) Laporan TBC v                          |                                                                                                    |                                                   |                                                                      |          |
| Q Laporan Keberhasilan<br>Pasien TB SO     | 5 M                                                                                                    |                                                   |                                                                      |          |
| O Chart Keberhasilan<br>Pasien TB SD       |                                                                                                    |                                                   |                                                                      |          |
| O Upaya Peningkatan Mutu<br>Pasian TR SO   |                                                                                                    |                                                   |                                                                      |          |
| O Lineus Desireketas Mutu                  | Interfactory produces and Temping (with the Te                                                                                                    |                                                   |                                                                      |          |
|                                            | •                                                                                                    | ber hight ha                                      | bie                                                                  |          |
| <ul> <li>Nekap Peningkatan Rutu</li> </ul> |                                                                                                    |                                                   | Janual Natural New April No. Juli Juli Juliyotas September Disaber 1 | konter 3 |
|                                            | 1. Perelkan bisi pegepi belera impelai telakretai                                                                                                    | al maintain thing its                             |                                                                      |          |
|                                            |                                                                                                    | 12 Percelaur Dateridage                           |                                                                      |          |
|                                            |                                                                                                    | chemistra D                                       |                                                                      |          |
|                                            | 2 KE tread progile NE                                                                                                    | 10 mail projet NO                                 |                                                                      |          |
|                                            | 2 Prostaarienijae propilate trmaai, prospene fil ansjig dat                                                                                                    | Attribute (c)                                     |                                                                      |          |
|                                            |                                                                                                    | Annual etc.                                       |                                                                      |          |
|                                            |                                                                                                    | Annalesi                                          |                                                                      |          |
|                                            | 1 be starbing bits bits that all and an advantage in the starbing section.                                                                                                    | Annual Man Ande Statut Reard accordinging to bear |                                                                      |          |
|                                            | <ul> <li>and an an one of the set of the set of a first set of the set of the set of</li></ul> |                                                   |                                                                      |          |

5) Ibu hamil yang mendapatkan pelayanan ANC sesuai standar

Sebelum melakukan pengentrian data, pastikan bahwa data ibu hamil yang telah bersalin sudah dientry pada menu "master" khususnya sub menu "pasien".

Selanjutnya petugas memasukan data-data sesuai dengan yang tertera di dalam sumber data baik itu di kohort ibu, kartu ibu, buku register ibu dan

sumber data lainnya yang tersedia di Puskesmas, sesuai dengan yang diminta dalam kamus indikator.

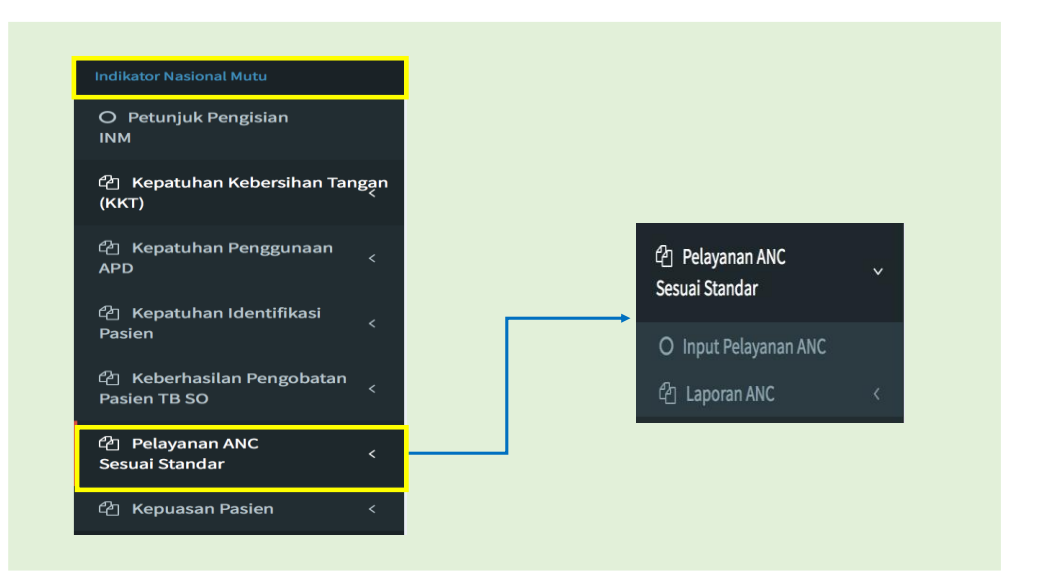

Gambar 3. 35 Tampilan Menu Pelayanan ANC Sesuai Standar

Langkah pertama, klik INM "Pelayanan ANC sesuai standar" pada menu Indikator Nasional Mutu. Tampilan yang akan muncul terdiri atas 2 yaitu:

- a) Input pelayanan ANC
- b) Laporan ANC

Sama dengan INM lainnya, dalam aplikasi INM ini, semua hasil yang akan ditampilkan sesuai dengan data yang telah diinput. Sehingga petugas diminta untuk teliti sebelum melakukan penginputan data. Secara umum, langkah-langkah penginputan data untuk INM Pelayanan ANC sesuai standar seperti gambar di bawah ini:

ANC Form ANC FORM ANC 30-12-2021 Pelayanan ANC Sesuai Standar O Input Pelayanan ANC Ibu Hamil yang mendapatkan pelayanan ANC sesuai standar 台 Laporan ANC Ibu H K1 K2 K3 K4 BB/TB Jantung Gol. Janin dan TT Uter Darah Urin 

Gambar 3. 36 Tampilan Input Data Pasien Pelayanan ANC Sesuai Standar

Selanjutnya, setelah masuk ke dalam aplikasi INM, maka tahapan penginputan data INM Pelayanan ANC sesuai standar sebagai berikut:

#### Nomor 1 : Nomor kohort

Ketik nomor kohort sesuai dengan tertera di dalam sumber data. Karena data ibu hamil yang telah bersalin sudah dientry maka nama pada saat diketik nomor kohort nama ibu hamil otomatis akan tampil di menu nama pasien seperti yang ditampilkan pada gambar di bawah ini:

Misal pada bulan Desember tahun 2021, sudah dilakukan penginputan data ibu hamil bersalin pada menu "pasien". Selanjutnya pada pada form ANC pada menu input pelayanan ANC, petugas tinggal mengetik nomor kohort yang sudah diinput sebelumya yaitu 2A001, ketika mengetik angka 2, sistem akan memfilter semua hasil input data yang ada angka "2"nya. Selanjutnya petugas tinggal menyesuaikan nomor kohort dan nama ibu hamil. Jika sudah sesuai, klik data yang tampil di menu " nomor" kohort, hasilnya nomo kohort dan nama pasien otomatis akan terisi.

Nomor 2 : Nama pasien

Akan muncul secara otomatis catatan sudah melakukan penginputan di sub menu pasien pada menu master, karena akan muncul secara otomatis.

| Nomor Kohort          |                                                                       |                                                                |
|-----------------------|-----------------------------------------------------------------------|----------------------------------------------------------------|
| 2                     |                                                                       |                                                                |
| 22 - Ny. Rina         | Add Pasien Baru                                                       |                                                                |
| 2A001 - Anis Kurnia   |                                                                       |                                                                |
| 00 <b>2</b> - ny. eka |                                                                       |                                                                |
| Kecamatan             |                                                                       |                                                                |
|                       |                                                                       |                                                                |
|                       |                                                                       |                                                                |
|                       |                                                                       |                                                                |
|                       | ANC FORMANC                                                           |                                                                |
|                       | ANC Form ANC<br>FORM ANC<br>Nomor Kohort                              | Nama Pasien                                                    |
|                       | ANC Form ANC<br>FDRM ANC<br>Nemor Kehort<br>24001                     | Nama Pasien<br>Aris Kumia                                      |
|                       | ANC Form ANC<br>FORM ANC<br>Nomor Kohort<br>24001<br>Tanggal Bersalin | Nama Pasien<br>Anis Kumia<br>Add Pasien Baru<br>Desa/Kelurahan |
|                       | AN C Form ANC<br>FORM ANC<br>24001<br>Tanggal Bersalin<br>29-12-2021  | Nama Pasien<br>Aris Kumia<br>Add Pasien Baru<br>Pesa/Kelurahan |

Gambar 3. 37 Tampilan Add Pasien Baru

Langkah selanjutnya sesuai gambar berikut:

Gambar 3. 38 Tampilan Input Tanggal Bersalin

| Nomor   | Koh   | ort    |       |      |      |    |    |                                 |
|---------|-------|--------|-------|------|------|----|----|---------------------------------|
| 2A00    | 1     |        |       |      |      |    |    |                                 |
| Tangga  | l Bei | rsalin | 1     |      |      |    |    | Add Pasien Baru                 |
| m       | 30-   | 12-20  | 21    |      |      |    |    |                                 |
| Kecan   | «     | ₽.     | )ecer | nber | 2021 | L  | »  |                                 |
|         | Su    | Мо     | Tu    | We   | Th   | Fr | Sa |                                 |
|         | 28    | 29     | 30    | 1    | 2    | 3  | 4  |                                 |
|         | 5     | 6      | 7     | 8    | 9    | 10 | 11 |                                 |
| Ibu Har | 12    | 13     | 14    | 15   | 16   | 17 | 18 | yanan ANC sesuai standar        |
|         | 19    | 20     | 21    | 22   | 23   | 24 | 25 |                                 |
|         | 26    | 27     | 28    | 29   | 30   | 31 | 1  | Ibu Hamil yang mendapatkan pela |

| Nomor 3 | : | Tanggat Bersalin                                             |
|---------|---|--------------------------------------------------------------|
|         |   | Entri data tanggal ibu bersalin pada sub menu "tanggal       |
|         |   | bersalin". Pilih tanggal sesuai dengan tanggal ibu bersalin. |
|         |   | Tampilan saat petugas mengklik tanggal sebagai berikut:      |
| Nomor 4 | : | Desa/ Kelurahan                                              |

Setelah dilakukan input data tanggal ibu hamil bersalin, maka selanjutnya petugas mengisi data kelurahan asal ibu bersalin sesuai dengan yang tertera di dalam Kartu Tanda Penduduk (KTP).

Nomor 5 : Kecamatan

Langkah berikut, petugas melengkapi data kecamatan di dalam kolom kecamatan sesuai dengan yang tertera di dalam Kartu Tanda Penduduk (KTP)

- Nomor 6 : petugas menginput namanya ke dalam kolom "petugas". Kolom ini diisi oleh masing-masing petugas yang melakukan penginputan data ANC.
- Nomor 7 : petugas mulai melakukan entry data standar pelayanan ANC yang telah diberikan kepada ibu hamil yang telah bersalin, baik standar kuantitas maupun standar kualitas. Untuk entry data, petugas cukup mengklik kolom-kolom di setiap standar pelayanan ANC.

Data standar kuantitas terdiri atas 4 (empat) kali kunjungan mulai dari K1, K2, K3 dan K4. Sedangkan untuk data standar kualitas terdiri atas 10 standar yaitu:

- a) Pengukuran BB/TB;
- b) Pengukuran Tekanan Darah (TD);
- c) Pengukuran LILA;
- d) Pengukuran Tinggi Fundus Uteri (TFU);
- e) Pemeriksaan Denyut Jantung Janin (DJJ);
- f) Status imunisasi dan TT;
- g) Pemberian tablet FE;
- h) Pemeriksaan laboratorim yang terdiri dari: golongan darah, HB, gluko protein, HIV);
- i) Tata Laksana;
- j) Temu wicara

Berikut adalah tampilan saat dilakukan penginputan data:

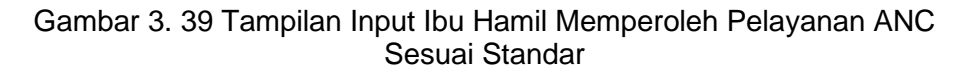

|          |          |                      |    |       |                       | lbu                                                                                                    | ı Hamil yan     | g mendapati      | an pelaya      | nan ANC s | esuai sta     | ndar                                                                                                    |                      |                                                                                                    |         |        | Keteranga |
|----------|----------|----------------------|----|-------|-----------------------|----------------------------------------------------------------------------------------------------|-----------------|------------------|----------------|-----------|---------------|----------------------------------------------------------------------------------------------------|----------------------|----------------------------------------------------------------------------------------------------|---------|--------|-----------|
| K1       | K2       | K3                   | K4 | BB/TB | TD                    | Ukur                                                                                                    | Tinggi          | Denyut           | Status         | Tablet    | P             | eriksa                                                                                                    | Laboratorium         |                                                                                                    | Tata    | Temu   |           |
|          |          |                      |    |       |                       | LILA                                                                                                    | Fundus<br>Uteri | Jantung<br>Janin | lmun<br>dan TT | Te        | Gol.<br>Darah | Hb                                                                                                    | GlukoProtein<br>Urin | HIV                                                                                                    | Laksana | Wicara |           |
| <b>~</b> | <b>~</b> | <ul> <li></li> </ul> | <  | •     | <ul> <li>✓</li> </ul> | <ul> <li>Image: A start of the start of the start of</li></ul> |                 |                  | •              | •         | <b>~</b>      | <ul> <li>Image: A start of the start of the start of</li></ul> |                      | <ul> <li>Image: A start of the start of the start of</li></ul> |         |        |           |

Hasil penginputan data dapat dilihat di bagian bawah setelah entry data yaitu pada riwayat penginputan pelayanan ANC seperti pada gambar berikut:

| lomor | Tanggal | Petugas | Pasien        |    |    |    |    |    |    | lb   | u Hamil ya | ing mendap       | atkan pe          | layanan | NC sesu       | ai star | ndar                 |     |         |        | Jumlah                                                    | Jumlah                                                                    | Keterangan |     |
|-------|---------|---------|---------------|----|----|----|----|----|----|------|------------|------------------|-------------------|---------|---------------|---------|----------------------|-----|---------|--------|-----------------------------------------------------------|---------------------------------------------------------------------------|------------|-----|
|       |         |         |               | K1 | K2 | K3 | K4 | BB | TD | Ukur | Tinggi     | Denyut           | Status            | Tablet  | P             | eriksa  | a Laboratorium       |     | Tata    | Temu   | bersalin                                                  | selurun<br>Ibu Hamil                                                      |            |     |
|       |         |         |               |    |    |    |    | BB |    | LILA | Uteri      | Jantung<br>Janin | imun<br>dan<br>TT | te      | Gol.<br>Darah | Hb      | GlukoProtein<br>Urin | HIV | Laksana | wicara | yang<br>mendapat<br>pelayanan<br>ANC<br>Sesuai<br>Standar | bersalin di<br>wilayah<br>kerja<br>Puskesmas<br>pada<br>Tahun<br>Berjalan |            |     |
| 1     | 2021-   |         | Anis<br>Kumia | ٧  | V  | V  | ۷  | V  | ۷  | V    | ٧          | ٧                | ۷                 | ٧       | V             | V       | ٧                    | V   | ۷       | ٧      | 1                                                         | 1                                                                         |            | Edi |

Gambar 3. 40 Tampilan Riwayat Pelayanan ANC Sesuai Standar

Selanjutnya untuk melihat hasil capaian data yang sudah diinput, petugas diminta untuk mengklik menu laporan ANC.

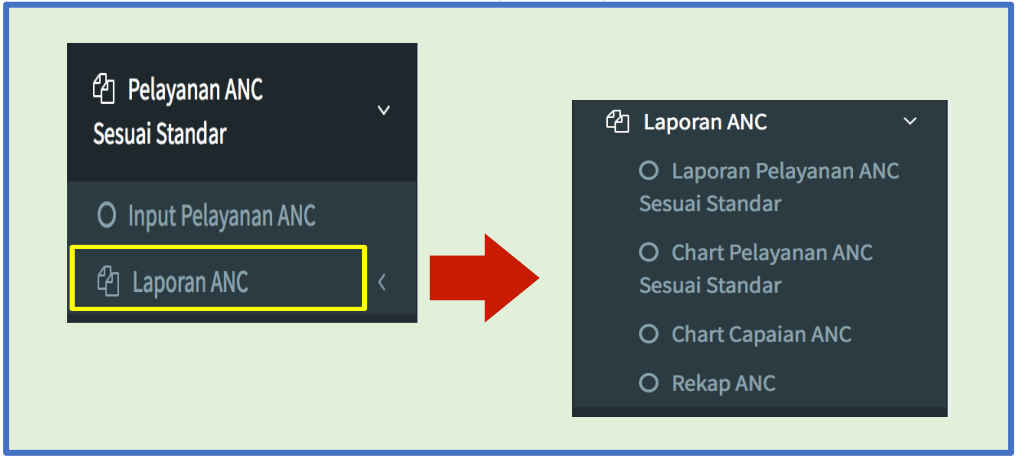

Gambar 3. 41 Tampilan Laporan ANC

Adapun tampilan data untuk setiap laporan ANC sebagai berikut:

a) Rekap Pelayanan ANC

Gambar 3. 42 Tampilan Rekap Pelayanan ANC Sesuai Standar

| ANC                                                                           |                                  |                                     |                           |                                   |                            |                 |                      |                            |                          |                      |                            |                     |                |              |              |              |                            |                    |                |                |                |                |                |              |                          |
|-------------------------------------------------------------------------------|----------------------------------|-------------------------------------|---------------------------|-----------------------------------|----------------------------|-----------------|----------------------|----------------------------|--------------------------|----------------------|----------------------------|---------------------|----------------|--------------|--------------|--------------|----------------------------|--------------------|----------------|----------------|----------------|----------------|----------------|--------------|--------------------------|
| Tahur<br>] Laporan ANC 🗸 🗎                                                    | n<br>2021                        |                                     |                           |                                   |                            |                 |                      |                            |                          |                      |                            |                     |                |              |              |              |                            |                    |                |                |                |                |                |              |                          |
| O Laporan Pelayanan ANC<br>Sesuai Standar                                     |                                  |                                     |                           |                                   |                            |                 |                      |                            |                          |                      |                            |                     |                |              |              |              |                            |                    |                |                |                |                |                |              | Car                      |
|                                                                               |                                  |                                     |                           |                                   |                            |                 |                      |                            |                          |                      |                            |                     |                |              |              |              |                            |                    |                |                |                |                |                |              |                          |
| O Chart Pelayanan ANC<br>Sesuai Standar                                       | Hamil yan                        | g me                                | ndap                      | batka                             | an pei                     | layaı           | nan <i>i</i>         | ANC :                      | iesuai                   | stan                 | dar                        |                     |                |              |              |              |                            |                    |                |                |                |                |                |              | -                        |
| O Chart Pelayanan ANC<br>Sesuai Standar<br>O Chart Capaian ANC                | Hamil yan<br>Bulan N             | g me<br>N/D                         | ndap<br>1 2               | oatka<br>3                        | an pei<br>4 5              | layaı<br>6      | nan /<br>7           | ANC :<br>8 9               | iesuai<br>10             | stan<br>11           | dar<br>12 13               | 8 14                | 15             | 16           | 17           | 18           | 19 2                       | 0 21               | 22             | 23             | 24             | 25             | 26             | 27           | - 28                     |
| O Chart Pelayanan ANC<br>Sesuai Standar<br>O Chart Capaian ANC<br>O Rekap ANC | Hamil yanı<br>Bulan M            | g me<br>N/D<br>N                    | ndap<br>1 2<br>0 0        | oatka<br>3<br>0                   | an pel<br>4 5<br>0 0       | layaı<br>6      | nan /<br>7<br>0      | ANC :<br>8 9<br>0 0        | esuai                    | stan<br>11<br>0      | dar<br>12 13<br>0 0        | 8 14<br>0           | <b>15</b><br>0 | 16<br>0      | 17<br>0      | 18<br>0      | 1 <b>9 2</b><br>0 (        | 0 21<br>0 0        | <b>22</b><br>0 | <b>23</b><br>0 | <b>24</b><br>0 | <b>25</b><br>0 | <b>26</b><br>0 | 27<br>0      | -<br>28 :<br>0           |
| O Chart Pelayanan ANC<br>Sesuai Standar<br>O Chart Capaian ANC<br>O Rekap ANC | Hamil yanı<br>Bulan M<br>PTEMBER | g me<br>N/D<br>N<br>D               | ndap<br>1 2<br>0 0        | oatka<br>3<br>0<br>0              | an pe<br>4 5<br>0 0<br>0 0 | layai<br>6<br>0 | nan /<br>7<br>0      | ANC :<br>8 9<br>0 0        | <b>iesuai</b><br>10<br>0 | stan<br>11<br>0      | dar<br>12 13<br>0 0<br>0 0 | 8 14<br>0<br>1      | 15<br>0<br>0   | 16<br>0      | 17<br>0<br>0 | 18<br>0<br>0 | 1 <b>9 2</b><br>0 (<br>0 ( | 0 21<br>0 0<br>0 0 | <b>22</b><br>0 | <b>23</b><br>0 | 24<br>0<br>0   | <b>25</b><br>0 | 26<br>0        | 27<br>0<br>0 | -<br>28 :<br>0<br>0      |
| O Chart Pelayanan ANC<br>Sesuai Standar<br>O Chart Capaian ANC<br>O Rekap ANC | Hamil yan<br>Bulan I<br>PTEMBER  | <mark>g me</mark><br>N/D<br>N<br>96 | ndap<br>1 2<br>0 0<br>0 0 | <mark>aatka</mark><br>3<br>0<br>0 | <b>4 5</b><br>0 0<br>0 0   | laya<br>6<br>0  | nan /<br>7<br>0<br>0 | ANC :<br>8 9<br>0 0<br>0 0 | <b>10</b><br>0<br>0      | stan<br>11<br>0<br>0 | dar<br>12 13<br>0 0<br>0 0 | 8 14<br>0<br>1<br>0 | 15<br>0<br>0   | 16<br>0<br>0 | 17<br>0<br>0 | 18<br>0<br>0 | 19 2<br>0 (<br>0 (         | 0 21<br>0 0<br>0 0 | 22<br>0<br>0   | 23<br>0<br>0   | 24<br>0<br>0   | 25<br>0<br>0   | 26<br>0<br>0   | 27<br>0<br>0 | -<br>28 :<br>0<br>0<br>0 |

## b) Chart capaian ANC

ANC

but Hamil yang mendapatkan pelayanan ANC sesuai standar

ANC

NC

Image: Chart Pelayanan ANC

Sesuai Standar

O Chart Pelayanan ANC

Sesuai Standar

O Chart Pelayanan ANC

Sesuai Standar

O Chart Capaian ANC

O Chart Capaian ANC

O Rekap ANC

Total Capate Capain Capain Ca

Gambar 3. 43 Tampilan Chart Pelayanan ANC Sesuai Standar

c) Rekap ANC

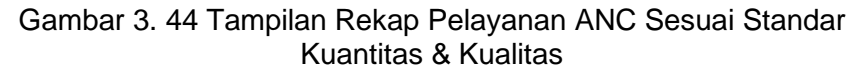

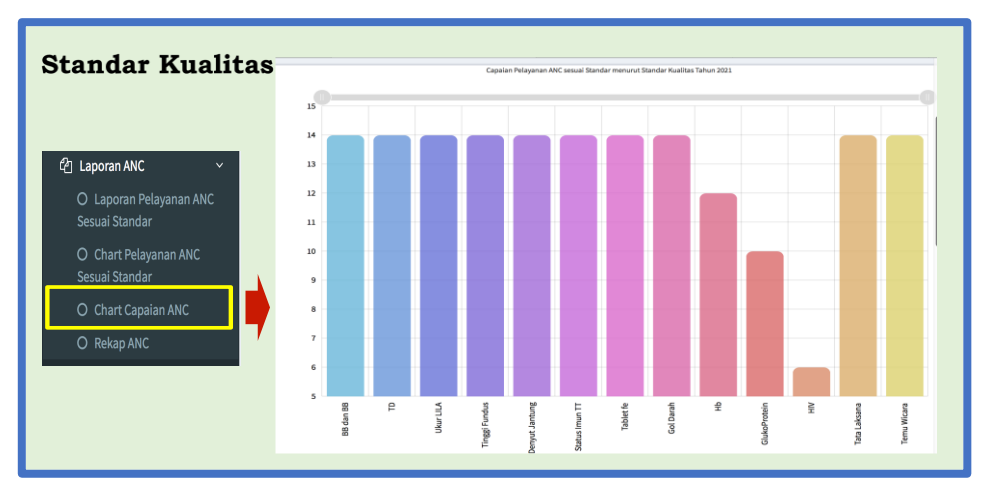

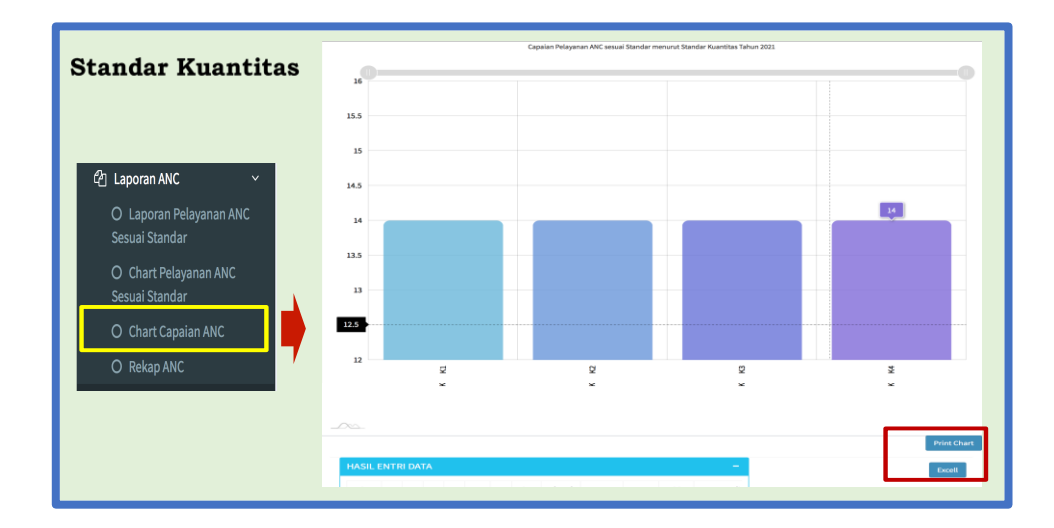

6) Kepuasan pasien

Setelah Puskesmas melakukan survei kepuasan pasien, tahapan selanjutnya adalah mengentry data hasil survei ke dalam aplikasi INM kepuasan pasien. Untuk mengisi hasil survei kepuasan pasien, masuk ke menu Indikator Nasional Menu kemudian klik menu kepuasan pasien, seperti pada gambar berikut:

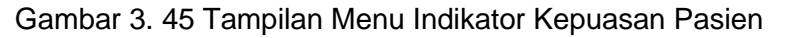

| Indikator Nasional Mutu                |                            |                 |    |    |        |                 |      |    |    |        |
|----------------------------------------|----------------------------|-----------------|----|----|--------|-----------------|------|----|----|--------|
| O Petunjuk Pengisian<br>INM            | Kepuasan Pasien For        | m Kepuasan Pasi | en |    |        |                 |      |    |    |        |
| 伦 Kepatuhan Kebersihan Tangan<br>(KKT) | FORM KEPUASAN Pasien Bulan |                 |    |    | Unit/R | luangan         |      |    |    |        |
| 伦김 Kepatuhan Penggunaan<br>APD <       | 2021-12                    |                 |    |    | -Pilih | ı Ruangan-      |      |    |    | ŧ      |
| 연 Kepatuhan Identifikasi<br>Pasien <   | Kepuasan Pasien            |                 |    |    |        |                 |      |    |    |        |
| 은 Keberhasilan Pengobatan              | No.Responden               |                 |    |    | Nila   | ai Unsur Pelaya | anan |    |    |        |
| Pasien TB SO                           |                            | U1              | U2 | U3 | U4     | U5              | U6   | U7 | U8 | U9     |
| I Pelayanan ANC <                      |                            | 0               | 0  | ٥  | 0      | Ô               | ٥    | 0  | 0  | 0      |
| අා Kepuasan Pasien 🗸 🗸                 |                            |                 |    |    |        |                 |      |    |    | SIMPAN |
| O Input Kepuasan Pasien                |                            |                 |    |    |        |                 |      |    |    |        |
| 🖄 Laporan Kepuasan Pasien <            |                            |                 |    |    |        |                 |      |    |    |        |
|                                        |                            |                 |    |    |        |                 |      |    |    |        |

a. Input Kepuasan Pasien

Selanjutnya, lakukan pengentrian data sesuai dengan langkah-langkah berikut:

Nomor 1 : Isi waktu pelaksanaan survei di kolom "bulan". Pilih bulan sesuai dengan waktu pelaksanaan survei kepuasan pasien.

| Bulan  |         |     |     |     |   |    |    | Unit/Ru | langan        |     |    |    |    |
|--------|---------|-----|-----|-----|---|----|----|---------|---------------|-----|----|----|----|
|        | 2021-12 | 2   |     |     |   |    |    | -Pilih  | Ruangan-      |     |    |    | Å  |
|        | «       | 20  | 21  | »   |   |    |    |         |               |     |    |    |    |
| Kepuas | Jan     | Feb | Mar | Apr |   |    |    |         |               |     |    |    |    |
|        | Мау     | Jun | Jul | Aug |   |    |    | Nilai   | Unsur Pelayar | nan |    |    |    |
|        |         |     |     |     | ι | U2 | U3 | U4      | U5            | U6  | U7 | U8 | U9 |
|        | Sep     | Oct | Nov | Dec | Ô | 0  | Ô  | Ĵ       | Ĝ             | Ĵ   | Ô  | Ô  | Ô  |

#### Gambar 3. 46 Tampilan Input Form Kepuasan Pasien: Tanggal

Langkah 2 : Pilih ruangan yang akan dientri datanya seperti contoh di bawah ini.

| Gambar 3. 47 | Tampilan | Input Form | Kepuasan | Pasien: | Ruangan |
|--------------|----------|------------|----------|---------|---------|
|--------------|----------|------------|----------|---------|---------|

| RM KEPUASAN Pasie                  | n  |    |    |                                                                                                    | _       |
|------------------------------------|----|----|----|----------------------------------------------------------------------------------------------------|---------|
| ulan                               |    |    |    | Unit/Ruangan                                                                                                    |         |
| 2021-12 Duasan Pasien No.Responden |    |    |    | <ul> <li>-Pilih Ruangan-<br/>Ruang pendaftaran dan rekammedis<br/>Ruang pemeriksaanumum<br/>Ruang tindakan dan gawatdarurat<br/>Ruang KIA, KB dan imunisasi<br/>Ruang pemeriksaankhusus<br/>Ruang pemeriksaankhusus<br/>Ruang kesehatan gigi dan mulut<br/>Ruang komunikasi dan edukasi (KIE)</li> </ul> |         |
|                                    | Ul | U2 | U3 | Ruang Farmasi<br>Ruang persalinan *<br>Ruang rawatpascapersalinan normal.                                                                                                    |         |
|                                    | 0  | C  | ٢  | Ruang laboratorium                                                                                                    | <u></u> |

Langkah 3 : Berdasarkan kuesioner sesuai dengan data dari ruangan, entry data hasil survei yang dimulai dengan:

- a) Ketik nomor responden yang tertera di kuesioner
- b) Masukan hasil survei sesuai dengan unsurnya, mulai dari unsur 1 sampai dengan unsur 9. Sesuai dengan ketentuan pengisian kuesioner dalam

kamus indikator, nilai minimal adalah 1 dan maksimal adalah 4.

- c) Setelah data sudah dipastikan sesuai, klik "simpan".
- d) Tampilan hasil entri data sebagai berikut:

Gambar 3. 48 Tampilan Input Survei Kepuasan Pasien

| Bulan             |                         |                          |                                       | I I min/          |           |                           |                                  |          |                  |           |                            |  |
|-------------------|-------------------------|--------------------------|---------------------------------------|-------------------|-----------|---------------------------|----------------------------------|----------|------------------|-----------|----------------------------|--|
| m 20              | 21-12                   |                          |                                       | Rua               | ng penda  | ftaran da                 | an rekamme                       | dis      |                  |           | ÷                          |  |
|                   |                         |                          |                                       |                   |           |                           |                                  |          |                  |           |                            |  |
| Kepuasan          | Pasien                  |                          |                                       |                   |           |                           |                                  |          |                  |           |                            |  |
| No.               | Responden               |                          |                                       | Ni                | lai Unsur | Pelayan                   | ian                              |          |                  |           |                            |  |
|                   |                         | U1 U2                    | U3                                    | U4                | U         | 5                         | U6                               |          | U7               | US        | U9                         |  |
|                   |                         |                          |                                       |                   |           |                           |                                  |          |                  |           |                            |  |
|                   |                         | ٥                        | 0                                     | ٢                 |           | ٢                         | ٢                                |          | ٢                | ٢         | ٢                          |  |
|                   |                         | 0                        | 0                                     | ٢                 |           | ٢                         | ٥                                |          | ٢                | ٢         | SIMPA                      |  |
| Kepuasan          | Pasien                  | 3                        |                                       | ٢                 |           | ٢                         | ٢                                |          | ٢                | ٢         | SIMPA                      |  |
| Kepuasan<br>Nomor | Pasien                  | Unit                     | © © No.Responden                      | ٢                 | -         | ©                         | ©<br>sur Pelayan                 | an       | ٢                | ٢         | SIMPA                      |  |
| íepuasan<br>Nomor | Pasien                  | Unit                     | © © No.Responden                      | 0                 | 2 U3      | ©<br>tilai Uns<br>U4      | Sur Pelayan<br>U5 U6             | an<br>U7 | US U             | © 0       | SIMPA                      |  |
| Kepuasan<br>Nomor | Pasien<br>Ruang pendaft | Unit aran dan rekammedis | O O O O O O O O O O O O O O O O O O O | ©<br>U1 U2<br>4 4 | 2 U3<br>4 | ©<br>Nilai Uns<br>U4<br>3 | ©<br>sur Pelayan<br>US U6<br>4 4 | an U7 3  | ©<br>U8 U<br>3 · | IP A Edit | ©<br>SIMPA<br>ksi<br>Hapus |  |

Untuk tampilan hasil entri data kepuasan pasien bisa dilihat pada menu laporan kepuasan pasien berikut:

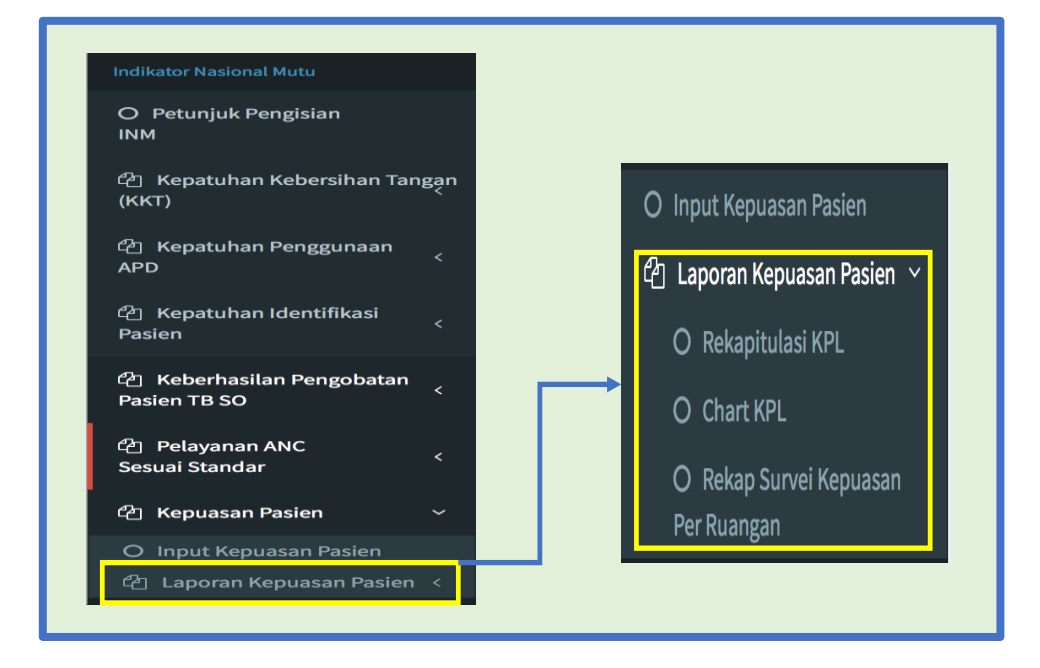

Gambar 3. 49 Tampilan Sub Menu Laporan Kepuasan Pasien

Berikut adalah tampilan data untuk masing-masing laporan kepuasan pasien:

a) Rekapitulasi Kepuasan Pengguna Layanan (KPL)

Gambar 3. 50 Tampilan Rekapitulasi Kepuasan Pengguna Layanan

| ariode                 |       |        |        | -     | 2021 12     |       |        |       |        |       |
|------------------------|-------|--------|--------|-------|-------------|-------|--------|-------|--------|-------|
| 2021-12                |       |        |        |       | 2021-12     |       |        |       |        |       |
|                        |       |        |        |       |             |       |        |       |        |       |
|                        |       |        |        |       |             |       |        |       |        | Cai   |
|                        |       |        |        | Nilai | Unsur Pelay | /anan |        |       |        |       |
|                        | U1    | U2     | U3     | U4    | U5          | U6    | U7     | U8    | U9     |       |
|                        | 4     | 4      | 4      | 3     | 4           | 4     | 3      | 3     | 4      |       |
|                        | 4     | 3      | 3      | 3     | 4           | 4     | 4      | 3     | 3      |       |
| Jumlah Nilai Per Unsur | 8     | 7      | 7      | 6     | 8           | 8     | 7      | 6     | 7      |       |
| NRRTertimbang/unsur    | 0.444 | 0.3885 | 0.3885 | 0.333 | 0.444       | 0.444 | 0.3885 | 0.333 | 0.3885 | 3.552 |
| 10111-101              |       |        |        |       |             |       |        |       |        | 00.0  |

b) Chart KPL

| Gambar 3. 51 | Tampilan Rekapitulas | si Kepuasan Pengguna Layanan |
|--------------|----------------------|------------------------------|
|              |                      |                              |

| Chart Kepuasan Pasien |   |   |  |      |
|-----------------------|---|---|--|------|
| Tahun                 |   |   |  |      |
| 2021                  |   |   |  |      |
|                       |   |   |  | Cari |
| 90                    | ſ | • |  |      |
| 57.5                  |   | • |  |      |
| 45                    |   |   |  |      |
| 4U                    |   |   |  |      |
| 22.5                  |   |   |  |      |
| 0                     | r |   |  |      |

## c) Rekap survei kepuasan per ruangan

Gambar 3. 52 Tampilan Rekap Survei Kepuasan Per Ruangan

| epudsannasien      |       |         |     |   |        |
|--------------------|-------|---------|-----|---|--------|
| Tahun         2021 |       |         |     |   | C      |
| HASIL ENTRI DATA   |       |         |     |   |        |
| Ruangan/Unit       | Bulan | (Denum) | Num | % | Target |
|                    |       |         |     |   |        |

#### BAB IV PENGOPERASIAN APLIKASI TINGKAT KABUPATEN/KOTA

#### 4.1 TAHAPAN LOGIN

Pada bagian ini akan dibahas mengenai langkah awal untuk memulai aplikasi INM dengan tahapan sebagai berikut :

a. Sebelum masuk ke dalam aplikasi, setiap pengguna sudah memastikan koneksi dan jaringan internet stabil. Selanjutnya, semua pengguna diminta membuka browser yang di masing-masing computer atau laptop. Selanjutnya tuliskan alamat website yaitu <u>http://mutufasyankes.kemkes.go.id</u> ke dalam browser yang tersedia. Hasilnya seperti gambar berikut:

Gambar 4. 1 Alamat website mutufasyankes

⋠ mutufasyankes.kemkes.go.id — Mutu Fasilitas Pelayanan Kesehatan

b. Tahapan kedua, ketika alamat website sudah "OK", maka akan muncul tampilan yang isinya meminta pengguna aplikasi untuk memasukan *username* dan *password* seperti yang ditunjukkan gambar berikut:

Gambar 4. 2 Tampilan Awal Login Aplikasi

| TAMPILA    | N AWAL UNTUK LO   | OGIN KE INM |
|------------|-------------------|-------------|
|            | TINGKAT KAB/ KO   | ATC         |
|            |                   |             |
|            | Mutu Fasili       | tas-        |
|            | Pelayanan Kese    | ehatan      |
|            |                   |             |
| 1 KODE KAB | Silahkan Login    |             |
|            | UserName          | 1           |
|            | Password          | <u> </u>    |
|            | O Download Juknis | LOGIN       |
|            |                   |             |
|            |                   |             |

Langkah pertama yang dilakukan untuk dapat login adalah memasukan kode registrasi Kab/ Kota ke dalam kolom "username" dan selanjutnya adalah memasukan password. Saat ini untuk password awal yang diberikan oleh Kemenkes adalah 1234, selanjutnya Kab/Kota bisa melakukan penggantian password setelah mendapatkan arahan dari Kemenkes.

## 4.2 TAMPILAN APLIKASI INM

Setelah pengguna berhasil login, maka akan terlihat tampilan aplikasi yang terdiri dari beberapa menu namun untuk INM Puskesmas maka tampilan yang terlihat sebagai berikut:

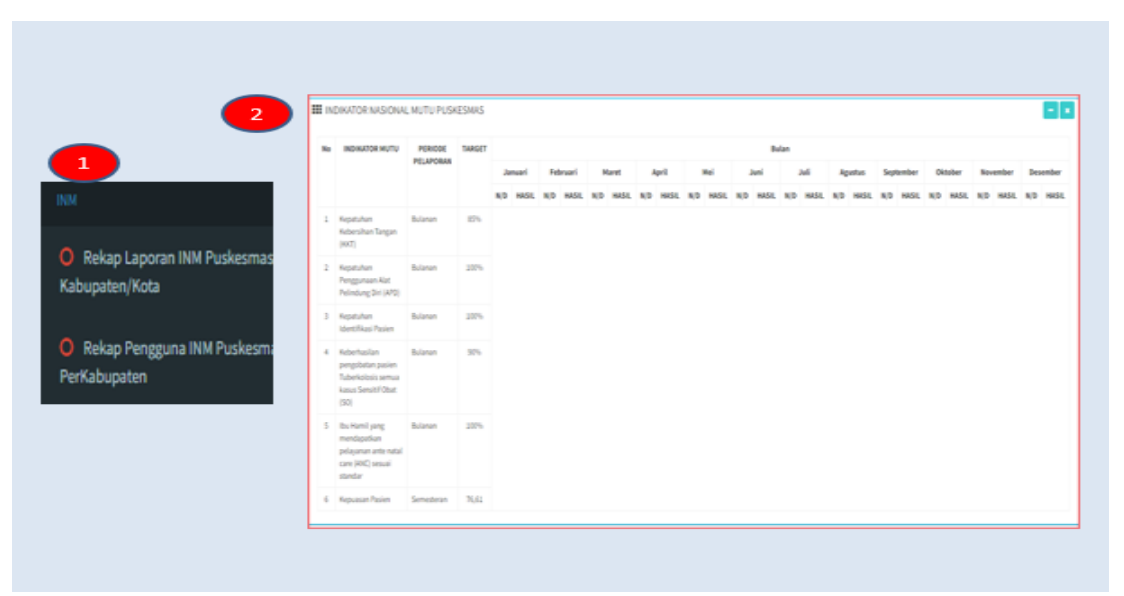

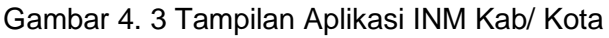

Keterangan:

- Nomor 1 : Menu INM tingkat Kab/ Kota terdiri dari capaian INM Puskesmas dan Rekap Pengguna INM
- Nomor 2 : Tampilan Dashboard

Sebelumnya pastikan bahwa akun yang terbuka adalah akun dari Dinas Kesehatan Kab/ Kota maka pastikan terlebih dahulu melalui identtitas Kab/ Kota.Setelah masuk ke aplikasi INM, pengguna akan melihat tampilan dengan gambar orang seperti yang ditunjukkan pada gambar, jika diklik gambar tersebut maka akan muncul gambar sebagai berikut:

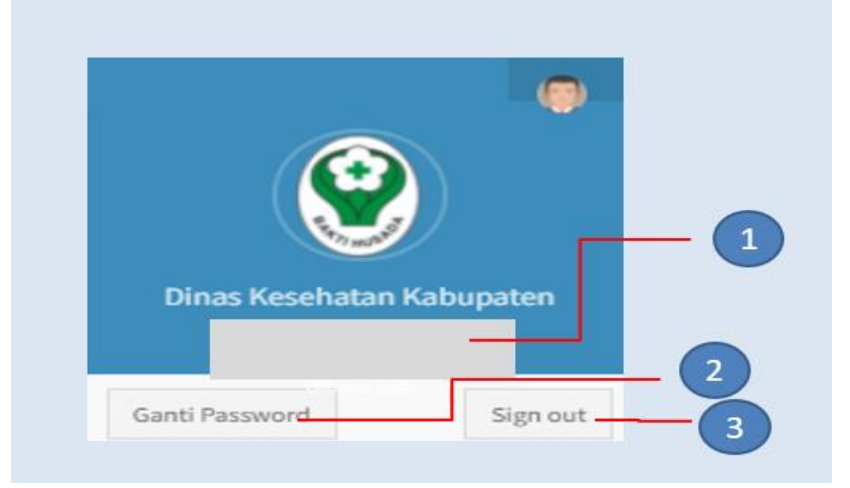

Gambar 4. 4 Tampilan Identitas Puskesmas

Keterangan:

| Nomor 1 | : | nama Kabupaten/ | Kota |
|---------|---|-----------------|------|
|---------|---|-----------------|------|

- Nomor 2 : ganti password, menu ini digunakan bagi Kab/ Kota untuk mengganti password guna keamanan data. Diharapkan Kab/ Kota sudah memastikan ketika penggantian password, maka sudah terinformasi kepada semua petugas yang bisa mengakses aplikasi INM ini.
- Nomor 3 : *sign out*, apabila petugas sudah selesai menggunakan aplikasi INM, untuk keluar dari aplikasi klik tulisan "*sign out*" seperti yang ditunjukkan pada angka 4.

#### a. Tampilan Dashboard

Tampilan selanjutnya yang ada di dalam aplikasi INM adalah tampilan *dasdboard*. Pada tampilan *dashboard* ini akan menyajikan data hasil capaian semua INM dari Puskesmas diwilayahnya seperti pada gambar berikut:

Gambar 4. 5 Tampilan Dashboard

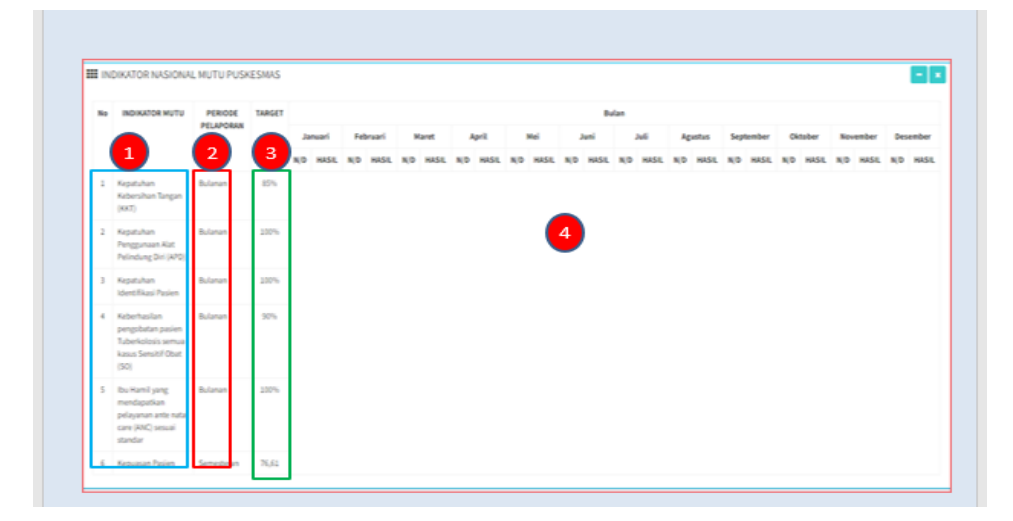

Keterangan:

Dalam menu dashboard, terdapat tampilan yang terdiri dari 4 bagian besar.

Nomor 1 : indikator mutu

pada gambar ini menunjukkan nama 6 Indikator Nasional Mutu (INM) yaitu:

- 1) Kepatuhan Kebersihan Tangan (KKT);
- 2) Kepatuhan penggunaan Alat Pelindung Diri (APD);
- 3) Kepatuhan identifikasi pasien;
- Keberhasilan pengobatan pasien TB semua kasus sensitif obat;
- 5) Ibu hamil yang mendapatkan pelayanan ANC sesuai standar;
- 6) Kepuasan pasien.
- Nomor 2 : periode pelaporan

dalam tampilan *dashboard* juga dilengkapi dengan waktu pelaporan masing-masing INM sesuai dengan kamus indikator.

Nomor 3 : target INM

selain periode pelaporan, di dalam dashboard juga dilengkapi dengan target masing-masing INM sebagai dasar bagi petugas untuk memantau capaian dengan target INM.

Nomor 4 : hasil pengukuran

Setiap hasil pengukuran INM langsung otomatis akan tampil di menu *dashboard* menurut bulan dan data capaian ini akan *update* setiap saat sesuai dengan hasil entry. Dalam tampilan ini data yang muncul terdiri atas data numerator, denomerator dan data

## 4.3 MENU INM TINGKAT KAB/ KOTA

a. Rekap Laporan INM Puskesmas Kab/ Kota

Pada menu INM Puskesmas di tingkat Kab/ Kota maka tampilan yang muncul adalah dua sub menu dengan tampilan sebagai berikut :

|                                                 | INM Responses                                  |                      |                        |          |                |                      |                          |                                        |                              |
|-------------------------------------------------|------------------------------------------------|----------------------|------------------------|----------|----------------|----------------------|--------------------------|----------------------------------------|------------------------------|
|                                                 | Nelapitulasi Lapo                              | ran Indikatur Nasion | sha                    |          |                |                      |                          |                                        |                              |
| Kabupaten/Kota                                  | 5                                              |                      | _                      | _        |                |                      |                          |                                        | 3                            |
| Rekap Pengguna INM Puskesma                     | Rispitchater                                   | u (4                 |                        |          |                |                      |                          |                                        |                              |
| Rekap Pengguna INM Puskesma<br>Der Kelsensterne | kiap incluser f                                | u 4                  |                        | 15       | 275            | 25                   | 55                       | 25                                     | 345                          |
| ] Rekap Pengguna INM Puskesma<br>PerKabupaten   | Ricy Indiana<br>Paulai                         | ia 4                 | Tapi<br>Nens           | 15<br>12 | 275<br>473     | 225<br>0217960       | 5%<br>(35%60,8 %638.0%   | 28%<br>Murhaminic 1504 Statuan         | 3.25<br>(2058/20094)         |
| Rekap Pengguna INM Puskesma<br>PerKabupaten     | Reicy Indiators<br>National<br>Kolonators Tray | ta da                | lept<br>Adens<br>STAGH | 15<br>12 | 25<br>49<br>21 | 18%<br>0017966<br>27 | 15%<br>KEEKKOUR POLOSIAR | 1275<br>Museum and 1250 Stational<br>U | NAN<br>KPUSKIPHILINIJA<br>NJ |

Gambar 4. 6 Tampilan Menu Rekap Laporan INM Puskesmas Kab/ Kota

Langkah-langkah yang dilakukan adalah :

Nomor 1 : Rekap Laporan INM Puskesmas Kab/ Kota

Klik menu tersebut maka akan muncul Rekapitulasi Laporan INM Puskesmas

Nomor 2 : Tahun

Klik menu tahun yang diinginkan untuk dicari untuk mengetahui rekapitulasi laporan pada tahun tersebut

Nomor 3 : Cari

Klik 'cari' untuk memulai proses pencarian tahun yang diinginkan

Nomor 4 : Rekap Indikator Mutu Pada bagian ini akan terlihat Puskesmas yang sudah mengirimkan laporan INM

Selanjutnya jika discroll kebawah adalah jumlah puskesmas yang melaporkan indikator sesuai tampilan berikut :

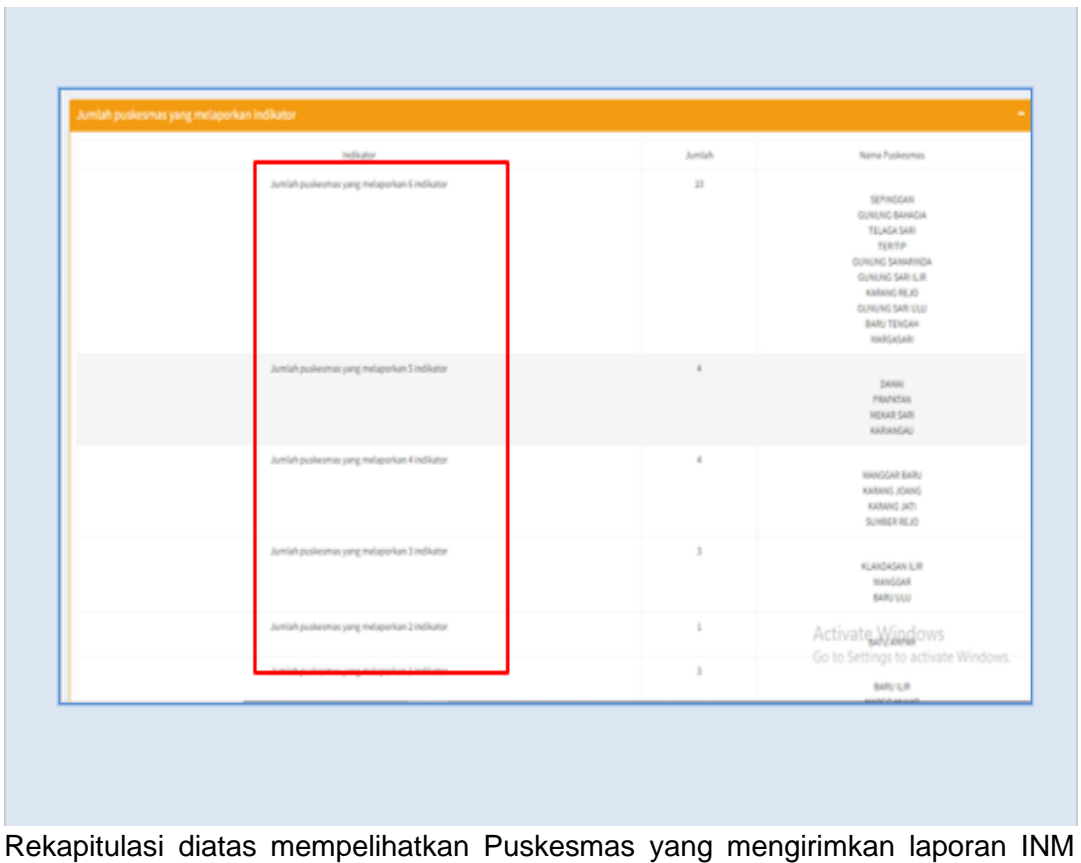

Gambar 4. 7 Tampilan Rekap Laporan INM Puskesmas

Rekapitulasi diatas mempelihatkan Puskesmas yang mengirimkan laporan INM sesuai dengan jumlah diinput yaitu 6 INM, 5 INM, 4 INM, 3 INM, 2 INM dan 1 INM. Kemudian dari setiap indikator yang telah diinout oleh Puskesmas maka akan terlihat diagram batang capaian dari setiap Puskesmas di wilayah dengan tampilan berikut :

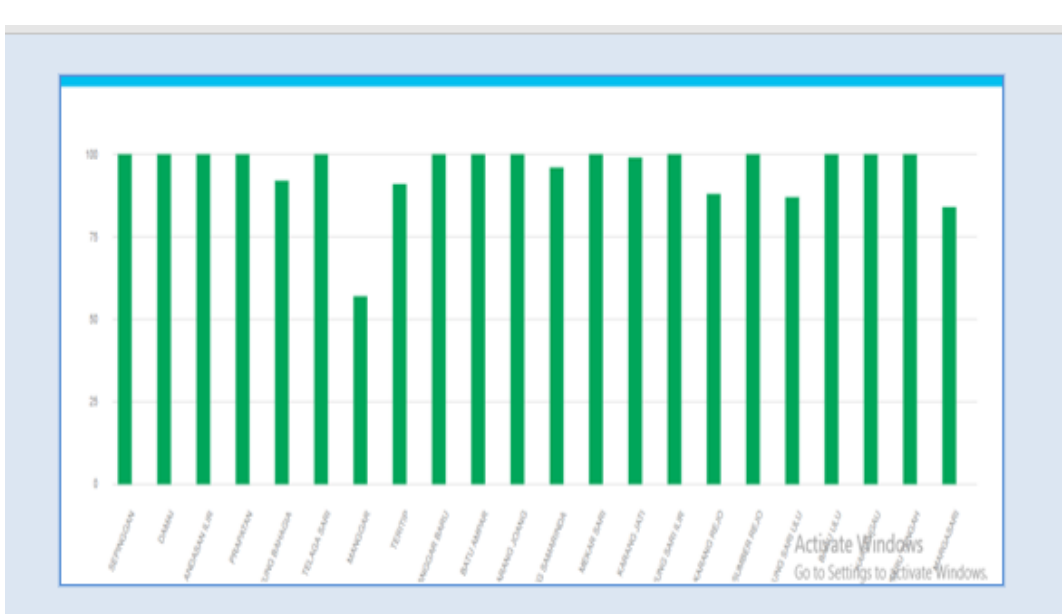

Gambar 4. 8 Tampilan Diagram Batang INM

b. Rekap Pengguna INM Per Kab/ Kota

Pada tahapan selanjutnya adalah untuk mengetahui jumlah Puskesmas yang melaporkan INM maka akan terlihat dalam tampilan berikut :

Gambar 4. 9 Tampilan Menu Rekap Pengguna INM Puskesmas Per Kab/ Kota

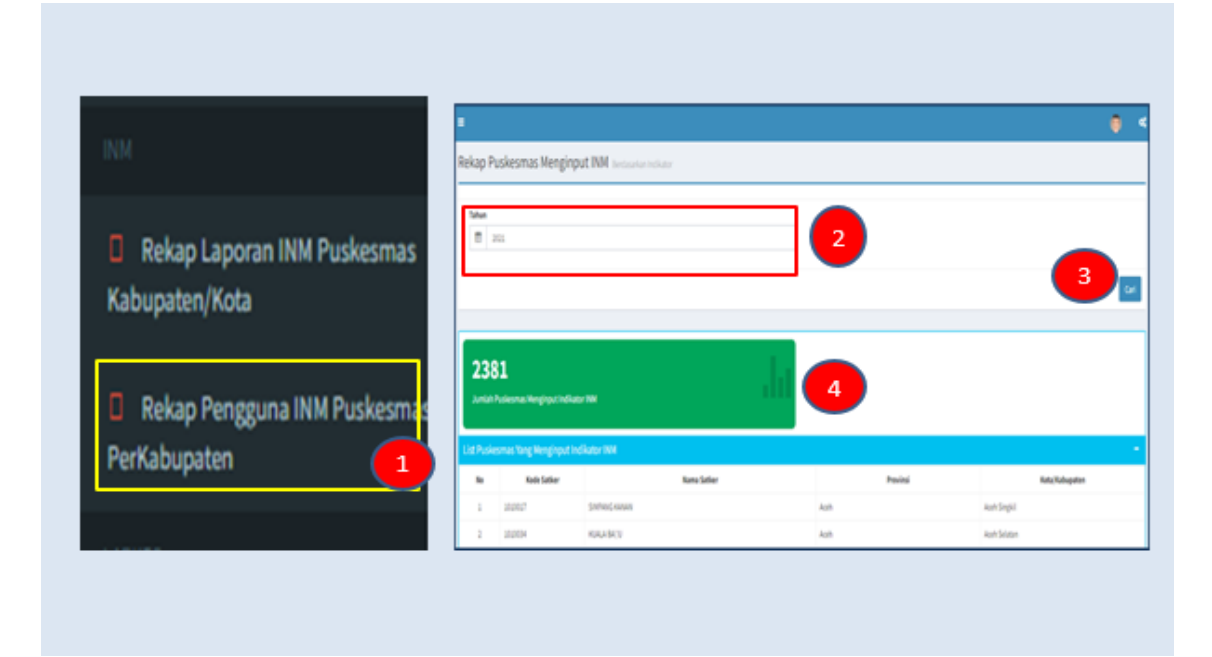

Hasil rekapan tersebut dapat diunduh dalam bentuk excel untk digunakan Dinas Kesehatan.

#### BAB V PENGOPERASIAN APLIKASI TINGKAT PROVINSI

## 5.1 TAHAPAN LOGIN

Pada bagian ini akan dibahas mengenai langkah awal untuk memulai aplikasi INM dengan tahapan sebagai berikut :

a. Sebelum masuk ke dalam aplikasi, setiap pengguna sudah memastikan koneksi dan jaringan internet stabil. Selanjutnya, semua pengguna diminta membuka browser yang di masing-masing computer atau laptop. Selanjutnya tuliskan alamat website yaitu <u>http://mutufasyankes.kemkes.go.id</u> ke dalam browser yang tersedia. Hasilnya seperti gambar berikut:

Gambar 5. 1 Alamat website mutufasyankes

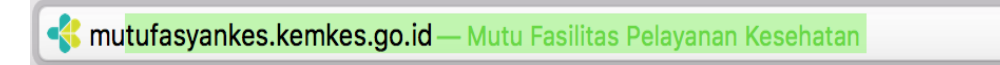

b. Tahapan kedua, ketika alamat website sudah "OK", maka akan muncul tampilan yang isinya meminta pengguna aplikasi untuk memasukan *username* dan *password* seperti yang ditunjukkan gambar berikut:

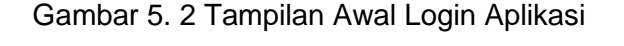

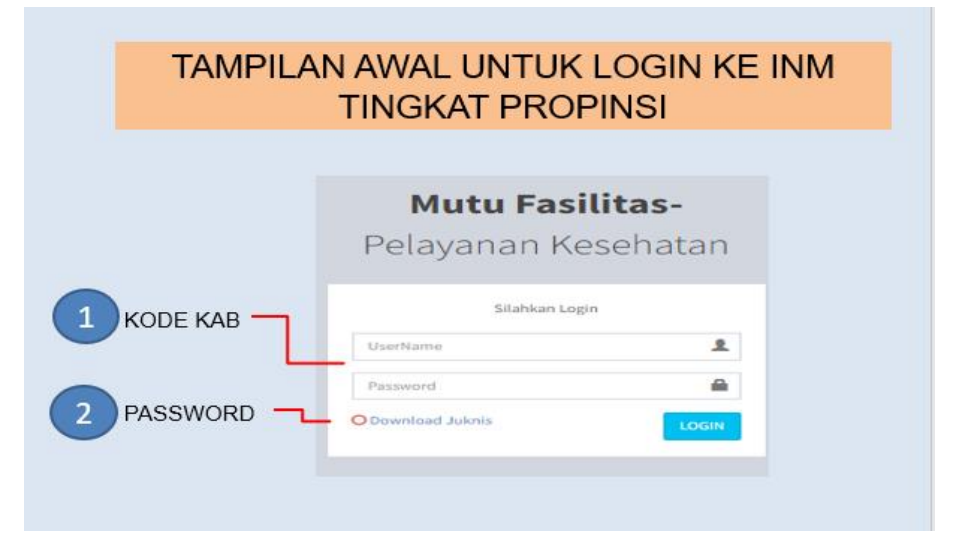

Langkah pertama yang dilakukan untuk dapat login adalah memasukan kode registrasi Kab/ Kota ke dalam kolom "username" dan selanjutnya adalah memasukan password. Saat ini untuk password awal yang diberikan oleh Kemenkes adalah 1234, selanjutnya Kab/ Kota bisa melakukan penggantian password setelah mendapatkan arahan dari Kemenkes.

## 5.2 TAMPILAN APLIKASI INM

Setelah pengguna berhasil login, maka akan terlihat tampilan aplikasi yang terdiri dari beberapa menu namun untuk INM Puskesmas maka tampilan yang terlihat sebagai berikut:

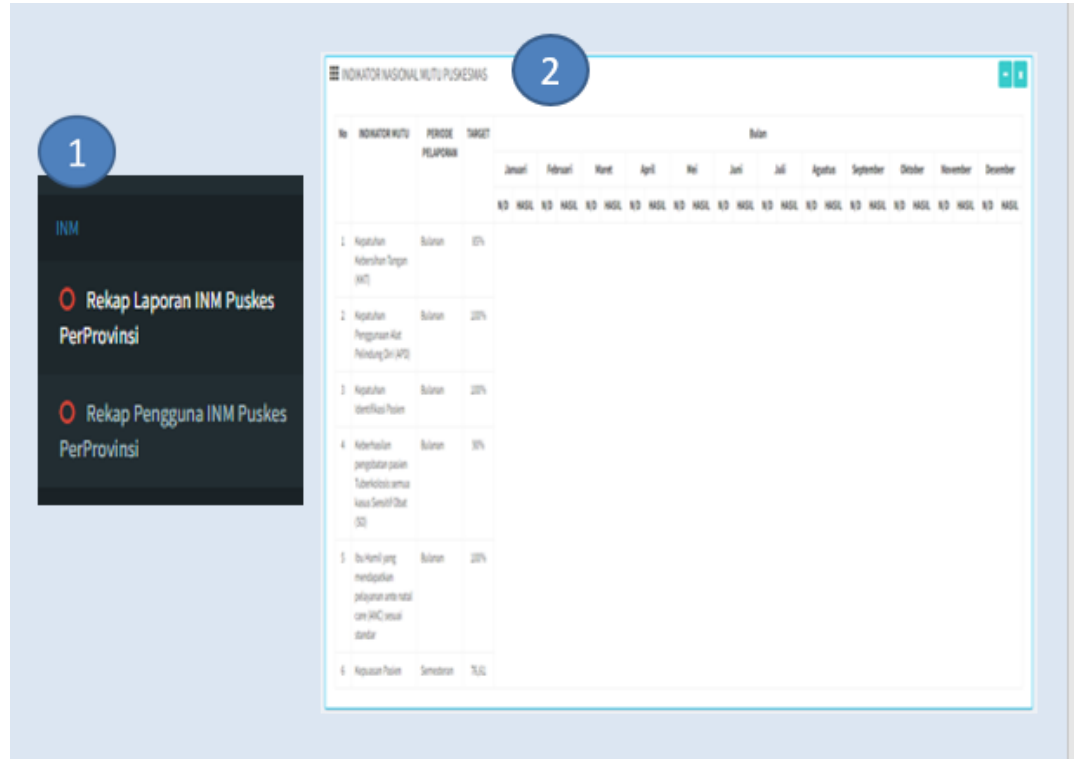

Gambar 5. 3 Tampilan Aplikasi INM Provinsi

Keterangan:

- Nomor 1 : Menu INM tingkat Provinsi terdiri dari capaian INM Puskesmas dan Rekap Pengguna INM
- Nomor 2 : Tampilan Dashboard

Sebelumnya pastikan bahwa akun yang terbuka adalah akun dari Dinas Kesehatan Provinsi, maka pastikan terlebih dahulu melalui identtitas Provinsi.Setelah masuk ke aplikasi INM, pengguna akan melihat tampilan dengan gambar orang seperti yang ditunjukkan pada gambar, jika diklik gambar tersebut maka akan muncul gambar sebagai berikut:

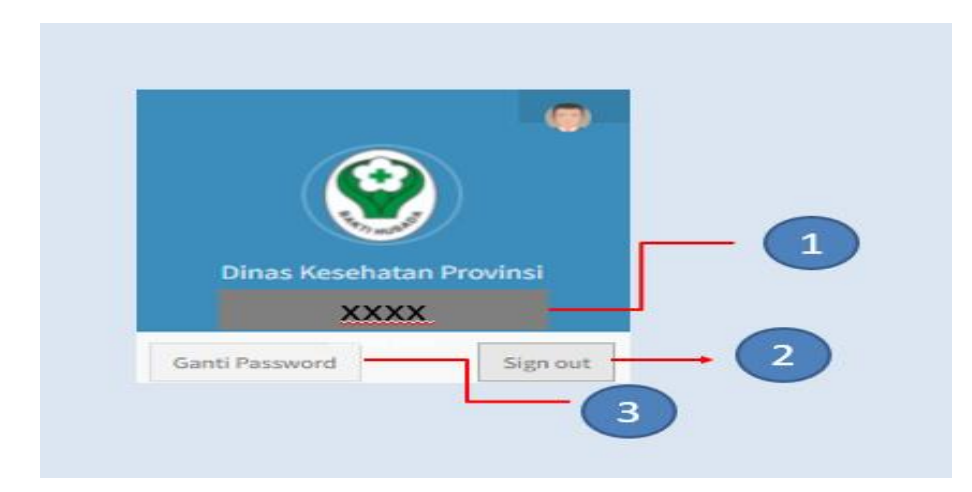

Gambar 5. 4 Tampilan Identitas Puskesmas

Keterangan:

Nomor 1 : nama Provinsi

- Nomor 2 : ganti password, menu ini digunakan bagi Provinsi untuk mengganti password guna keamanan data. Diharapkan Kab/ Kota sudah memastikan ketika penggantian password, maka sudah terinformasi kepada semua petugas yang bisa mengakses aplikasi INM ini.
- Nomor 3 : *sign out*, apabila petugas sudah selesai menggunakan aplikasi INM, untuk keluar dari aplikasi klik tulisan "*sign out*" seperti yang ditunjukkan pada angka 4.
- c. Tampilan Dashboard

Tampilan selanjutnya yang ada di dalam aplikasi INM adalah tampilan *dasdboard*. Pada tampilan *dashboard* ini akan menyajikan data hasil capaian semua INM dari Puskesmas diwilayahnya seperti pada gambar berikut:

Gambar 5. 5 Tampilan Dashboard

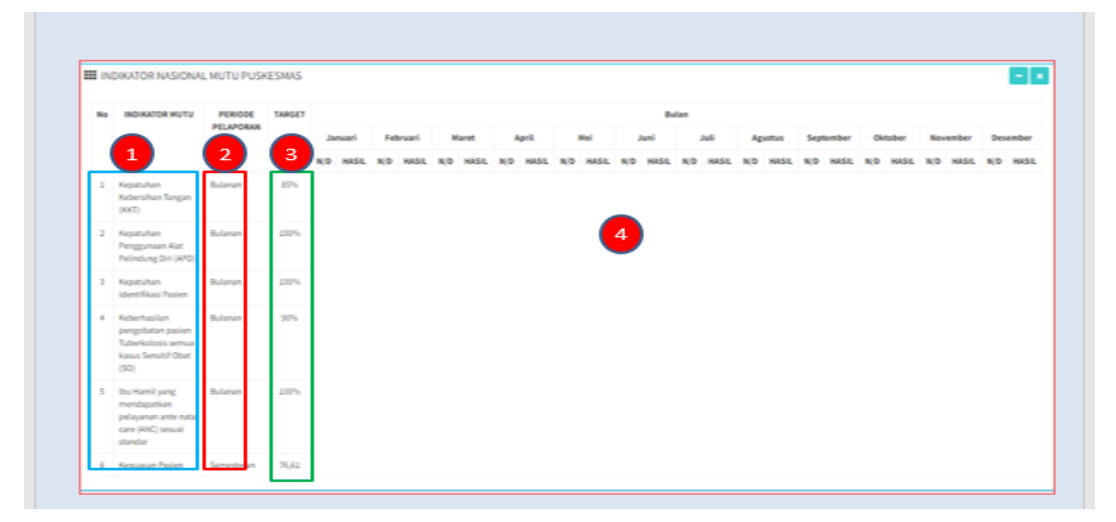

Keterangan:

Dalam menu dashboard, terdapat tampilan yang terdiri dari 4 bagian besar.

Nomor 1 : indikator mutu

pada gambar ini menunjukkan nama 6 Indikator Nasional Mutu (INM) yaitu:

- 7) Kepatuhan Kebersihan Tangan (KKT);
- 8) Kepatuhan penggunaan Alat Pelindung Diri (APD);
- 9) Kepatuhan identifikasi pasien;
- 10) Keberhasilan pengobatan pasien TB semua kasus sensitif obat;
- 11) Ibu hamil yang mendapatkan pelayanan ANC sesuai standar;
- 12) Kepuasan pasien.
- Nomor 2 : periode pelaporan

dalam tampilan *dashboard* juga dilengkapi dengan waktu pelaporan masing-masing INM sesuai dengan kamus indikator.

Nomor 3 : target INM

selain periode pelaporan, di dalam dashboard juga dilengkapi dengan target masing-masing INM sebagai dasar bagi petugas untuk memantau capaian dengan target INM.

Nomor 4 : hasil pengukuran

Setiap hasil pengukuran INM langsung otomatis akan tampil di menu *dashboard* menurut bulan dan data capaian ini akan *update* setiap saat sesuai dengan hasil entry. Dalam tampilan ini data yang muncul terdiri atas data numerator, denomerator dan data

- 5.3 MENU INM TINGKAT PROVINSI
  - a. Rekap Laporan INM Puskesmas Provinsi

Pada menu INM Puskesmas di tingkat Kab/ Kota maka tampilan yang muncul adalah dua sub menu dengan tampilan sebagai berikut :

| INM                                           | Rekspitulist Laore | 2 <sup>1</sup> itter Nacional We | tu Provinsi |     |      |          |                    |                              | 3                         |
|-----------------------------------------------|--------------------|----------------------------------|-------------|-----|------|----------|--------------------|------------------------------|---------------------------|
| i ciriotiloi                                  | Paini              | Kata                             | Tarpet      | 85  | 20%  | 10%      | 15                 | 10%                          | 16.62%                    |
|                                               |                    |                                  |             | 607 | APD  | 00/TFXIG | KERENGUM PENGANTAN | PELEVANAR AND SESURE STANDAR | KEPUKSAN PENGGUNA LATANAN |
|                                               | Kalmanton Tergoh   | Ketawaringin Banat               |             | 100 | 9434 | 92.21    |                    | 20                           | 75.05                     |
| <ul> <li>Rekap Pengguna INM Puskes</li> </ul> | Kulmurtan Tergeh   | Repeatings Time                  |             |     |      |          |                    | 20                           |                           |
| PerProvinsi                                   | Kulmantan Temph    | Reput                            |             | 100 | 20   | 61.00    |                    |                              |                           |
|                                               | Kalmantan Tengh    | Barto Selatan                    |             |     |      |          |                    |                              |                           |
|                                               | Kalmantan Tengah   | Barlo Don                        |             | 63  | 28   | 1        |                    |                              | 6.4                       |

## Gambar 5. 6 Tampilan Menu Rekap Laporan INM Puskesmas Provinsi

Langkah-langkah yang dilakukan adalah :

| Nomor 1 | : Rekap Laporan INM Puskesmas Provinsi                                                                    |
|---------|----------------------------------------------------------------------------------------------------|
|         | Klik menu tersebut maka akan muncul Rekapitulasi Laporan<br>INM Puskesmas                                 |
| Nomor 2 | : Tahun                                                                                                   |
|         | Klik menu tahun yang diinginkan untuk dicari untuk<br>mengetahui rekapitulasi laporan pada tahun tersebut |
| Nomor 3 | : Cari                                                                                                    |
|         | Klik 'cari' untuk memulai proses pencarian tahun yang<br>diinginkan                                       |
| Nomor 4 | : Rekap Indikator Mutu                                                                                    |
|         | Pada bagian ini akan terlihat Puskesmas yang sudah<br>mengirimkan laporan INM                             |

Selanjutnya jika discroll kebawah adalah jumlah puskesmas yang melaporkan indikator sesuai tampilan berikut :

Gambar 5. 7 Tampilan Rekap Laporan INM Puskesmas

| оораартикаа уалу теарогкан ногкарл                 |        |                               |
|----------------------------------------------------|--------|-------------------------------|
| Indikator                                          | Jumlah | Nama Kabupaten, Kota          |
| Jumlah Kabupaten, Kota yang melaporkan 6 indikator | 0      |                               |
| Jumlah Kabupaten, Kata yang melaporkan Sindikator  | 1      | Kotawaringin Barat.           |
| Jumlah Kabupaten, Kota yang melaporkan 4 indikator | 1      | Barito Utara                  |
| Juniah Rabupaten, Koto yang melaparkan Eindikator  | 1      | Kapuas                        |
| Jumlah Kabupaten, Kota yang melaporkan 2 indikator | 0      |                               |
| Jumlah Kabupaten, Kota yang melaporkan 1 indikator | 2      | Katawaringin Timur<br>Seruyan |

Rekapitulasi diatas mempelihatkan Puskesmas yang mengirimkan laporan INM sesuai dengan jumlah diinput yaitu 6 INM, 5 INM, 4 INM, 3 INM, 2 INM dan 1 INM. Kemudian dari setiap indikator yang telah diinout oleh Puskesmas maka akan terlihat diagram batang capaian dari setiap Puskesmas di wilayah dengan tampilan berikut :

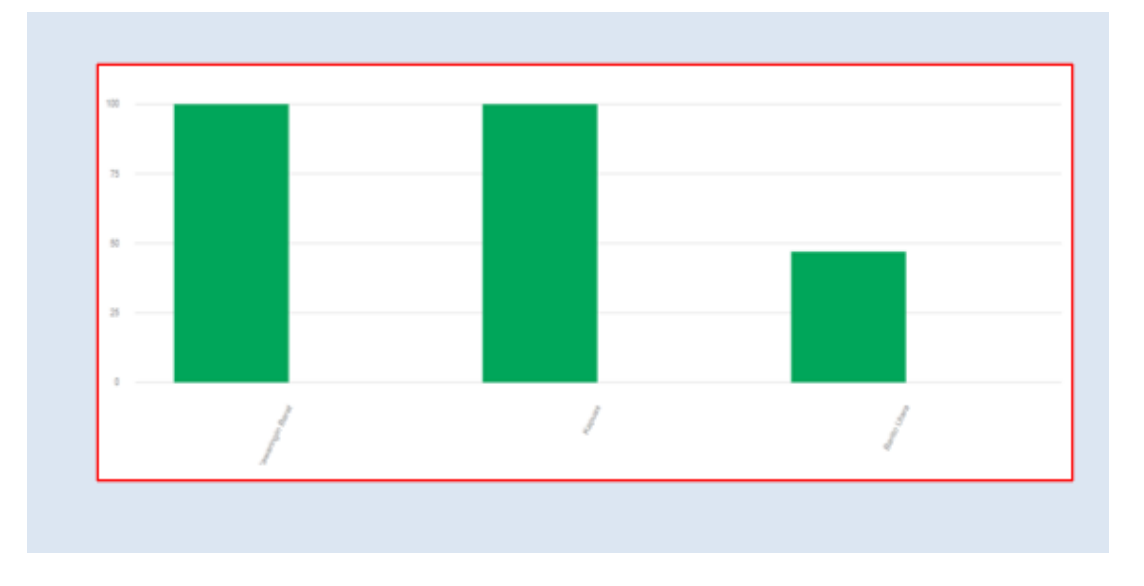

Gambar 5. 8 Tampilan Diagram Batang INM

## b. Rekap Pengguna INM Per Kab/ Kota

Pada tahapan selanjutnya adalah untuk mengetahui jumlah Puskesmas yang melaporkan INM maka akan terlihat dalam tampilan berikut :

Gambar 5. 9 Tampilan Menu Rekap Pengguna INM Puskesmas Per Kab/ Kota

|                                          | 10440<br>(11) |                                       |                        | 2          | 0-                        |
|------------------------------------------|---------------|---------------------------------------|------------------------|------------|---------------------------|
|                                          | <b>137</b>    | derma Neginput Inditator              | <b>_ 4</b> .ht         |            | •                         |
| O Rekap Laporan INM Puskes               | List Pusk     | esmas Tang Henginput i<br>Rade Satier | deter M 5<br>keu Sele  | Paini      | Keta (Kabapter            |
| PerProvinsi                              | 1             | 10007                                 | ShihaG Kasa            | kah        | Ach Shipki                |
|                                          |               | 212034                                | KREAS(U<br>LAIESOLAGEA | kan<br>kan | Aot Seiden<br>Aot Tengara |
| Rekap Pengguna INM Puskes<br>PerProvinsi | 4             | 212059                                | RETARTICAE             | kah        | Ach Tengan                |
|                                          | 5             | 2727063                               | 0L3x67094504           | kah        | Ach Tengara               |
|                                          | 6             | 101072                                | NURULA SAN             | kah        | Aph Timur                 |
|                                          | 7             | 202005                                | K[]ALMAN               | kah        | Aph Tergih                |
|                                          | 1.1           | 2010/052                              | CLAA                   | kah        | Aph Tergih                |
|                                          | 3             | 10120                                 | NOWAR                  | Roh        | Ach Bear                  |

| Nomor 1 | : | Rekap Pengguna INM Per Provinsi                         |
|---------|---|---------------------------------------------------------|
|         |   | Klik Menu tersebut untuk melihat rekap per Provinsi     |
| Nomor 2 | : | Tahun                                                   |
|         |   | Klik tahun yang diinginkan untuk dilihat                |
| Nomor 3 | : | Cari                                                    |
|         |   | Klik untuk mulai mencari data yang diinginkan           |
| Nomor 4 | : | Terlihat Jumlah Puskesmas yang melaporkan INM Puskesmas |
| Nomor 5 | : | Terlihat Nama-nama Puskesmas yang mengirimkan laporan   |
|         |   |                                                         |

Hasil rekapan tersebut dapat diunduh dalam bentuk excel untk digunakan Dinas Kesehatan

## BAB VI PENUTUP

Dengan tersusunnya Petunjuk Teknis ini diharapkan dapat menjadi acuan dalam melakukan pelaporan INM di Puskesmas. Pelaksanaan pelaporan INM di Puskesmas diharapkan dapat secara berkesinambungan dilakukan sebagai salah satu bentuk upaya peningkatan mutu di Puskesmas.

Tentunya Petunjuk Teknis ini belum sempurna, untuk itu diharapkan masukan dari pembaca dan pemerhati mutu pelayanan kesehatan. Masukan dan saran bisa dikirimkan melalui alamat email: <u>mutu.akreditasi.fktp.kemkes@gmail.com</u>. Jika ada perkembangan terkait mutu pelayanan kesehatan maka pedoman ini akan dilakukan update dari waktu ke waktu.

## TIM PENYUSUN, KONTRIBUTOR DAN EDITOR

#### Diterbitkan oleh :

Direktorat Mutu dan Akreditasi Pelayanan Kesehatan

## Pengarah :

Prof. dr. H. Abdul Kadir, Ph.D, Sp.THT-KL (K), MARS

#### Pembina:

dr. Kalsum Komaryani, MPPM

#### Koordinator:

dr. H.K.Mohamad Taufiq, MMR

#### Penyusun:

dr. Kalsum Komaryani, MPPM, M. Kes; dr.H.K. Mohamad Taufiq, MMR; dr. Dewi Irawati, MKM; Dini Rahmadian SKP, MHSM; Ira Irianti, SKM, MKM, Armawati, SKM, MKes; Emma Aprilia, SKM, MARS

#### Kontributor:

Indi Susanti, SKM, M. Epid, dr. Mugi Lestari, M.KPP,Tanti Oktriani, SKep, Ners, Kanisius Maturbongs, SKM, MKes, dr. Edih Suryono, MARS; dr. Victor Eka Nugrahaputra, M.Kes, dr. Tri Kusumawati,MARS

#### Sekretariat :

Hani Anggoro, S. Psi, SKM, Nur Siti Desy Rianingsih, SKM, Maurizka Viera, SKM, Agus Budiyanto.

#### Editor dan Layout Buku:

dr. H.K. Mohamad Taufiq, MMR, Ira Irianti, SKM, MKM.

#### EMAIL:

subditmutuyankesprimer@kemkes.go.id

## Hak Cipta dilindungi oleh Undang-Undang

Dilarang memperbanyak buku ini sebagian atau seluruhnya dalam bentuk dan dengan cara apapun juga, baik secara mekanis maupun elektronik termasuk fotocopy rekaman dan lainlain tanpa seijin tertulis dari Direktorat Mutu dan Akreditasi Pelayanan Kesehatan, Ditjen Yankes, Kementerian Kesehatan RI.

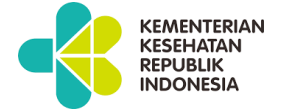

ISBN 978-623-301-330-7

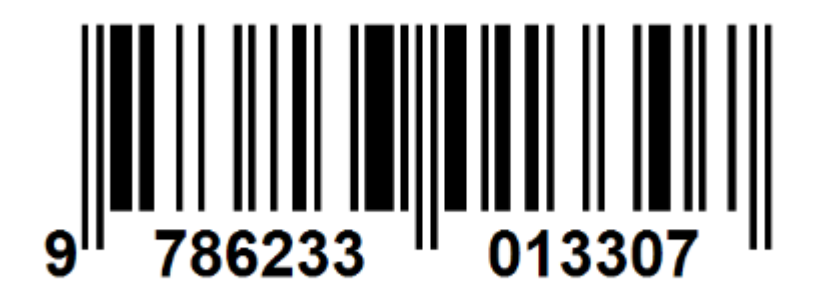